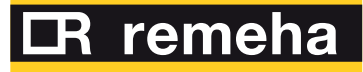

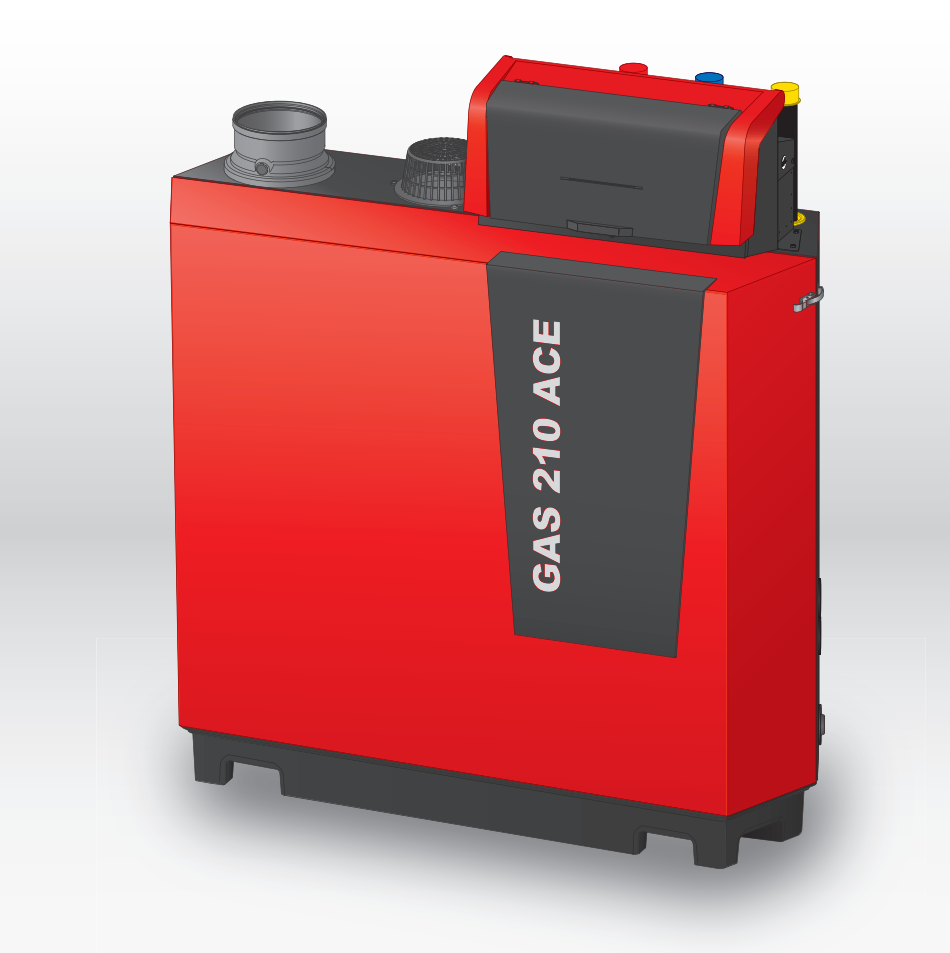

Installation and user manual High-efficiency standing gas boiler

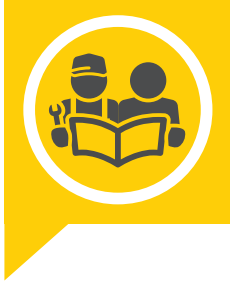

**Gas 210 Ace** 80 - 120 - 160 - 200

remeha.co.uk

# Dear Customer,

Thank you very much for buying this appliance. Please read through the manual carefully before using the product, and keep it in a safe place for later reference. In order to ensure continued safe and efficient operation we recommend that the product is serviced regularly. Our service and customer service organisation can assist with this. We hope you enjoy years of problem-free operation with the product.

# Contents

| 1 | Safet     | у                |                                                                               | 6  |
|---|-----------|------------------|-------------------------------------------------------------------------------|----|
|   | 1.1       | General          | safety instructions                                                           | 6  |
|   |           | 1.1.1            | For the installer                                                             | 6  |
|   |           | 1.1.2            | For the end user                                                              | 6  |
|   | 1.2       | Recomm           | nendations                                                                    | 7  |
|   | 1.3       | Liabilitie       | S                                                                             | 8  |
|   |           | 1.3.1            | Manufacturer's liability                                                      | 8  |
|   |           | 1.3.2            | Installer's liability                                                         | 8  |
|   |           | 1.3.3            | User's liability                                                              | 8  |
|   |           |                  |                                                                               |    |
| 2 | Abou      | t this mar       | nual                                                                          | 8  |
|   | 2.1       | General          |                                                                               | 8  |
|   | 2.2       | Addition         | al documentation                                                              | 8  |
|   | 2.3       | Symbols          | s used in the manual                                                          | 9  |
|   |           |                  |                                                                               |    |
| 3 | Desc      | ription of t     | the product                                                                   | 9  |
|   | 3.1       | Boiler ty        | pes                                                                           | 9  |
|   | 3.2       | Main co          | mponents                                                                      | 10 |
|   | 3.3       | Introduc         | tion to the e-Smart controls platform                                         | 11 |
|   |           |                  |                                                                               |    |
| 4 | Befor     | e installat      | tion                                                                          | 12 |
|   | 4.1       | Installati       | on regulations                                                                | 12 |
|   | 4.2       | Location         | requirements                                                                  | 12 |
|   | 4.3       | Require          |                                                                               | 13 |
|   |           | 4.3.1            |                                                                               | 13 |
|   |           | 4.3.2            |                                                                               | 13 |
|   | 1 1       | 4.3.3<br>Doguiro | Flushing the system                                                           | 13 |
|   | 4.4       | Require          | ments for the gas connection                                                  | 14 |
|   | 4.5       |                  |                                                                               | 14 |
|   |           | 4.5.1            | Material                                                                      | 14 |
|   |           | 4.J.Z            |                                                                               | 17 |
|   |           | 4.5.5            | Length of the flue and air supply pipes                                       | 17 |
|   |           | 4.5.4            |                                                                               | 10 |
|   | 16        | 4.J.J<br>Poquiro | Auditional guidelines                                                         | 20 |
|   | 4.0<br>17 | Water a          | uality and water treatment                                                    | 20 |
|   | 4.8       | Installati       | inny and water it califient                                                   |    |
|   | 4.0       | 4 8 1            | 1 boiler - 1 circuit (radiator) - DHW cylinder with loop                      | 21 |
|   |           | 482              | 1 boiler - 2 circuits (radiator, underfloor heating) - DHW cylinder with loop |    |
|   |           | 483              | Cascade of 2 boilers - 2 circuits (radiator, underfloor heating)              | 23 |
|   |           | 1.0.0            |                                                                               |    |
| 5 | Insta     | llation          |                                                                               | 25 |
| - | 5.1       | Position         | ing the boiler                                                                | 25 |
|   | 5.2       | Connect          | ing the heating circuit                                                       | 25 |
|   | 5.3       | Connect          | ting the condensate drain pipe                                                | 26 |
|   | 5.4       | Connect          | ting the gas pipe                                                             | 26 |
|   | 5.5       | Connect          | ting the air inlet and flue gas outlet                                        | 26 |
|   | 5.6       | Electrica        | al connections                                                                | 27 |
|   |           | 5.6.1            | PCB locations                                                                 | 27 |
|   |           | 5.6.2            | Connecting the system pump                                                    | 28 |
|   |           | 5.6.3            | The CB-01 connection PCB                                                      | 28 |
|   |           | 5.6.4            | The SCB-01 expansion PCB                                                      | 31 |
|   |           | 5.6.5            | The SCB-02 expansion PCB                                                      | 32 |
|   |           | 5.6.6            | Connecting the power cable                                                    | 34 |
| ~ | _         |                  |                                                                               |    |
| 6 | Prepa     | aration of       | commissioning                                                                 | 35 |
|   | 6.1       | Checklis         | t before commissioning                                                        | 35 |
|   |           | 6.1.1            | Filling the installation                                                      | 35 |
|   |           | 6.1.2            | Filling the trap                                                              | 36 |
|   |           | 6.1.3            | Preparing the gas circuit                                                     | 36 |
|   | 6.2       | Control          |                                                                               | 36 |
|   |           | 6.2.1            |                                                                               |    |
|   |           | 0.2.2            | Description of the main manu                                                  | 36 |
|   |           | 0.Z.J            |                                                                               |    |

|     |               | 6.2.4              | Description of the icons in the display                   | 37 |  |
|-----|---------------|--------------------|-----------------------------------------------------------|----|--|
| 7   | Commissioning |                    |                                                           |    |  |
|     | 7 1           | Commiss            | sioning procedure                                         | 39 |  |
|     | 72            | Gas setti          | ings                                                      | 39 |  |
|     |               | 7.2.1              | Factory setting                                           | 39 |  |
|     |               | 722                | Adjusting to a different gas type                         | 39 |  |
|     |               | 723                | Checking and setting the gas/air ratio                    | 40 |  |
|     | 73            | Final inst         |                                                           | 43 |  |
|     | 1.0           | 731                | Saving the commissioning settings                         | 13 |  |
|     |               | 7.0.1              |                                                           | -0 |  |
| 8   | Settir        | nas                |                                                           | 44 |  |
| Ŭ   | 8 1           | Introduct          | tion to parameter codes                                   | 44 |  |
|     | 8.2           | Searchin           | a the parameters counters and signals                     | 44 |  |
|     | 83            | Accessin           | a the installer level                                     | 45 |  |
|     | 0.0           | 831                | Configuring the installation at installer level           | 45 |  |
|     |               | 8.3.2              | Establishing a Bluetooth connection                       | 46 |  |
|     | 8 /           | List of na         |                                                           | 16 |  |
|     | 0.4           | 8/11               | CLI-GH13 control unit parameters                          | 16 |  |
|     |               | 0.4.1              |                                                           | 40 |  |
| a   | Maint         | enance             |                                                           | 52 |  |
| 3   |               | Maintena           | nce regulations                                           | 52 |  |
|     | 0.2           | Opening            | the boiler                                                | 52 |  |
|     | 9.Z           | Standard           |                                                           | 53 |  |
|     | 9.5           |                    |                                                           | 53 |  |
|     |               | 9.3.1              | Checking the water quality                                | 53 |  |
|     |               | 9.J.Z              | Checking the air procesure differential switch            | 54 |  |
|     | 0.4           | 9.3.3<br>Einalicin |                                                           | 54 |  |
|     | 9.4           | Disposal           |                                                           | 55 |  |
|     | 9.0           | Dispusai           |                                                           | 55 |  |
| 10  | Trout         | lechootin          | a la la la la la la la la la la la la la                  | 56 |  |
| 10  | 10.1          | Error coo          | 9                                                         | 56 |  |
|     | 10.1          |                    | Display of error codes                                    | 56 |  |
|     |               | 10.1.1             |                                                           | 50 |  |
|     |               | 10.1.2             | Recking                                                   | 50 |  |
|     |               | 10.1.5             |                                                           | 61 |  |
|     | 10.2          | Error his          | tory                                                      | 65 |  |
|     | 10.2          | 10 2 1             | Reading out and clearing the error history                | 65 |  |
|     |               | 10.2.1             |                                                           | 00 |  |
| 11  | User          | instruction        | ns                                                        | 66 |  |
| ••• | 11 1          | Start-up           | f                                                         | 66 |  |
|     | 11.1          | Accessir           | a the user level menus                                    | 66 |  |
|     | 11.3          | Home so            | reen                                                      | 66 |  |
|     | 11.4          | Activatio          | a holiday programs for all zones                          | 67 |  |
|     | 11.5          | Heating            | circuit configuration                                     | 67 |  |
|     | 11.6          | Changin            | g the heating temperature of a zone                       | 68 |  |
|     |               | 11.6.1             | Definition of zone                                        | 68 |  |
|     |               | 11.6.2             | Changing the name and symbol of a zone                    | 68 |  |
|     |               | 11.6.3             | Changing the operating mode of a zone                     | 69 |  |
|     |               | 11.6.4             | Time program to control the zone temperature              | 69 |  |
|     |               | 11.6.5             | Changing the heating activity temperatures                | 71 |  |
|     |               | 11.6.6             | Changing the room temperature temporarily                 | 72 |  |
|     | 11.7          | Changin            | g the domestic hot water temperature                      | 72 |  |
|     |               | 11.7.1             | Domestic hot water configuration                          | 72 |  |
|     |               | 11.7.2             | Changing the domestic hot water operating mode            | 72 |  |
|     |               | 11.7.3             | Time program to control the DHW temperature               | 73 |  |
|     |               | 11.7.4             | Changing the comfort and reduced hot water temperature    | 74 |  |
|     |               | 11.7.5             | Increasing the domestic hot water temperature temporarily | 74 |  |
|     | 11.8          | Changin            | a the operating mode                                      | 74 |  |
|     | 11.9          | Changin            | g the control panel settings                              | 74 |  |
|     | 11.10         | Reading            | the installer's name and phone number                     | 75 |  |
|     | 11.11         | Switchin           | g Bluetooth on or off                                     | 75 |  |
|     | 11.12         | Shut-dov           | vn                                                        | 75 |  |
|     | 11.13         | Frost pro          | otection                                                  | 76 |  |
|     | 11.14         | Cleaning           | the casing                                                | 76 |  |
|     |               |                    |                                                           |    |  |

| 12 | Tech | echnical specifications |                                                |     |
|----|------|-------------------------|------------------------------------------------|-----|
|    | 12.1 | Homolog                 | ations                                         | 76  |
|    |      | 12.1.1                  | Certifications                                 | 76  |
|    |      | 12.1.2                  | Directives                                     | 76  |
|    |      | 12.1.3                  | Bluetooth <sup>®</sup> wireless technology     | 77  |
|    |      | 12.1.4                  | Factory test                                   | 77  |
|    | 12.2 | Electrica               | l diagram                                      | 77  |
|    | 12.3 | Dimensio                | ons and connections                            | 78  |
|    | 12.4 | Technica                | Il data Gas 210 Ace                            | 79  |
|    | 12.5 | Technica                | Il data BLE Smart Antenna                      | 82  |
|    |      |                         |                                                |     |
| 13 | Appe | ndix                    |                                                | 82  |
|    | 13.1 | ErP infor               | mation                                         | 82  |
|    |      | 13.1.1                  | Product fiche                                  | 82  |
|    | 13.2 | Declarati               | on of conformity                               | 82  |
|    |      | 13.2.1                  | Declaration of conformity for wireless devices | .82 |

# 1 Safety

# 1.1 General safety instructions

## 1.1.1 For the installer

# A Danger

If you smell gas:

- 1. Do not use naked flames, do not smoke and do not operate electrical contacts or switches (doorbell, lighting, motor, lift etc.).
- 2. Shut off the gas supply.
- 3. Open the windows.
- 4. Trace possible leaks and seal them off immediately.
- 5. If the leak is upstream of the gas meter, notify the gas company.

# 

If you smell flue gases:

- 1. Switch the boiler off.
- 2. Open the windows.
- 3. Trace possible leaks and seal them off immediately.

### Caution

After maintenance or repair work, check the entire heating installation to ensure that there are no leaks.

# 1.1.2 For the end user

# 

If you smell gas:

- 1. Do not use naked flames, do not smoke and do not operate electrical contacts or switches (doorbell, lighting, motor, lift etc.).
- 2. Shut off the gas supply.
- 3. Open the windows.
- 4. Report any leaks immediately.
- 5. Evacuate the property.
- 6. Contact a qualified installer.

# ▲ Danger

- If you smell flue gases:
  - 1. Switch the boiler off.
  - 2. Open the windows.
  - 3. Report any leaks immediately.
  - 4. Evacuate the property.
  - 5. Contact a qualified installer.

## Warning

Do not touch the flue gas pipes. Depending on the boiler settings, the temperature of the flue gas pipes can rise to over 60°C.

# Warning

Do not touch radiators for long periods. Depending on the boiler settings, the temperature of the radiators can rise to over 60°C.

# Warning

Be careful when using the domestic hot water. Depending on the boiler settings, the temperature of domestic hot water can rise to over 65°C.

# 

The use of the boiler and the installation by you as the end-user must be limited to the operations described in this manual. All other actions may only be undertaken by a qualified fitter/engineer.

### Warning

The condensate drain must not be modified or sealed. If a condensate neutralisation system is used, the system must be cleaned regularly in accordance with the instructions provided by the manufacturer.

### Caution

Ensure that the boiler is regularly serviced. Contact a qualified installer or arrange a maintenance contract for the servicing of the boiler.

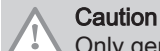

i

Only genuine spare parts may be used.

### Important

Regularly check for the presence of water and pressure in the heating installation.

# 1.2 Recommendations

# A Danger

This appliance can be used by children aged eight and above and people with a physical, sensory or mental disability, or with a lack of experience and knowledge, provided they are supervised and instructed in how to use the appliance in a safe manner and understand the associated dangers. Children must not be allowed to play with the appliance. Cleaning and user maintenance should not be carried out by children without adult supervision.

#### Warning

Installation and maintenance of the boiler must be carried out by a qualified installer in accordance with local and national regulations.

### Warning

The installation and maintenance of the boiler must be undertaken by a qualified installer in accordance with the information in the supplied manual, doing otherwise may result in dangerous situations and/or bodily injury.

# Warning

Removal and disposal of the boiler must be carried out by a qualified installer in accordance with local and national regulations.

### Warning

If the mains lead is damaged, it must be replaced by the original manufacturer, the manufacturer's dealer or another suitably skilled person to prevent hazardous situations from arising.

### Warning

Always disconnect the mains supply and close the main gas tap when working on the boiler.

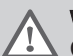

### Warning

Check the entire system for leaks after maintenance and servicing work.

# Danger

For safety reasons, we recommend fitting smoke alarms at suitable places and a CO detector near the appliance.

# Caution

- Make sure the boiler can be reached at all times.
- The boiler must be installed in a frost-free area.
- If the power cord is permanently connected, you must always install a main bipolar switch with an opening gap of at least 3 mm (BS EN 60335-1).
- Drain the boiler and central heating system if you are not going to use your home for a long time and there is a chance of frost.
- The frost protection does not work if the boiler is out of operation.
- The boiler protection only protects the boiler, not the system.
- Check the system water pressure regularly. If the water pressure is below the recommended pressure, the system must be topped up.

## Important

ĺ

Keep this document near to the boiler.

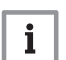

i

# Important

Only remove the casing for maintenance and repair operations. Refit all panels when maintenance work and servicing are complete.

### Important

Instruction and warning labels must never be removed or covered and must be clearly legible throughout the entire service life of the boiler. Damaged or illegible instructions and warning stickers must be replaced immediately.

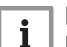

Important

Modifications to the boiler require the written approval of Remeha.

# 1.3 Liabilities

### 1.3.1 Manufacturer's liability

Our products are manufactured in compliance with the requirements of the various Directives applicable. They are therefore

delivered with the **CA** marking and any documents necessary. In the interests of the quality of our products, we strive constantly to improve them. We therefore reserve the right to modify the specifications given in this document.

Our liability as manufacturer may not be invoked in the following cases:

- Failure to abide by the instructions on installing and maintaining the appliance.
- Failure to abide by the instructions on using the appliance.
- · Faulty or insufficient maintenance of the appliance.

### 1.3.2 Installer's liability

The installer is responsible for the installation and initial commissioning of the appliance. The installer must observe the following instructions:

- Read and follow the instructions given in the manuals provided with the appliance.
- Install the appliance in compliance with prevailing legislation and standards.
- · Carry out initial commissioning and any checks necessary.
- Explain the installation to the user.
- If maintenance is necessary, warn the user of the obligation to check the appliance and keep it in good working order.
- Give all the instruction manuals to the user.

## 1.3.3 User's liability

To guarantee optimum operation of the system, you must abide by the following instructions:

- Read and follow the instructions given in the manuals provided with the appliance.
- Call on a qualified professional to carry out installation and initial commissioning.
- Get your installer to explain your installation to you.
- Have the required inspections and maintenance carried out by a qualified installer.
- Keep the instruction manuals in good condition close to the appliance.

# 2 About this manual

# 2.1 General

This manual is intended for the installer and end user of a Gas 210 Ace boiler.

# 2.2 Additional documentation

The following documentation is available in addition to this manual:

- Product information
- Service manual
- Water quality instructions

# 2.3 Symbols used in the manual

This manual contains special instructions, marked with specific symbols. Please pay extra attention when these symbols are used.

|        | <b>Danger</b><br>Risk of dangerous situations that may result in serious personal injury.                 |
|--------|----------------------------------------------------------------------------------------------------|
|        | <b>Danger of electric shock</b><br>Risk of electric shock that may result in serious personal injury.     |
|        | Warning<br>Risk of dangerous situations that may result in minor personal injury.                         |
|        | Caution<br>Risk of material damage.                                                                       |
| i      | Important<br>Please note: important information.                                                          |
| The sy | mbols mentioned below are of lower importance, but they can help you navigate or give useful information. |
|        | See<br>Reference to other manuals or pages in this manual.                                                |
| Ŷ      | Helpful information or extra guidance.                                                                    |

Direct menu navigation, confirmations will not be shown. Use if you are familiar with the system.

# 3 Description of the product

# 3.1 Boiler types

The following boiler types are available:

### Tab.1 Boiler types

| Name                                        | Output <sup>(1)</sup> | Heat exchanger size |  |  |
|---------------------------------------------|-----------------------|---------------------|--|--|
| Gas 210 Ace 80                              | 93 kW                 | 3 sections          |  |  |
| Gas 210 Ace 120                             | 129 kW                | 4 sections          |  |  |
| Gas 210 Ace 160                             | 179 kW                | 5 sections          |  |  |
| Gas 210 Ace 200                             | 217 kW                | 6 sections          |  |  |
| (1) Nominal output P <sub>nc</sub> 50/30 °C |                       |                     |  |  |

#### 3.2 Main components

#### Fig.1 General

Fig.2

1

2

7

Internal

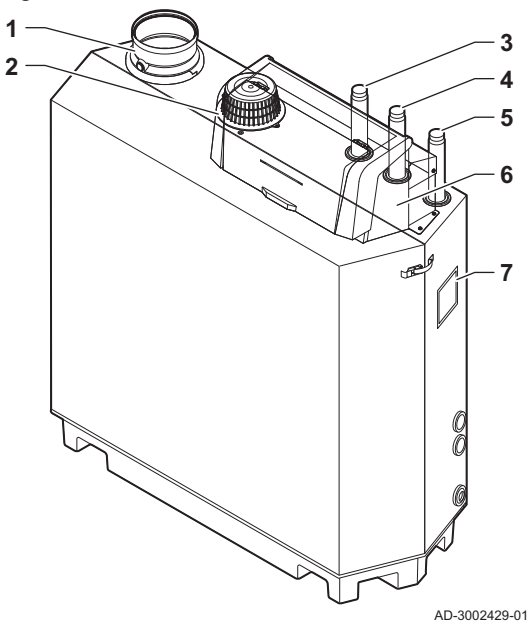

- 1 Flue gas outlet connection
- Air inlet connection 2
- 3 Flow connection
- 4 Return connection
- 5 Gas supply connection
- 6 Control box
- 7 Data plate

8 10 11 12 13 14

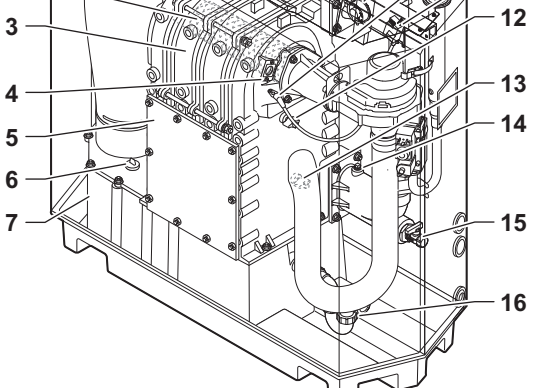

Air pressure differential switch Ignition / ionisation electrode

Flue gas temperature sensor

- Ignition / ionisation transformer 11
- 12 Heat exchanger temperature sensor
- Return temperature sensor 13
- Water pressure sensor 14

Heat exchanger

Flame inspection glass Inspection cover

Condensate collector

Condensate collector cap

Flow temperature sensor

- Fill and drain valve 15
- 16 Trap

1

3 4

5

6

7

8

9

10

2 Burner

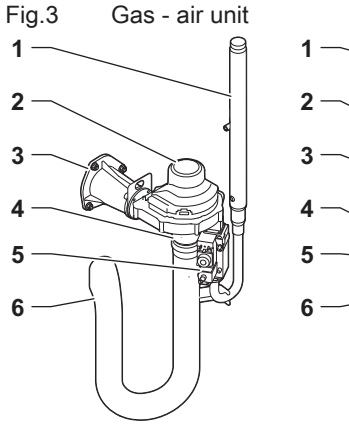

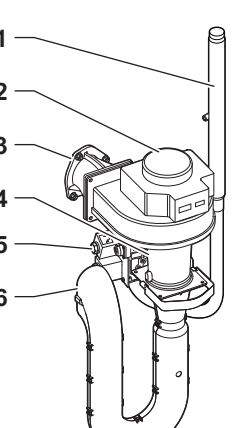

AD-3002431-01

AD-3002430-01

- 1 Gas supply tube
- 2 Fan
- Gas air connection piece 3
- Venturi 4
- Gas control valve 5
- 6 Air inlet silencer

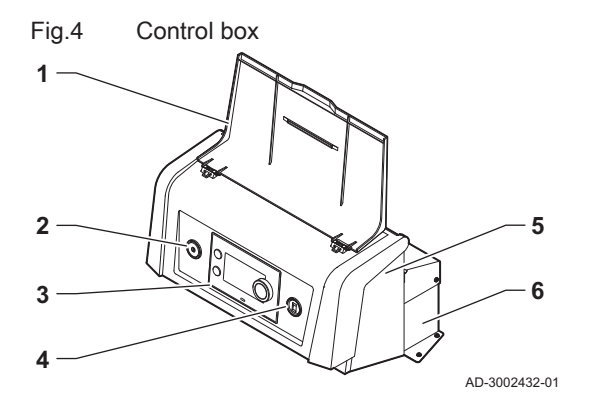

- Display cover
   Power button
   Control panel
   Service connector
   Control hox front part for expansion PCR
- 5 Control box front part for expansion PCBs and gateways
- 6 Control box rear part for the control unit and expansion PCBs

# 3.3 Introduction to the e-Smart controls platform

The Gas 210 Ace boiler is equipped with the e-Smart controls platform. This is a modular system, and offers compatibility and connectivity between all products that make use of the same platform.

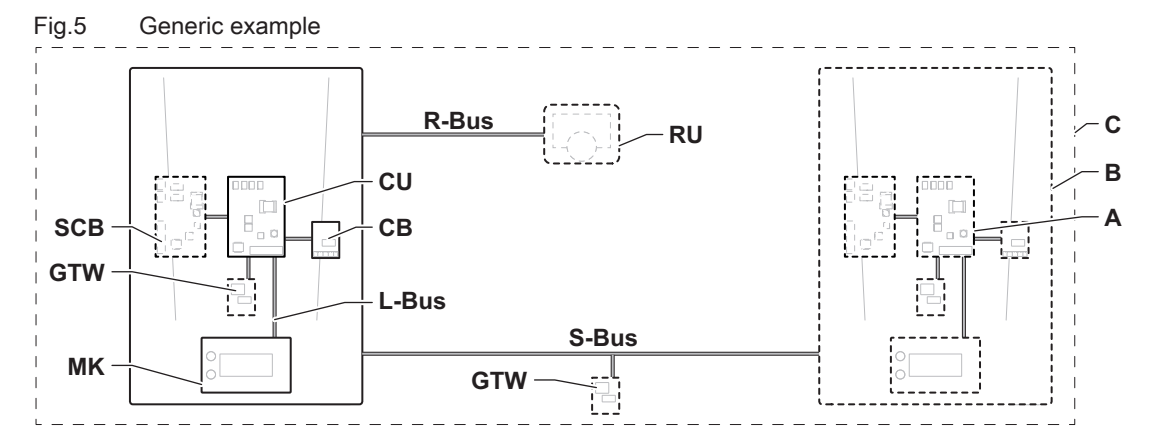

AD-3001366-02

### Tab.2 Components in the example

| Item  | Description                                           | Function                                                                                                    |  |
|-------|-------------------------------------------------------|----------------------------------------------------------------------------------------------------|--|
| CU    | Control Unit: Control unit                            | The control unit handles all basic functionality of the appli-<br>ance.                                                    |  |
| СВ    | Connection Board: Connection PCB                      | The connection PCB provides easy access to all connectors of the control unit.                                             |  |
| SCB   | Smart Control Board: Expansion PCB                    | An expansion PCB provides extra functionality, like an internal calorifier or multiple zones.                              |  |
| GTW   | Gateway: Conversion PCB                               | A gateway can be fitted to an appliance or system, to provide one of the following:                                        |  |
|       |                                                       | <ul> <li>Extra (wireless) connectivity</li> <li>Service connections</li> <li>Communication with other platforms</li> </ul> |  |
| MK    | Control panel: Control panel and display              | The control panel is the user interface to the appliance.                                                                  |  |
| RU    | Room Unit: Room unit (for example, a thermo-<br>stat) | A room unit measures the temperature in a reference room.                                                                  |  |
| L-Bus | Local Bus: Connection between devices                 | The local bus provides communication between devices.                                                                      |  |
| S-Bus | System Bus: Connection between appliances             | The system bus provides communication between appliances.                                                                  |  |
| R-Bus | Room unit Bus: Connection to a room unit              | The room unit bus provides communication to a room unit.                                                                   |  |
| A     | Device                                                | A device is a PCB, control panel or a room unit.                                                                           |  |
| В     | Appliance                                             | An appliance is a set of devices connected via the same L-<br>Bus                                                          |  |
| С     | System                                                | A system is a set of appliances connected via the same S-Bus                                                               |  |

| Name visible in display | Software ver-<br>sion | Description                 | Function                                                                                                    |  |
|-------------------------|-----------------------|-----------------------------|----------------------------------------------------------------------------------------------------|--|
| CU-GH13                 | 2.0                   | Control unit CU-GH13        | The CU-GH13 control unit handles all basic functionality of the Gas 210 Ace boiler.                                                                                      |  |
| MK3                     | 1.94                  | Control panel HMI T-control | The HMI T-control is the user interface to the Gas 210 Ace boiler.                                                                                                    |  |
| SCB-01                  | 1.3                   | Expansion PCB SCB-01        | The SCB-01 provides a 0-10 V connection for a PWM system pump and two potential-free contacts for status notification.                                                   |  |
| SCB-02                  | 1.3                   | Expansion PCB SCB-02        | The SCB-02 provides functionality for a DHW and central heating zone, a 0-10 V connection for a PWM system pump and two potential-free contacts for status notification. |  |
| GTW-<br>Bluetooth       | -                     | Gateway BLE Smart Antenna   | The BLE Smart Antenna provides functionality to connect the boiler to an app via Bluetooth.                                                                              |  |

Tab.3 Specific devices delivered with the Gas 210 Ace boiler

# 4 Before installation

# 4.1 Installation regulations

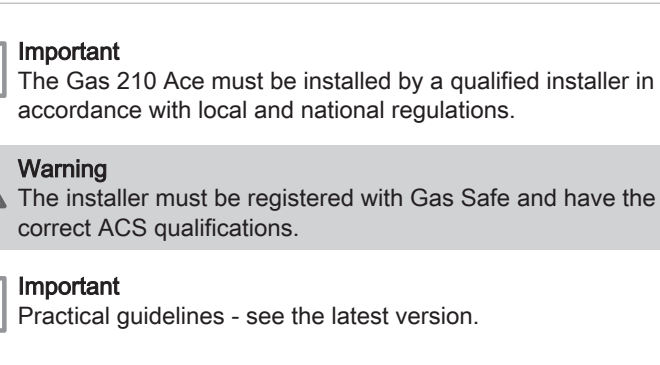

# 4.2 Location requirements

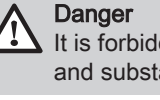

i

i

It is forbidden to store, even temporarily, combustible products and substances in or near the boiler.

### Caution

- The boiler must be installed in a frost-free area.
- An earthed electrical connection must be available close to the boiler.
- A connection to the drain must be present for the condensate drain close to the boiler.

When choosing the best installation location, consider:

- The regulations.
- The required installation space.
- The required space around the boiler for good access and to facilitate maintenance.
- The permitted position of the flue gas outlet and/or air supply opening.

### Fig.6 Location requirements

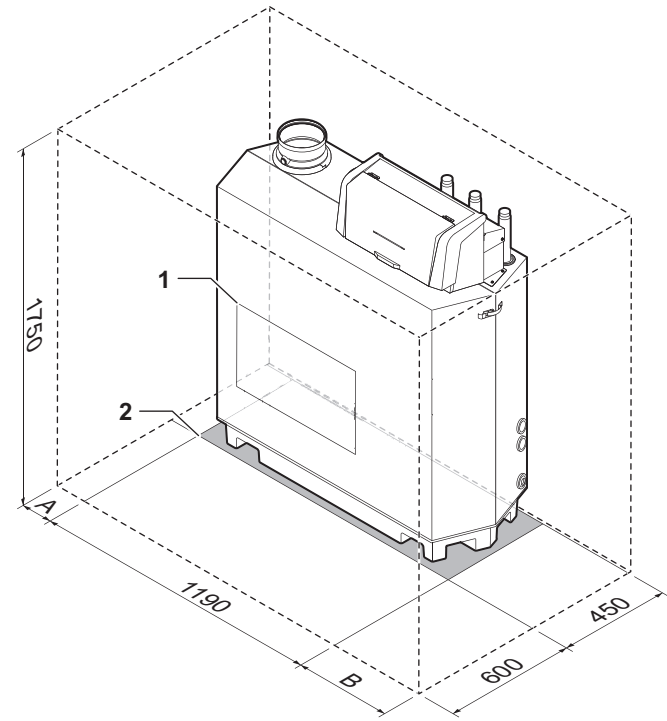

- 1 Heat exchanger inspection hatch location
- 2 Support surface
- A Clearance of 50 mm needed on the left side of the boiler

### 4.3 Requirements for water connections

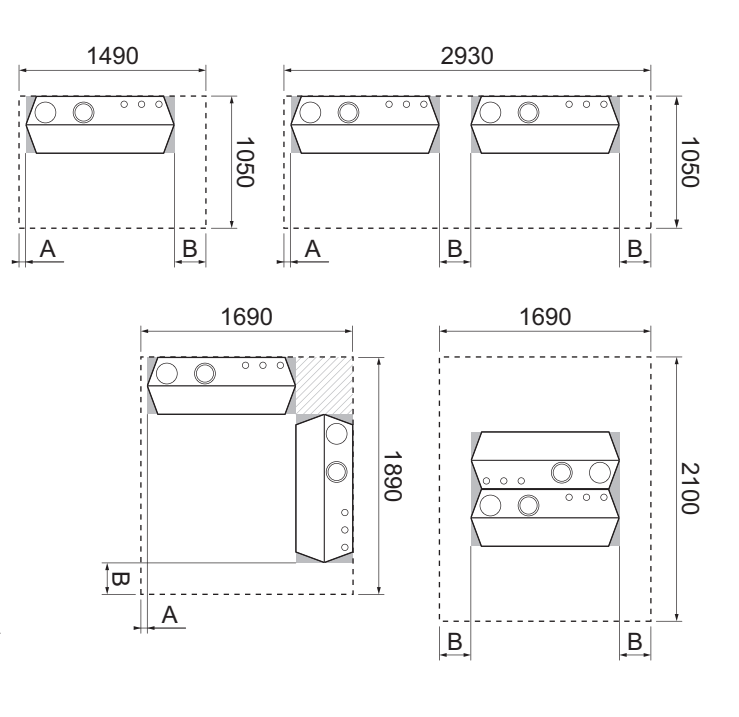

- AD-3002433-01 B Clearance of 250 mm needed on the right side of the boiler
- Before installation, check that the connections meet the set requirements.
  Carry out any welding work required at a safe distance from t
- Carry out any welding work required at a safe distance from the boiler.
- If using synthetic pipes, follow the manufacturer's instructions.

## 4.3.1 Requirements for the central heating connections

• We recommend installing a central heating filter in the return pipe to prevent clogging of boiler components.

### 4.3.2 Requirements for the condensate drain

- The drain pipe must be Ø 32 mm or larger, terminating in the drain.
- Use only plastic material for the discharge pipe due to the acidity (pH 2 to 5) of the condensate.
- Fit a trap in the drain pipe.
- The drain pipe must slope down at least 30 mm per metre, the maximum horizontal length is 5 metres.
- Do not make a fixed connection in order to prevent an overpressure in the trap.

## 4.3.3 Flushing the system

| The installation must be cleaned and flushed in accordance with BS 7593 (2019) and BSRIA BG 33/2014. |
|----------------------------------------------------------------------------------------------------|
| Before a new boiler can be connected to a system, the entire system mus                              |

Before a new boiler can be connected to a system, the entire system must be thoroughly cleaned by flushing it. The flushing will remove residue from the installation process (weld slag, fixing products etc.) and accumulations of dirt (silt, mud etc.)

# Important

- Flush the heating system with a volume of water equivalent to at least three times the volume of the system.
- Flush the domestic hot water pipes with at least 20 times the volume of the pipes.

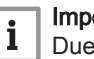

i

## Important

Due to the presence of an aluminium heat exchanger, suitable chemicals and the correct use of these chemicals should be discussed with specialist water treatment companies.

## 4.4 Requirements for the gas connection

- Carry out any welding work required at a safe distance from the boiler.
- Before installing, check that the gas meter has sufficient capacity. Take into account the consumption of all appliances. Notify the local energy company if the gas meter has insufficient capacity.
- We recommend installing a gas filter to prevent clogging of the gas valve unit.

# 4.5 Requirements on the flue gas discharge system

## 4.5.1 Classification

# i Important

- The installer is responsible ensuring that the right type of flue system is used and that the diameter and length are correct.
- Always use connection materials, roof terminal and/or horizontal flue terminal supplied by the same manufacturer. Consult the manufacturer for compatibility details.
- The use of flue systems from other manufacturers is allowed in addition to the recommended manufacturers listed in this manual. Use is only allowed when all our requirements are met and the description of flue system  $C_{63}$  is respected.

| Tab.4 | Туре | of flue | system: | B <sub>23P</sub> |
|-------|------|---------|---------|------------------|
|-------|------|---------|---------|------------------|

| Principle                                                                                                    | Description                                                                                                    | Recommended manufactur-<br>ers <sup>(1)</sup>                                                             |  |  |
|----------------------------------------------------------------------------------------------------|----------------------------------------------------------------------------------------------------|----------------------------------------------------------------------------------------------------|--|--|
| ↓ ↓ < | <ul> <li>Room-ventilated version.</li> <li>Without down-draught diverter.</li> <li>Flue gas discharge via the roof.</li> <li>Air supply from the installation area.</li> <li>The air inlet connection of the boiler must stay open.</li> <li>The installation area must be vented to ensure sufficient air supply. The vents must not be obstructed or shut off.</li> <li>The IP rating of the boiler is lowered to IP20.</li> </ul> | Connection material and roof<br>terminal:<br>• Alukan<br>• Burgerhout<br>• Cox Geelen<br>• Muelink & Grol |  |  |
| (1) The material must also satisfy the material property requirements from the relevant chapter.                                                                                                    |                                                                                                    |                                                                                                    |  |  |

Tab.5 Type of flue system: C<sub>13</sub>

| Principle                    | Description                                                                                                    | Recommended manufactur-<br>ers <sup>(1)</sup>                                                                                                    |
|------------------------------|----------------------------------------------------------------------------------------------------|----------------------------------------------------------------------------------------------------|
| AD-3001056-01                | <ul> <li>Room-sealed version.</li> <li>Flue gas discharge in the outside wall.</li> <li>The air inlet is in the same pressure zone as the flue (e.g. a horizontal flue terminal).</li> <li>Parallel wall terminal not permitted.</li> </ul> | <ul> <li>Horizontal flue terminal and<br/>connection material:</li> <li>Remeha, combined with con-<br/>nection material from Bur-<br/>gerhout</li> <li>Remeha, combined with con-<br/>nection material from Muelink<br/>&amp; Grol</li> <li>Burgerhout</li> <li>Cox Geelen</li> <li>Muelink &amp; Grol</li> </ul> |
| (1) The material must also s | atisfy the material property requirements from the relevant chapter.                                                                                                    | *                                                                                                    |

# Tab.6 Type of flue system: C<sub>33</sub>

| Principle                    | Description                                                                                 | Recommended manufactur-<br>ers <sup>(1)</sup>                                                                                                    |
|------------------------------|---------------------------------------------------------------------------------------------|----------------------------------------------------------------------------------------------------|
|                              | Room-sealed version.  • Flue gas discharge via the roof.                                    | Roof terminal and connection material                                                                                                    |
| AD-3001057-01                | • The air inlet is in the same pressure zone as the flue (e.g. a concentric roof terminal). | <ul> <li>Remeha, combined with connection material from Burgerhout</li> <li>Remeha, combined with connection material from Muelink &amp; Grol</li> <li>Remeha 350/350, in combination with connection material from Alukan (Only for Remeha -)</li> <li>Burgerhout</li> <li>Cox Geelen</li> <li>Muelink &amp; Grol</li> </ul> |
| (1) The material must also s | atisfy the material property requirements from the relevant chapter.                        |                                                                                                    |

# Tab.7 Type of flue system: C<sub>53</sub>

| Principle                    | Description                                                                                                    | Recommended manufactur-<br>ers <sup>(1)</sup>                                                             |  |  |  |  |  |
|------------------------------|----------------------------------------------------------------------------------------------------|----------------------------------------------------------------------------------------------------|--|--|--|--|--|
| AD-3001058-02                | <ul> <li>Connection in different pressure zones.</li> <li>Closed unit.</li> <li>Separate air inlet and flue.</li> <li>Discharging into various pressure areas.</li> <li>The air inlet and flue must not be placed on opposite walls.</li> </ul> | Connection material and roof<br>terminal:<br>• Alukan<br>• Burgerhout<br>• Cox Geelen<br>• Muelink & Grol |  |  |  |  |  |
| (1) The material must also s | (1) The material must also satisfy the material property requirements from the relevant chapter.                                                                                                    |                                                                                                    |  |  |  |  |  |

## Tab.8 Type of flue system: C<sub>63</sub>

| Principle                    | Description                                                                                                    | Recommended manufactur-<br>ers <sup>(1)</sup>             |
|------------------------------|----------------------------------------------------------------------------------------------------|-----------------------------------------------------------|
|                              | This system is supplied by us without an air inlet and flue.<br>When selecting the material, please note the following:                                                                                              | Use is only allowed when all our requirements are met and |
|                              | <ul> <li>Condensed water must flow back to the boiler.</li> <li>The material must be resistant to the flue gas temperature of this boiler.</li> </ul>                                                                | the description of this type of flue system is respected. |
|                              | Maximum permissible recirculation of 10%.                                                                                                    |                                                           |
|                              | <ul> <li>The air inlet and flue must not be placed on opposite walls.</li> <li>Minimum permitted pressure difference between the air inlet<br/>and the flue is -200 Pa (including -100 Pa wind pressure).</li> </ul> |                                                           |
| (1) The material must also s | satisfy the material property requirements from the relevant chapter.                                                                                                    |                                                           |

## Tab.9 Type of flue system: C<sub>93</sub>

| Principle <sup>(1)</sup>                                                              | Description                                                                                                    | Recommended manufactur-<br>ers <sup>(2)</sup>                                                             |
|---------------------------------------------------------------------------------------|----------------------------------------------------------------------------------------------------|----------------------------------------------------------------------------------------------------|
| AD-3001059-01                                                                         | <ul> <li>Room-sealed version.</li> <li>Air inlet and flue in shaft or duct: <ul> <li>Concentric.</li> <li>Air supply from existing shaft or duct.</li> <li>Flue gas discharge via the roof.</li> <li>Air inlet is in the same pressure zone as the flue.</li> </ul> </li> </ul> | Connection material and roof<br>terminal:<br>• Alukan<br>• Burgerhout<br>• Cox Geelen<br>• Muelink & Grol |
| <ul><li>(1) See table for shaft or due</li><li>(2) The material must also s</li></ul> | t requirements.<br>atisfy the material property requirements from the relevant chapter.                                                                                                    |                                                                                                    |

### Tab.10 Minimum dimensions of shaft or duct $C_{93}$

| Version (D)           | Without air supply |                | With air supply |                |
|-----------------------|--------------------|----------------|-----------------|----------------|
| Rigid 100 mm          | Ø 160 mm           | □ 160 x 160 mm | Ø 170 mm        | □ 160 x 160 mm |
| Rigid 150 mm          | Ø 200 mm           | □ 200 x 200 mm | Ø 220 mm        | □ 220 x 220 mm |
| Rigid 200 mm          | Ø 250 mm           | □ 250 x 250 mm | Ø 280 mm        | □ 280 x 280 mm |
| Concentric 100/150 mm | Ø 170 mm           | □ 170 x 170 mm | Ø 170 mm        | □ 170 x 170 mm |
| Concentric 150/200 mm | Ø 270 mm           | □ 270 x 270 mm | Ø 270 mm        | □ 270 x 270 mm |

# Fig.7 Minimum dimensions of shaft or

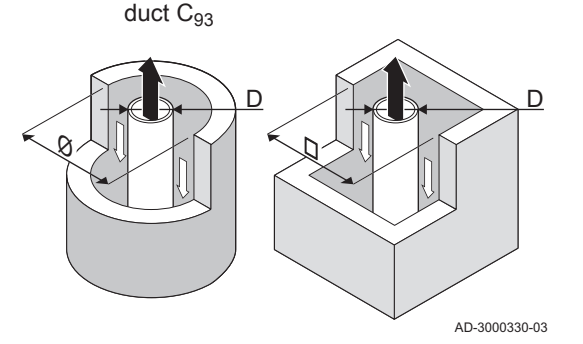

### Important

i

i

The shaft must comply with the airtightness requirements of the local regulations.

### Important

- Always clean shafts thoroughly when using flue liners and/or an air supply connection.
- It must be possible to inspect the flue liner.

## 4.5.2 Material

Use the string on the flue gas outlet material to check whether it is suitable for use on this appliance.

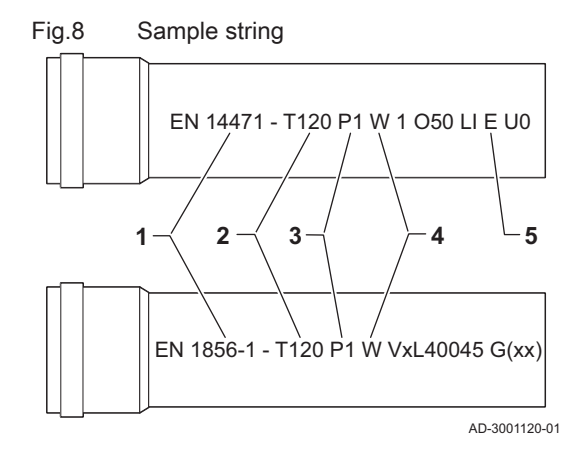

- 1 EN 14471 or EN 1856–1: The material is UKCA approved according to this standard. For plastic this is EN 14471, For aluminium and stainless steel this is EN 1856-1.
- 2 T120: The material has temperature class T120. A higher number is also allowed, but not lower.
- **3 P1**: The material falls into pressure class P1. H1 is also allowed.
- **4** W: The material is suitable for draining condensation water (W='wet'). D is not allowed (D='dry').
- 5 E: The material falls into fire resistance class E. Class A to D are also allowed, F is not allowed. Only applicable to plastic.

# Warning

- The coupling and connection methods may vary depending on the manufacturer. It is not permitted to combine pipes, coupling and connection methods from different manufacturers. This also applies to roof terminal and common shared flue ducts.
- The materials used must comply with the prevailing regulations and standards.
- Please contact us to discuss using flexible flue gas outlet material.

Tab.11 Overview of material properties

| Version                                                                                       | Flue gas outlet                                                                                                    |                                                                                                    | Air supply                                                              |                                                                                                    |  |
|-----------------------------------------------------------------------------------------------|----------------------------------------------------------------------------------------------------|----------------------------------------------------------------------------------------------------|-------------------------------------------------------------------------|----------------------------------------------------------------------------------------------------|--|
|                                                                                               | Material                                                                                                    | Material properties                                                                                                    | Material                                                                | Material properties                                                                                                    |  |
| Single-wall, rigid                                                                            | <ul> <li>Plastic<sup>(1)</sup></li> <li>Stainless steel<sup>(2)</sup></li> <li>Thick-walled,<br/>aluminium<sup>(2)</sup></li> </ul> | <ul> <li>With UKCA marking</li> <li>Temperature class T120 or<br/>higher</li> <li>Condensate class W (wet)</li> <li>Pressure class P1 or H1</li> <li>Fire resistance class E or bet-<br/>ter<sup>(3)</sup></li> </ul> | <ul> <li>Plastic</li> <li>Stainless steel</li> <li>Aluminium</li> </ul> | <ul> <li>With UKCA marking</li> <li>Pressure class P1 or H1</li> <li>Fire resistance class E or bet-<br/>ter<sup>(3)</sup></li> </ul> |  |
| <ul><li>(1) according to EN</li><li>(2) according to EN</li><li>(3) according to EN</li></ul> | N 14471<br>N 1856<br>N 13501-1                                                                                                    |                                                                                                    |                                                                         |                                                                                                    |  |

### 4.5.3 Dimensions of flue gas outlet pipe

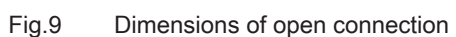

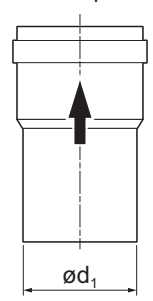

## Warning

The pipes connected to the flue gas adapter must satisfy the following dimension requirements.

 $d_1 \quad \text{External dimensions of flue gas outlet pipe} \\$ 

Tab.12 Dimensions of pipe

|        | d <sub>1</sub> (min-max) |
|--------|--------------------------|
| 100 mm | 99.3 - 100.3 mm          |
| 110 mm | 109.3 - 110.3 mm         |
| 150 mm | 149 - 151 mm             |
| 200 mm | 199 - 201 mm             |

AD-3001094-01

# Fig.10 Dimensions of parallel connection

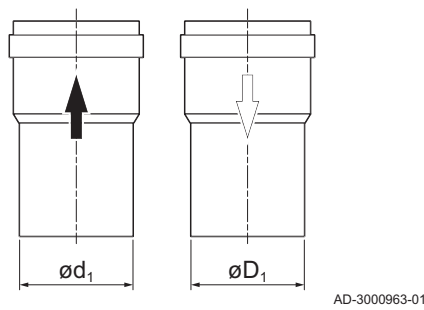

# 4.5.4 Length of the flue and air supply pipes

- d<sub>1</sub> External dimensions of flue gas outlet pipe
- D<sub>1</sub> External dimensions of air supply pipe

Tab.13 Dimensions of pipe

|            | d <sub>1</sub> (min-max) | D <sub>1</sub> (min-max) |
|------------|--------------------------|--------------------------|
| 100/100 mm | 99.3 - 100.3 mm          | 99.3 - 100.3 mm          |
| 110/110 mm | 109.3 - 110.3 mm         | 109.3 - 110.3 mm         |
| 150/150 mm | 149 - 151 mm             | 149 - 151 mm             |

The maximum length of the flue and air supply vary per appliance type. Consult the relevant chapter for the correct lengths.

- If a boiler is not compatible with a specific flue system or diameter, it is indicated with "-" in the table.
- When using bends, the maximum flue length (L) must be shortened according to the reduction table.
- Use approved flue reducers for adaptation to another diameter.
- The boiler also supports other flue lengths and diameters than those specified in the tables. Contact us for more information.
- Maximum flue lengths for B<sub>23P</sub>

Fig.11 Flue system length

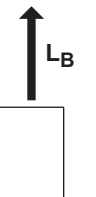

 $L_B$  Length from the flue gas connection up to the terminal. Calculation:  $L = L_B$ 

AD-3002009-01

Tab.14 Maximum length (L)

| Diameter <sup>(1)</sup>                                                                                                    | 100 mm | 110 mm | 130 mm              | 150 mm              | 180 mm              |
|----------------------------------------------------------------------------------------------------|--------|--------|---------------------|---------------------|---------------------|
| Gas 210 Ace 80                                                                                                    | 19 m   | 35 m   | 50 m <sup>(1)</sup> | 50 m <sup>(1)</sup> | 50 m <sup>(1)</sup> |
| Gas 210 Ace 120                                                                                                    | -      | 20 m   | 48 m                | 50 m <sup>(1)</sup> | 50 m <sup>(1)</sup> |
| Gas 210 Ace 160                                                                                                    | -      | 8 m    | 22 m                | 45 m                | 50 m <sup>(1)</sup> |
| Gas 210 Ace 200                                                                                                    | -      | -      | 14 m                | 31 m                | 50 m <sup>(1)</sup> |
| (1) While maintaining the maximum length, additional 5 times 90° or 10 times 45° hands can be used (indicated for each boiler type and |        |        |                     |                     |                     |

(1) While maintaining the maximum length, additional 5 times 90° or 10 times 45° bends can be used (indicated for each boiler type and diameter).

Maximum flue lengths for C<sub>13</sub>, C<sub>33</sub>, C<sub>63</sub>, C<sub>93</sub>

Fig.12 Flue system length

- L<sub>B</sub> L
- $\mathbf{L}_{\!\mathbf{A}}$  . Length from the terminal up to the air inlet connection.

 $\textbf{L}_{\textbf{B}}$  . Length from the flue gas connection up to the terminal.

Calculation:  $L = L_A + L_B$ 

AD-3002010-01

### Tab.15 Maximum length (L)

| Diameter <sup>(1)</sup> | 100 mm | 130 mm | 130 mm <sup>(2)</sup> | 150 mm              | 180 mm <sup>(2)</sup> |
|-------------------------|--------|--------|-----------------------|---------------------|-----------------------|
| Gas 210 Ace 80          | 14 m   | 50 m   | 60 m                  | 60 m <sup>(1)</sup> | 60 m <sup>(1)</sup>   |
| Gas 210 Ace 120         | 4 m    | 38 m   | 44 m                  | 60 m                | 60 m                  |

| Diameter <sup>(1)</sup>                                                                                                    | 100 mm | 130 mm | 130 mm <sup>(2)</sup> | 150 mm         | 180 mm <sup>(2)</sup> |
|----------------------------------------------------------------------------------------------------|--------|--------|-----------------------|----------------|-----------------------|
| Gas 210 Ace 160                                                                                                    | -      | 15 m   | 22 m                  | 44 m           | 60 m                  |
| Gas 210 Ace 200                                                                                                    | -      | 6 m    | 8 m                   | 24 m           | 60 m                  |
| (1) While maintaining the maximum length, additional 5 times 90° or 10 times 45° bends can be used (indicated for each boiler type a diameter). |        |        |                       | oiler type and |                       |
| (2) With concentric roof terminal 150/220 mm.                                                                                                   |        |        |                       |                |                       |

Fig.13 Flue system length

# Maximum flue lengths for $C_{53}$

 $\mathbf{L}_{\mathbf{A}}$  . Length from the terminal up to the air inlet connection.

 $\textbf{L}_{\textbf{B}}$   $\$  Length from the flue gas connection up to the terminal.

Calculation:  $L = L_A + L_B$ 

# Important

i

AD-3002013-01

The maximum permitted height difference between the air inlet and the roof terminal is 36 m.

### Tab.16 Maximum length (L)

| Diameter <sup>(1)</sup>                                                          | 150 mm                                                                                |
|----------------------------------------------------------------------------------|---------------------------------------------------------------------------------------|
| Gas 210 Ace 80                                                                   | 60 m <sup>(1)</sup>                                                                   |
| Gas 210 Ace 120                                                                  | 60 m                                                                                  |
| Gas 210 Ace 160                                                                  | 32 m                                                                                  |
| Gas 210 Ace 200                                                                  | 19 m                                                                                  |
| <ol> <li>While maintaining the maximum length, additio<br/>diameter).</li> </ol> | nal 5 times 90° or 10 times 45° bends can be used (indicated for each boiler type and |

**Reduction table** 

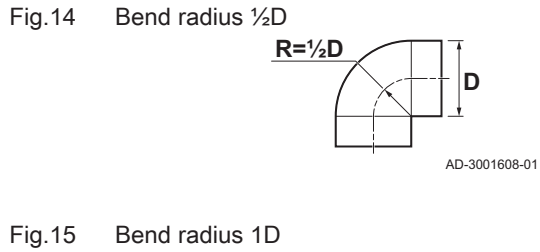

# R=1D \_\_\_\_\_\_D \_\_\_\_\_D \_\_\_\_\_D

# 4.5.5 Additional guidelines

### Tab.17 Pipe reduction for each bend - radius 1/2D (parallel)

| Diameter | 100<br>mm | 110<br>mm | 130<br>mm | 150<br>mm | 180<br>mm | 200<br>mm |
|----------|-----------|-----------|-----------|-----------|-----------|-----------|
| 45° bend | 1.4 m     | 1.5 m     | 1.6 m     | -         | -         | -         |
| 90° bend | 4.9 m     | 5.4 m     | 6.2 m     | -         | -         | -         |

### Tab.18 Pipe reduction for each bend - radius 1D (parallel)

| Diameter | 100<br>mm | 110<br>mm | 130<br>mm | 150<br>mm | 180<br>mm | 200<br>mm |
|----------|-----------|-----------|-----------|-----------|-----------|-----------|
| 45° bend | -         | -         | 1 m       | 1.2 m     | 1.4 m     | 1.6 m     |
| 90° bend | -         | -         | 1.8 m     | 2.1 m     | 2.5 m     | 2.8 m     |

### Installation

• For installing the flue gas outlet and air supply materials, refer to the instructions of the manufacturer of the relevant material. After installation, check at least all flue gas outlet and air supply parts for tightness.

### Warning

If the flue gas outlet and air supply materials are not installed in accordance with the instructions (e.g. not leak-proof, not correctly bracketed), this can result in dangerous situations and/or physical injury.

• Make sure that the flue gas outlet pipe towards the boiler has a sufficient gradient (at least 50 mm per metre) and that there is a sufficient condensate collector and discharge (at least 1 m before the outlet of the boiler). The bends used must be larger than 90° to guarantee the gradient and a good seal on the lip rings.

### Condensation

- Direct connection of the flue gas outlet to structural ducts is not permitted because of condensation.
- If condensate from a plastic or stainless steel pipe section can flow back to an aluminium part in the flue gas outlet, this condensate must be discharged via a trap before it reaches the aluminium.
- Newly installed aluminium flue gas pipes with longer lengths can produce relatively larger quantities of corrosion products. Also casting sand and processing metal chips from new boilers can fill the boiler trap on short term after installation. Check and clean the trap more often for these reasons.

## 4.6 Requirements for the electrical connections

- Establish the electrical connections in accordance with all current local and national regulations and standards.
- Electrical connections must only be made by qualified installers, and only while the power supply is disconnected.
- The appliance is completely pre-wired. Never change the internal connections of the control panel.
- Always connect the appliance to a well-earthed installation.
- The wiring must comply with the instructions in the electrical diagrams.
- Follow the recommendations in this manual.
- Separate the sensor cables from the 230 V cables

Make sure the following requirements are met when connecting the cables to the CB and SCB connectors:

### Tab.19 PCB connectors

| Wire cross section                                                   | Stripping length | Tightening torque |
|----------------------------------------------------------------------|------------------|-------------------|
| solid wire: 0.14 – 4.0 mm² (AWG 26 – 12)                             | 8 mm             | 0.5 N⋅m           |
| stranded wire: 0.14 – 2.5 mm <sup>2</sup> (AWG 26 – 14)              |                  |                   |
| stranded wire with ferrule: 0.25 – 2.5 mm <sup>2</sup> (AWG 24 – 14) |                  |                   |

## 4.7 Water quality and water treatment

The quality of the heating water must comply with the limit values in our **Water quality instructions**. The guidelines in these instructions must be followed at all times. In many cases, the boiler and central heating system can be filled with normal tap water and water treatment will not be necessary.

# 4.8 Installation examples

# 4.8.1 1 boiler - 1 circuit (radiator) - DHW cylinder with loop

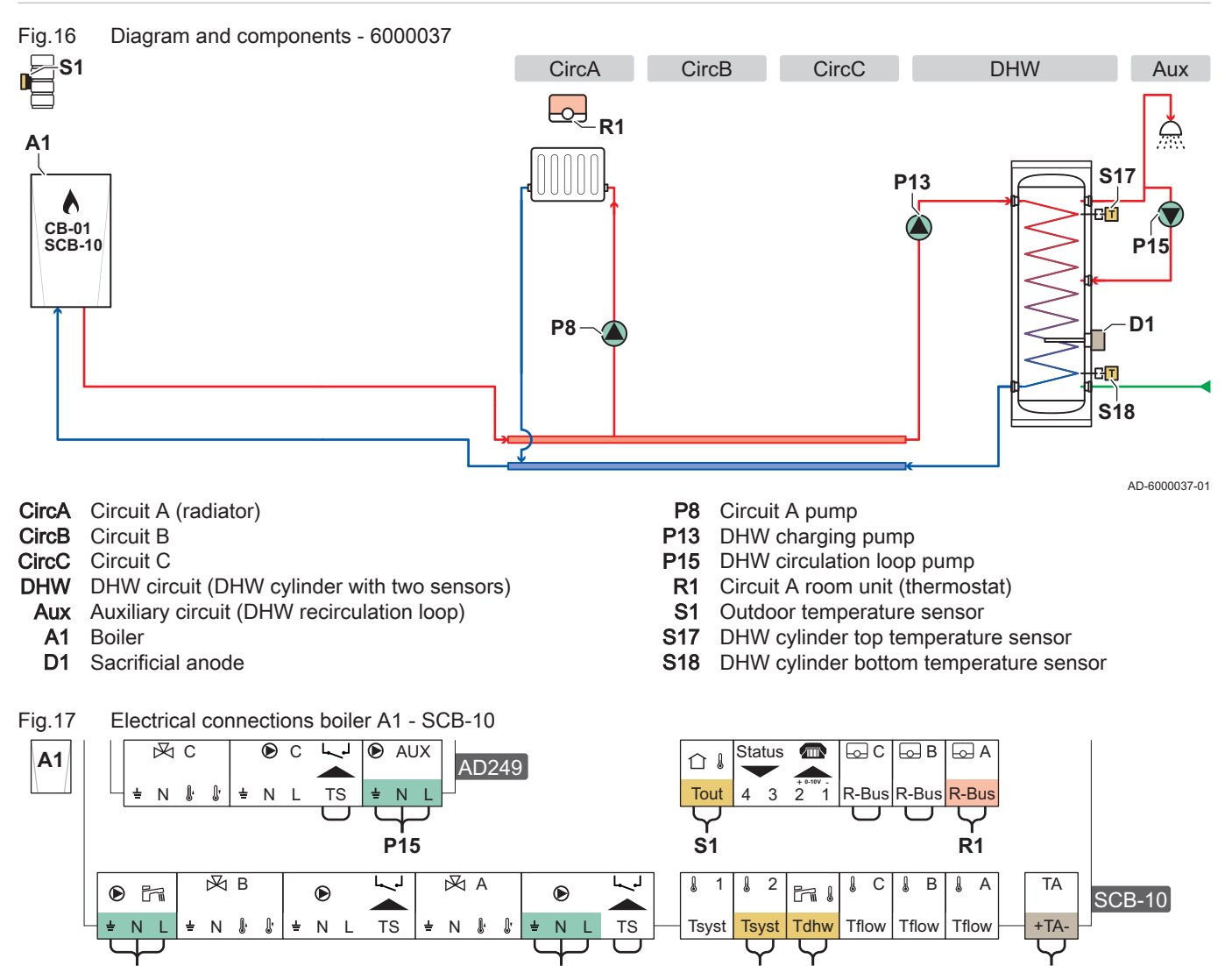

#### Tab.20 Parameter list

P13

| Code  | Display text         | Menu path                                                                                                    | Set to           |
|-------|----------------------|----------------------------------------------------------------------------------------------------|------------------|
| AP102 | Boiler Pump function | ≔ > Installation Setup > CU-GH13 > Gas fired appliance ><br>Parameters, counters, signals > Parameters > General | 0 = No           |
| CP020 | Zone Function        | := > Installation Setup > CU-GH13 > CIRCA > Parameters,<br>counters, signals > Parameters > General              | 0 = Disable      |
| DP007 | Dhw 3wv Standby      | Installation Setup > CU-GH13 > Internal DHW > Parameters,<br>counters, signals > Parameters > General            | 0 = CH position  |
| CP020 | Zone Function        | Installation Setup > SCB-10 > CIRCA 1 > Parameters,<br>counters, signals > Parameters > General                  | 1 = Direct       |
| CP021 | Zone Function        | ≔ > Installation Setup > SCB-10 > CIRCB 1 > Parameters,<br>counters, signals > Parameters > General              | 0 = Disable      |
| CP023 | Zone Function        | ≔ > Installation Setup > SCB-10 > CIRCC 1 > Parameters,<br>counters, signals > Parameters > General              | 0 = Disable      |
| CP022 | Zone Function        | ≔ > Installation Setup > SCB-10 > DHW 1 > Parameters,<br>counters, signals > Parameters > General                | 10 = DHW Layered |
| EP037 | Sensor input config  | :≡ > Installation Setup > SCB-10 > DHW 1 > Parameters,<br>counters, signals > Parameters > Advanced              | 2 = DHW tank top |

**P**8

S17 S18

D1

AD-6000039-01

| Code  | Display text           | Menu path                                                                                         | Set to          |
|-------|------------------------|---------------------------------------------------------------------------------------------------|-----------------|
| CP024 | Zone Function          | ≔ > Installation Setup > SCB-10 > AUX 1 > Parameters,<br>counters, signals > Parameters > General | 0 = Disable     |
| CP294 | ConfigZonePump-<br>Out | ≔ > Installation Setup > SCB-10 > AUX 1 > Parameters,<br>counters, signals > Parameters > General | 8 = DHW looping |

# 4.8.2 1 boiler - 2 circuits (radiator, underfloor heating) - DHW cylinder with loop

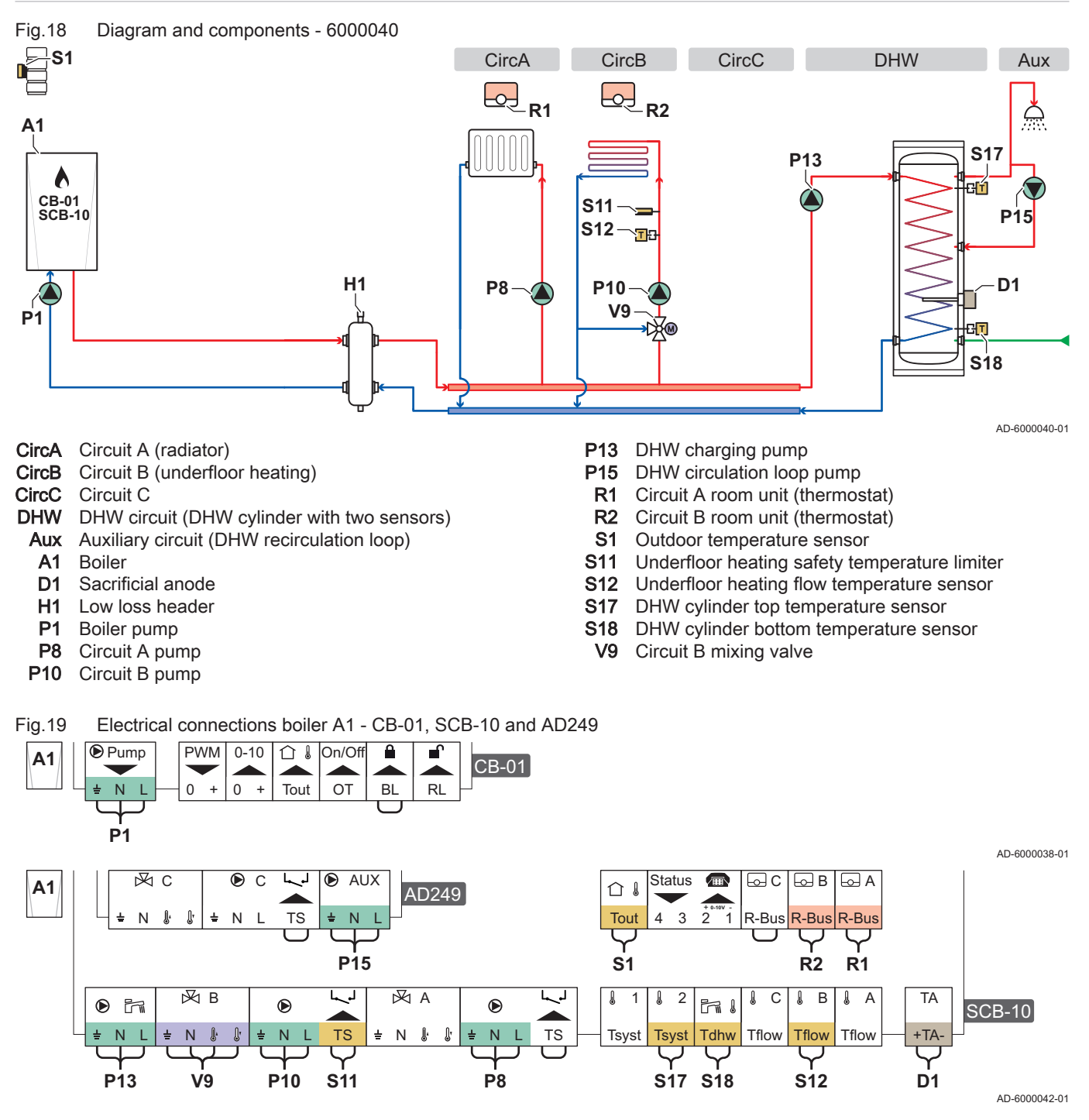

Tab.21 Parameter list

| Code  | Display text         | Menu path                                                                                                    | Set to      |
|-------|----------------------|----------------------------------------------------------------------------------------------------|-------------|
| AP102 | Boiler Pump function | :≡ > Installation Setup > CU-GH13 > Gas fired appliance ><br>Parameters, counters, signals > Parameters > General | 0 = No      |
| CP020 | Zone Function        | :≡ > Installation Setup > CU-GH13 > CIRCA > Parameters,<br>counters, signals > Parameters > General               | 0 = Disable |

| Code  | Display text           | Menu path                                                                                              | Set to             |
|-------|------------------------|----------------------------------------------------------------------------------------------------|--------------------|
| DP007 | Dhw 3wv Standby        | ≔ > Installation Setup > CU-GH13 > Internal DHW > Parameters, counters, signals > Parameters > General | 0 = CH position    |
| CP020 | Zone Function          | ≔ > Installation Setup > SCB-10 > CIRCA 1 > Parameters,<br>counters, signals > Parameters > General    | 1 = Direct         |
| CP021 | Zone Function          | ≔ > Installation Setup > SCB-10 > CIRCB 1 > Parameters,<br>counters, signals > Parameters > General    | 2 = Mixing Circuit |
| CP023 | Zone Function          | ≔ > Installation Setup > SCB-10 > CIRCC 1 > Parameters,<br>counters, signals > Parameters > General    | 0 = Disable        |
| CP022 | Zone Function          | ≔ > Installation Setup > SCB-10 > DHW 1 > Parameters,<br>counters, signals > Parameters > General      | 10 = DHW Layered   |
| EP037 | Sensor input config    | ≔ > Installation Setup > SCB-10 > DHW 1 > Parameters,<br>counters, signals > Parameters > Advanced     | 2 = DHW tank top   |
| CP024 | Zone Function          | ≔ > Installation Setup > SCB-10 > AUX 1 > Parameters,<br>counters, signals > Parameters > General      | 0 = Disable        |
| CP294 | ConfigZonePump-<br>Out | ≔ > Installation Setup > SCB-10 > AUX 1 > Parameters,<br>counters, signals > Parameters > General      | 8 = DHW looping    |

#### 4.8.3 Cascade of 2 boilers - 2 circuits (radiator, underfloor heating)

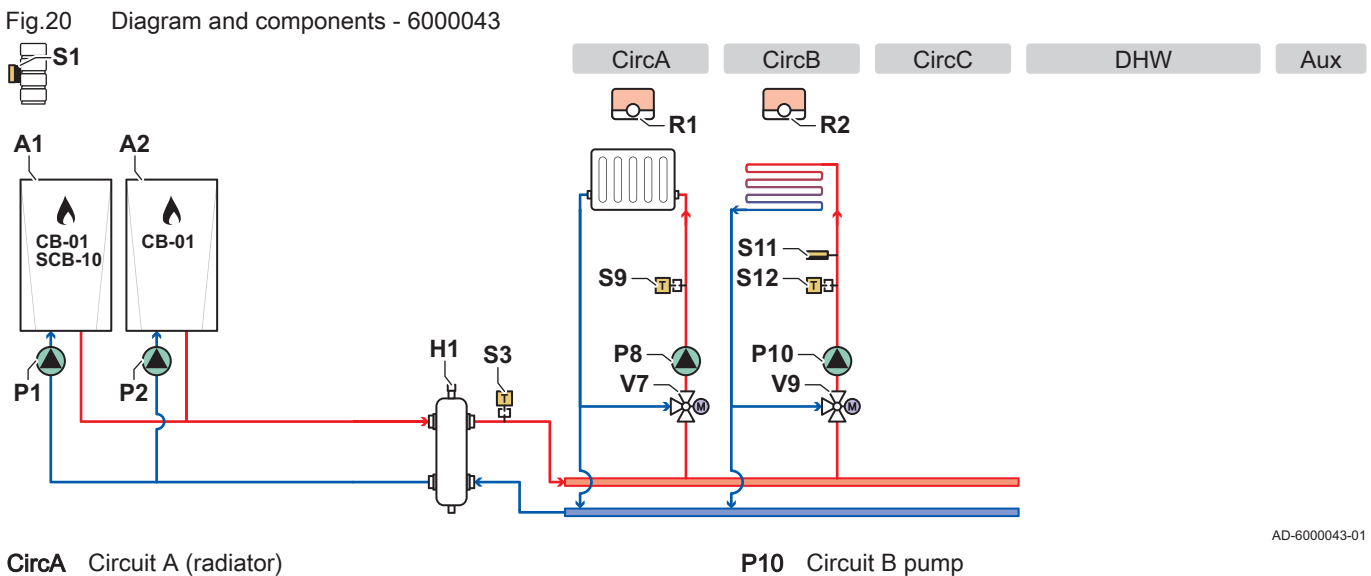

- CircB Circuit B (underfloor heating)
- CircC Circuit C
- DHW DHW circuit
  - Aux Auxiliary circuit
  - Lead boiler A1
  - A2 Lag boiler
  - H1 Low loss header
  - P1 Lead boiler pump
  - P2 Lag boiler pump
  - P8 Circuit A pump

- P10 Circuit B pump
- Circuit A room unit (thermostat) **R1**
- R2 Circuit B room unit (thermostat)
- **S1** Outdoor temperature sensor
- **S**3 Low loss header temperature sensor
- S9 Radiator flow temperature sensor
- S11 Underfloor heating safety temperature limiter
- S12 Underfloor heating flow temperature sensor
- Circuit A mixing valve V7
- V9 Circuit B mixing valve

Fig.21

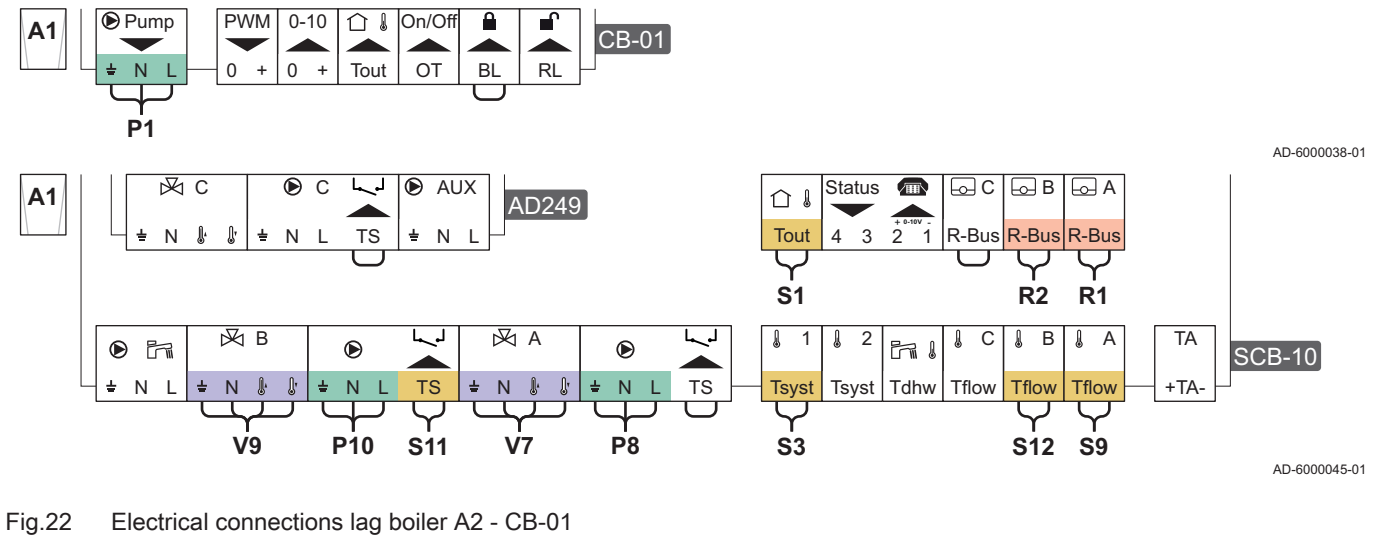

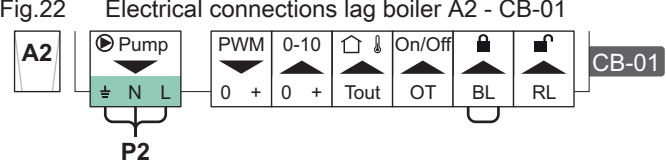

AD-6000041-01

Fig.23 Electrical connections cascade lead boiler A1 - SCB-10 and lag boiler A2 - CB-01

Electrical connections lead boiler A1 - CB-01, SCB-10 and AD249

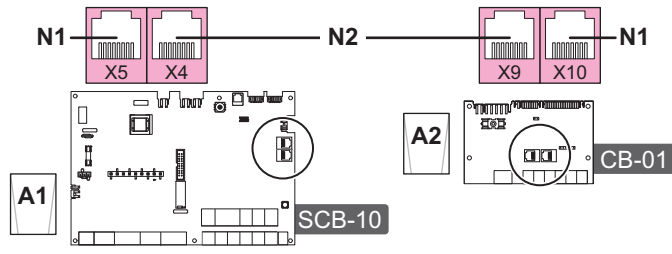

AD-6000044-01

S-Bus terminator **N1** 

# N2 S-Bus connection between lead boiler and lag boiler

| Code  | Display text         | Menu path                                                                                                    | Set to             |
|-------|----------------------|----------------------------------------------------------------------------------------------------|--------------------|
| AP102 | Boiler Pump function | ≔ > Installation Setup > CU-GH13 > Gas fired appliance ><br>Parameters, counters, signals > Parameters > General | 0 = No             |
| CP020 | Zone Function        | :≡ > Installation Setup > CU-GH13 > CIRCA > Parameters,<br>counters, signals > Parameters > General              | 0 = Disable        |
| DP007 | Dhw 3wv Standby      | ≔ > Installation Setup > CU-GH13 > Internal DHW > Parameters,<br>counters, signals > Parameters > General        | 0 = CH position    |
| CP020 | Zone Function        | ≔ > Installation Setup > SCB-10 > CIRCA 1 > Parameters,<br>counters, signals > Parameters > General              | 2 = Mixing Circuit |
| CP021 | Zone Function        | ≔ > Installation Setup > SCB-10 > CIRCB 1 > Parameters,<br>counters, signals > Parameters > General              | 2 = Mixing Circuit |
| CP023 | Zone Function        | ≔ > Installation Setup > SCB-10 > CIRCC 1 > Parameters,<br>counters, signals > Parameters > General              | 0 = Disable        |
| CP022 | Zone Function        | ≔ > Installation Setup > SCB-10 > DHW 1 > Parameters,<br>counters, signals > Parameters > General                | 0 = Disable        |
| CP024 | Zone Function        | Installation Setup > SCB-10 > AUX 1 > Parameters,<br>counters, signals > Parameters > General                    | 0 = Disable        |

# 5 Installation

Fig.25

# 5.1 Positioning the boiler

Fig.24 Transport and unpack the boiler

Lift and manoeuvre the boiler

5

- 1. Transport the boiler on the pallet to the installation location.
- 2. Remove the box with additional parts.
- 3. Remove the retaining straps.
- 4. Remove the other pieces of packaging.

5. Lift the boiler off the pallet.

- The base frame has specific compartments to lift the boiler. You can use a pallet truck or forklift truck.
- 6. Manoeuvre the boiler to the exact location.
- 7. Level the boiler.

# 5.2 Connecting the heating circuit

AD-3002435-01

- Fig.26 Connecting the heating circuit
- 1. Remove the dust caps from the flow and return connections.
- 2. Fit the system flow pipe to the flow connection.
- 3. Connect a safety valve to the system flow pipe.
- 4. Fit the system return pipe to the return connection.

# 5.3 Connecting the condensate drain pipe

### Fig.27 Connecting the condensate drain

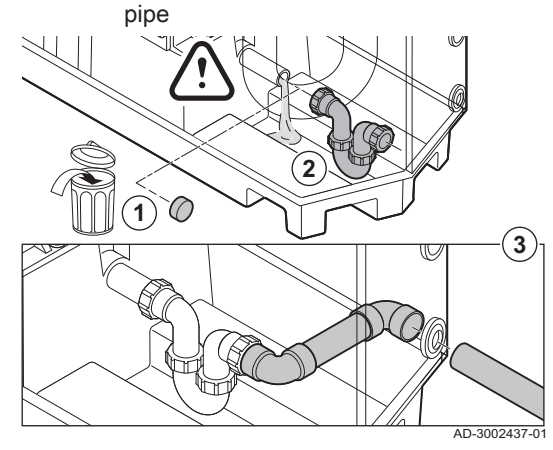

1. Remove the protective cap from the condensate connection.

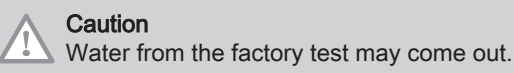

- 2. Fit the trap by screwing the swivel nut onto the connection.
- 3. Fit a plastic drain pipe of Ø 32 mm or larger to the trap, terminating in the drain.

# 5.4 Connecting the gas pipe

Fig.28 Connecting the gas pipe

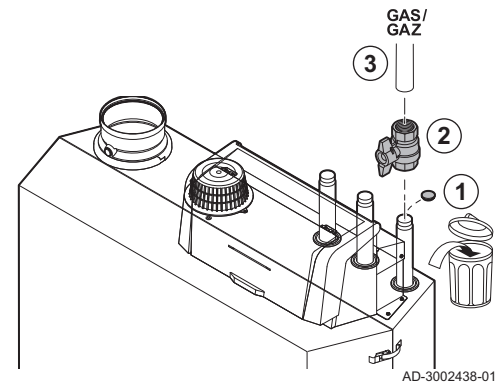

- 1. Remove the dust cap from the gas connection  $\frac{GAS}{GAZ}$ .
- 2. Fit a gas valve near the boiler.
- 3. Fit the gas supply pipe to the gas supply GAS/ GAZ.

# 5.5 Connecting the air inlet and flue gas outlet

- Fig.29 Fit the flue gas outlet pipe to the boiler
- 1. Connect the flue gas outlet:
  - 1.1. Fit the flue gas outlet pipe to the boiler.
  - 1.2. Fit the subsequent flue gas outlet pipes in accordance with the manufacturer's instructions.

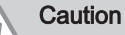

AD-3002439-01

- The pipes must not be resting on the boiler.
  - Fit the horizontal parts sloping down towards the boiler, with a slope of 50 mm per metre.

Fig.30 Fit the air inlet pipe to the boiler

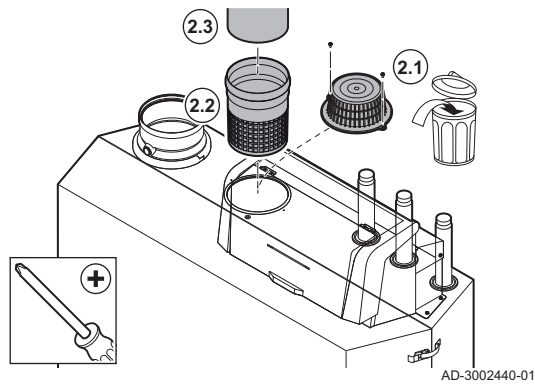

- 2. Connect the air inlet (only for room-sealed system):
  - 2.1. Remove the standard air supply filter.
  - 2.2. Fit the air inlet adaptor (optional).
  - 2.3. Fit the air supply pipe to the boiler.
  - 2.4. Fit the subsequent air supply pipes in accordance with the manufacturer's instructions.
  - Caution
  - The pipes must not be resting on the boiler.
    - Fit the horizontal parts sloping down towards the air supply outlet.

## 5.6 Electrical connections

### 5.6.1 PCB locations

This illustration shows the location for each PCB. Both factory-fitted and optional PCBs are shown.

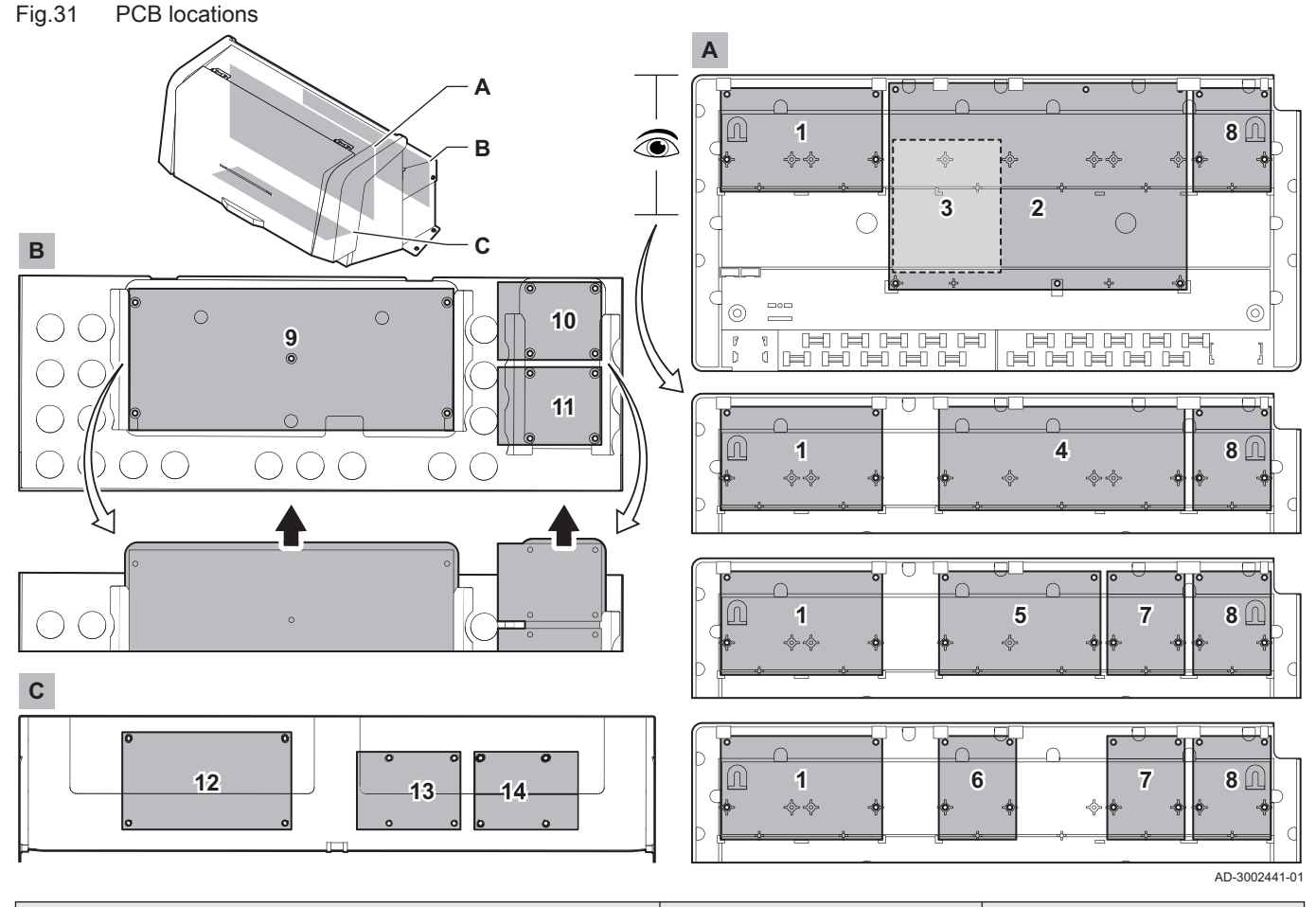

| Device            | Primary location | Location option |
|-------------------|------------------|-----------------|
| CU-GH13           | 9                | -               |
| CB-01             | 1                | -               |
| SCB-01            | 8                | 7               |
| SCB-02            | 4                | -               |
| SCB-04 (optional) | 5                | -               |
| SCB-09 (optional) | 10               | -               |
| SCB-10 (optional) | 2                | -               |
| SCB-13 (optional) | 11               | -               |

| Device                   | Primary location | Location option |
|--------------------------|------------------|-----------------|
| GTW-08 (optional)        | 13               | 8 / 14          |
| GTW-21 BACNet (optional) | 13               | 8 / 14          |
| BLE Smart Antenna        | 14               | 8 / 13          |
| GTW-30 (optional)        | 14               | 8 / 13          |

### 5.6.2 Connecting the system pump

Fig.32 System pump

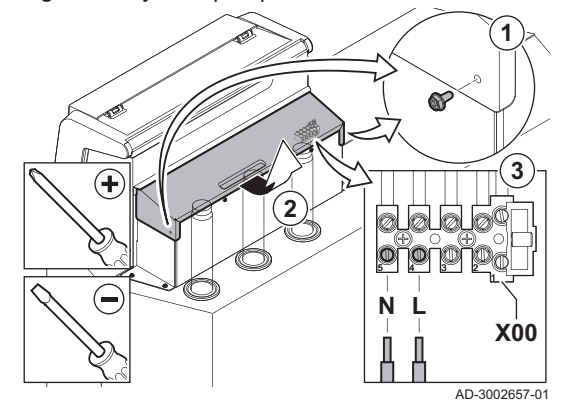

# Important

block.

2. Remove the cover.

**i** The maximum power consumption is 300 VA.

You can change the post run time and speed of the pump with parameters **PP015**, **PP016** and **PP018**.

3. Connect a pump to the X00-4 and X00-5 terminals of the connector

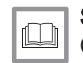

See also Connecting a PWM system pump, page 28

1. Undo the screws on both sides of the cover.

## 5.6.3 The CB-01 connection PCB

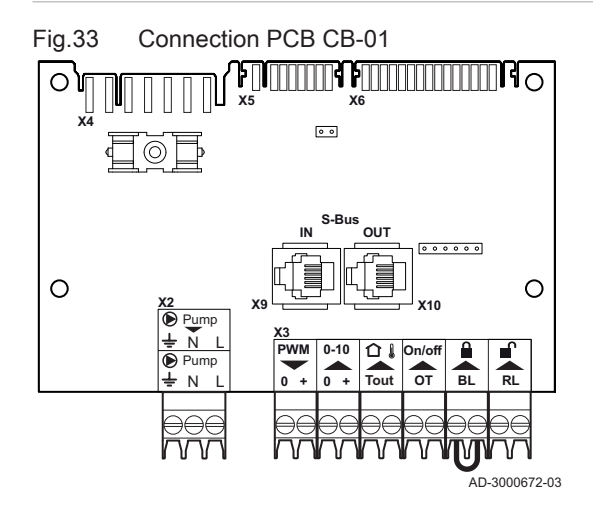

The **CB-01** is placed in the control box. It provides easy access to all the standard connectors.

Connecting a flue gas valve

1. Connect a flue gas valve to the **Pump** terminals of the connector.

You can change the wait time of the flue gas valve with parameter AP003.

AD-3001306-01

# Fig.35 PWM system pump

Flue gas valve

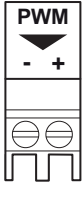

Fig.34

۲

÷ΝL

r system pump

# Connecting a PWM system pump

A PWM system pump can be connected to the boiler and can be controlled in a modulating way from the boiler

1. Connect the PWM pump to the **PWM** terminals of the connector.

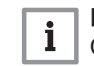

Important

Contact us for more information.

AD-3001307-01

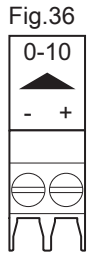

# Analogue input

### Analogue input

This input has two modes: control based on temperature or based on heat output. If this input is used, the OT communication from the boiler is ignored.

1. Connect the input signal to terminals **0–10** of the connector.

Change the mode of the analogue input using the parameter EP014.

AD-3001304-02

# - 0-10 Volt analogue temperature regulation (°C)

The appliance can be controlled by a 0-10 Volt input signal. When configured to temperature-based, the 0-10 V signal controls the boiler supply temperature.

- 1 Boiler on
- 2 Parameter CP010
- 3 Maximum flow temperature
- 4 Calculated value

Tab.23 Temperature regulation

| Input signal (V) | Temperature °C | Description         |
|------------------|----------------|---------------------|
| 0–1.5            | 0–15           | Boiler off          |
| 1.5–1.8          | 15–18          | Hysteresis          |
| 1.8–10           | 18–100         | Desired temperature |

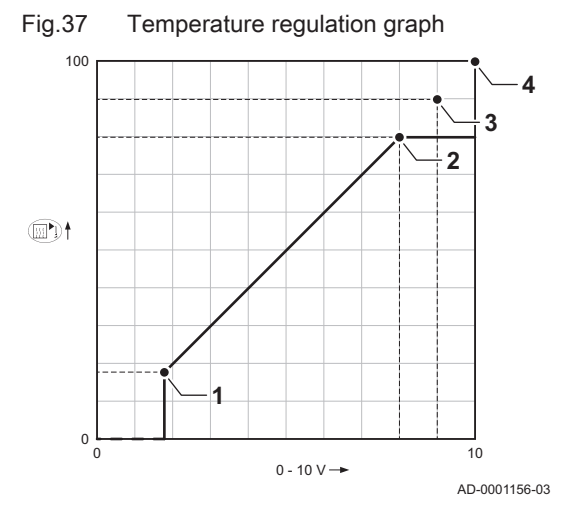

### - 0-10 Volt analogue output-based control

The appliance can be controlled by a 0-10 Volt input signal. When configured to output-based, the 0-10 Volt signal controls the boiler output.

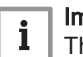

### Important

The start voltage depends on the relation between the fan speed range and the actual set maximum fan speed. An estimate of the start voltage can be calculated.

- V Voltage
- P Boiler output
- 1 Minimum output
- 2 Maximum output
- **3** Reduced maximum output (example)
- 4 Start voltage
- 5 Start voltage for reduced output (example)

The formula for calculating the start voltage is:

### Vstart = ((10.3 \* GP008) - (0.5 \* GP007factory)) / GP007current

| Vstart       | Start voltage.                                       |
|--------------|------------------------------------------------------|
| GP008        | The fan speed set with parameter GP008.              |
| GP007factory | The fan speed set from factory with parameter GP007. |
| GP007current | The fan speed currently set with parameter GP007.    |

Fig.38 Output regulation graph

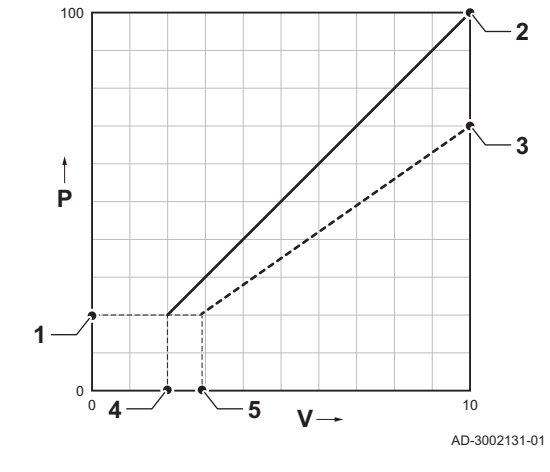

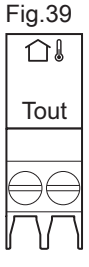

Tout connector

Fig.40

On/off

OT

On/off - OT connector

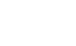

Blocking input

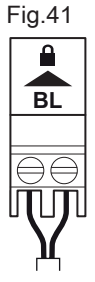

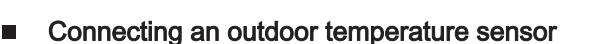

An outdoor temperature sensor can be connected to the Tout connector. Always connect the sensor to the PCB that controls the zones. For example: when the zones are controlled by an SCB-02 or SCB-10, connect the sensor to that PCB.

1. Connect the two-wire cable to the Tout connector.

Use below mentioned sensors, or sensors with identical characteristics. Set parameter AP056 to the installed outdoor temperature sensor type.

AF60 = NTC 470 Ω/25°C

When an outdoor temperature sensor is connected, the internal heating curve can be used to adopt the requested flow temperature based on the outdoor temperature.

When an on/off thermostat is also connected, the temperature will be controlled according to the set point from the internal heating curve. OpenTherm controllers can also use the outdoor temperature sensor. In that case, the desired heating curve must be set on the controller.

### Room thermostat connector (On/off - OT)

The On/off - OT connector can be used to connect a room thermostat. The connector supports the following types:

- OpenTherm thermostat (for example, the iSense)
- · OpenTherm Smart Power thermostat
- On/off thermostat

**Blocking input** 

Caution

It does not matter which wire is connected to which cable clamp. The software recognizes which type of thermostat is connected.

Only suitable for potential-free contacts (dry contact).

AD-3001599-02

AD-4000006-03

## Important i

First remove the bridge if this input is used.

The boiler has a blocking input. A potential-free contact can be connected to the BL terminals of the connector. If the contact is opened, the boiler will be blocked.

Change the function of the input using parameter AP001. This parameter has the following 3 configuration options:

· Complete blocking: no frost protection with the outdoor sensor and no boiler frost protection (pump does not start and burner does not start) · Partial blocking: boiler frost protection (pump starts when the

AD-3000972-02

- temperature of the heat exchanger is < 6°C and the burner starts when the temperature of the heat exchanger is  $< 3^{\circ}$ C) · Lock out: no frost protection with outdoor sensor and partial boiler frost
- protection (pump starts when the temperature of the heat exchanger is < 6°C, the burner does not start when the temperature of the heat exchanger is  $< 3^{\circ}$ C).

### Release input

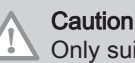

AD-3001303-02

AD-3001312-01

AD-3001305-01

Only suitable for potential-free contacts (dry contact).

Fig.42 R

Fig.43

Release input

The boiler has a release input. A potential-free contact can be connected to the **RL** terminals of the connector.

- If the contact is closed during a heat demand, the boiler will be blocked immediately.
- If the contact is closed when there is no heat demand, the contact does nothing until the main PCB receives a 'start burner'- command. After that command, a waiting time starts. If the contact is closed during this waiting time, the burner does not start and the boiler will be blocked. Set the waiting time with parameter **AP008**. A waiting time of 0 will disable the contact.

### 5.6.4 The SCB-01 expansion PCB

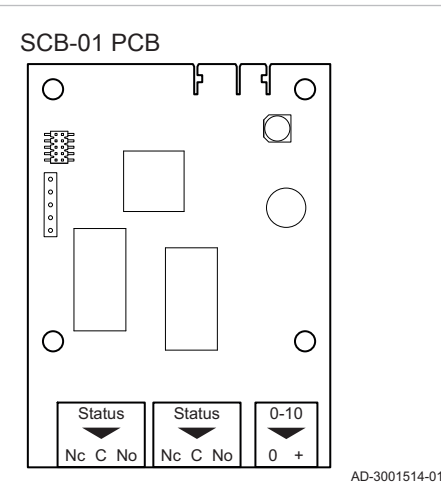

The SCB-01 has the following features:

- Two potential free contacts for status notifications
- 0–10 V output connection for a PWM system pump

Expansion PCBs are automatically recognised by the control unit of the boiler. If expansion PCBs are removed, the boiler will show an error code. To resolve this error, an auto-detect must be carried out after removal.

### Connecting status notifications

The two potential-free contacts, **Status**, can be configured as required. Depending on the setting, a particular status can be transmitted by the boiler.

Connect a relais as follows:

- Nc Normally closed contact. Contact will open when status occurs.
- C Main contact.
- No Normally opened contact. Contact will close when status occurs.

Select the desired status notification (setting) using parameter **EP018** and **EP019**.

Connecting 0–10 V output

The **0-10** contact can be used to connect a PWM system pump. The speed of the pump is modulated based on the signal received from the boiler. Depending on the make and type of pump, the pump can be controlled by a 0-10 V or a PWM signal.

Connect the system pump controller to connector 0-10.

- Select the type of signal that will be sent from the boiler using the parameter **EP029**.
- Select the type of signal that controls the pump using the parameter EP028.

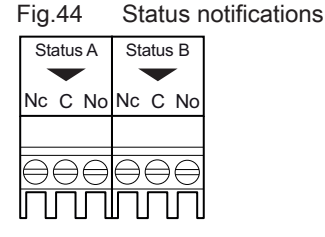

Fig.45 0–10 V output connector

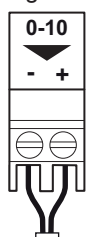

# Caution

- If possible, use the pump modulation signal. This provides the most accurate pump control.
- If the automatic burner unit does not support pump modulation, the pump will behave as an on/off pump.

### 5.6.5 The SCB-02 expansion PCB

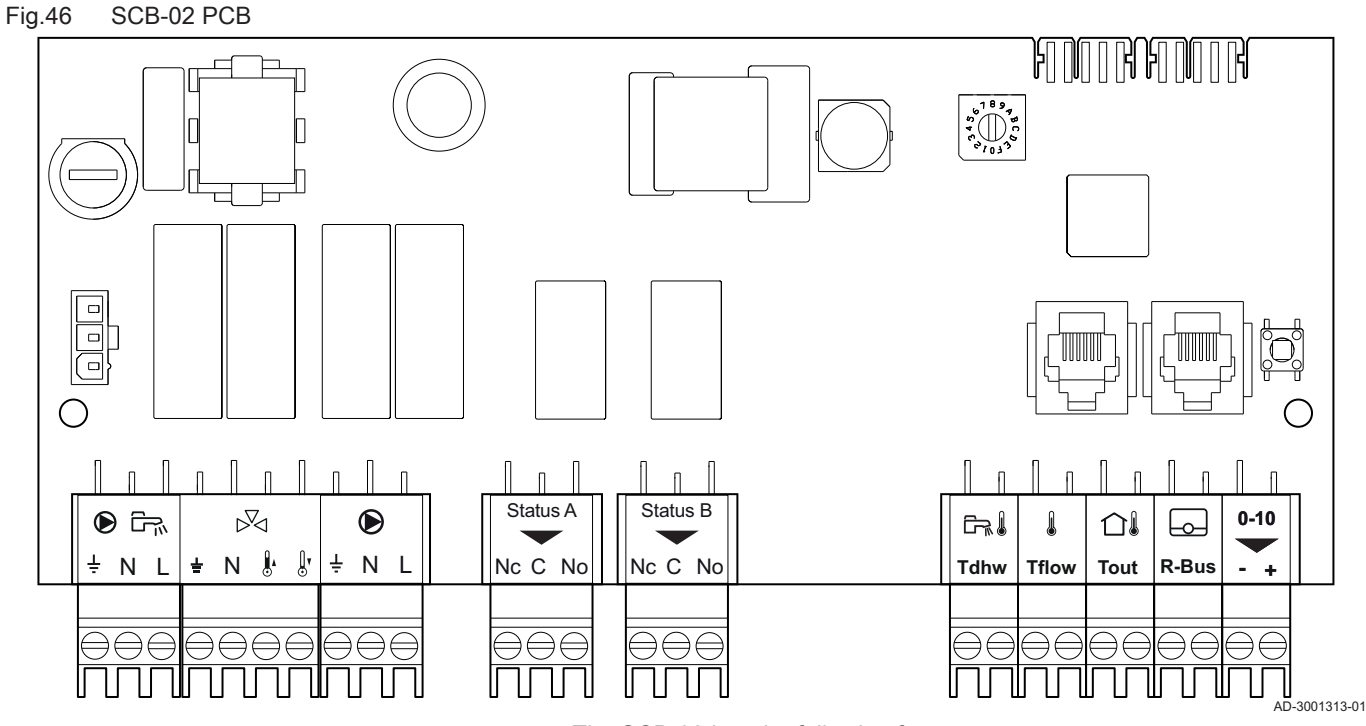

The SCB-02 has the following features:

- Control of a (mixing) zone for heating (or cooling)
- · Control of one domestic hot water (DHW) zone
- 0–10 V output connection for a PWM system pump
- Two potential-free contacts for status notifications

Expansion PCBs are automatically recognised by the control unit of the boiler. If expansion PCBs are removed, the boiler will show an error code. To resolve this error, an auto-detect must be carried out after removal.

### Connecting a domestic hot water (DHW) pump

Connecting a domestic hot water (DHW) pump. The maximum power consumption is 300 VA.

Connect the pump as follows:

- **⊥** Earth
- Neutral
- L Phase

AD-4000123-01

### Connecting a mixing valve

The mixing valve connector can be used to connect a mixing valve (230 VAC) for use in a boiler group (zone).

Fig.47 DHW pump connector

#### Fig.48 Mixing valve connector

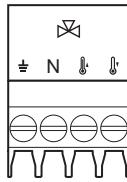

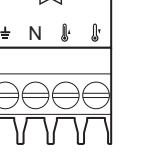

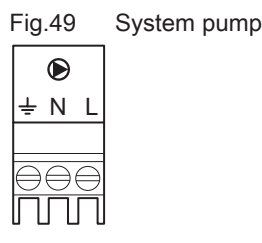

| ļ | Fig.50   | Status notifications |
|---|----------|----------------------|
|   | Ctatus A | Statua D             |

| Status A | Status B               |  |
|----------|------------------------|--|
|          |                        |  |
| Nc C No  | Nc C No                |  |
|          |                        |  |
| 999      | $\Theta \Theta \Theta$ |  |
| תתח      |                        |  |

Tdhw Connect the mixing valve as follows:

- **⊥** Earth
- Neutral N
- Į. Open
- Close ĺ,

AD-4000015-03

AD-3001306-01

#### Connecting the system pump

1. Connect a system pump to the **Pump** terminals of the connector.

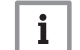

Important The maximum power consumption is 300 VA.

The function of the system pump can be changed using parameters PP015, PP016 and PP018.

#### Connecting status notifications

The two potential-free contacts, Status, can be configured as required. Depending on the setting, a particular status can be transmitted by the boiler.

Connect a relais as follows:

- Nc Normally closed contact. Contact will open when status occurs. C Main contact.
- No Normally opened contact. Contact will close when status occurs.

Select the desired status notification (setting) using parameter EP018 and EP019.

AD-3001312-01

#### Connecting the temperature sensor/thermostat of the DHW cylinder

A DHW temperature sensor or thermostat can be connected to the Tdhw terminals of the connector. Only NTC 10 kΩ/25°C sensors can be used.

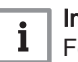

# Important

For appliances with an SCB-10 expansion PCB, use the connector on the SCB-10 expansion PCB for this connection.

- Fig.51 Connecting the DHW temperature sensor/thermostat
- 1. Connect the two-wire cable to the **Tdhw** terminals of the connector.

AD-3000971-02

#### Connecting a zone temperature sensor

A zone temperature sensor can be connected to the Tflow terminals of the connector.

| Fig.52          | Tflow connector                          |               | 1. Connect the two-wire cable to the <b>Tflow</b> terminals of the connector.                                                                                                    |
|-----------------|------------------------------------------|---------------|----------------------------------------------------------------------------------------------------|
|                 |                                          |               |                                                                                                    |
|                 |                                          | AD-3001311-01 | Connecting an outdoor temperature sensor                                                                                                    |
|                 |                                          |               | An outdoor temperature sensor can be connected to the <b>Tout</b> connector.<br>Always connect the sensor to the PCB that controls the zones. For<br>example: when the zones are controlled by an SCB-02 or SCB-10,<br>connect the sensor to that PCB.                                       |
| Fig.53          | Tout connector<br>AD-4000006-03          |               | 1. Connect the two-wire cable to the <b>Tout</b> connector.                                                                                                    |
|                 |                                          |               | Use below mentioned sensors, or sensors with identical characteristics. Set parameter <b>AP056</b> to the installed outdoor temperature sensor type.                                                                                                    |
| lout            |                                          |               | • AF60 = NTC 470 Ω/25°C                                                                                                    |
|                 |                                          |               | When an outdoor temperature sensor is connected, the internal heating curve can be used to adopt the requested flow temperature based on the outdoor temperature.                                                                                                    |
|                 |                                          | AD-4000006-03 | When an on/off thermostat is also connected, the temperature will be controlled according to the set point from the internal heating curve. <b>OpenTherm</b> controllers can also use the outdoor temperature sensor. In that case, the desired heating curve must be set on the controller. |
|                 |                                          |               | Connecting thermostats                                                                                                    |
| Fig.54<br>R-Bus | R-Bus connector                          |               | The <b>R-Bus</b> connector can be used to connect a room thermostat. The connector supports the following types:                                                                                                    |
|                 | AD-3001314-                              |               | <ul> <li>R-Bus thermostat (for example, the eTwist)</li> <li>OpenTherm thermostat (for example, the iSense)</li> <li>OpenTherm Smart Power thermostat</li> <li>On/off thermostat</li> </ul>                                                                                                  |
|                 |                                          | AD-3001314-02 | It does not matter which wire is connected to which cable clamp. The software recognizes which type of thermostat is connected.                                                                                                    |
|                 |                                          |               | Connecting 0–10 V output                                                                                                    |
| Fig.55          | 0–10 V output connector<br>AD-3001305-01 |               | The <b>0-10</b> contact can be used to connect a PWM system pump. The speed of the pump is modulated based on the signal received from the boiler. Depending on the make and type of pump, the pump can be controlled by a $0-10$ V or a PWM signal.                                         |
|                 |                                          |               | Connect the system pump controller to connector 0-10.                                                                                                    |
|                 |                                          | AD-3001305-01 | <ul> <li>Select the type of signal that will be sent from the boiler using the parameter EP029.</li> <li>Select the type of signal that controls the pump using the parameter EP028.</li> </ul>                                                                                              |
|                 |                                          |               | <ul> <li>Caution</li> <li>If possible, use the pump modulation signal. This provides the most accurate pump control.</li> <li>If the automatic burner unit does not support pump modulation, the pump will behave as an on/off pump.</li> </ul>                                              |

# 5.6.6 Connecting the power cable

The power connection is located in the rear part of the control box. The power connection is fitted with a 10AT fuse.

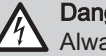

### Danger of electric shock

Always turn off the main power before working on the electrical connections.

Make sure the following requirements are met when connecting the power cable:

### Tab.24 Power connection

| Wire cross section                                       | Stripping length | Tightening torque |
|----------------------------------------------------------|------------------|-------------------|
| solid wire: 2.5 mm² (AWG 14)                             | 7 mm             | 0.5 N⋅m           |
| stranded wire: 2.5 mm <sup>2</sup> (AWG 14)              |                  |                   |
| stranded wire with ferrule: 2.5 mm <sup>2</sup> (AWG 14) |                  |                   |

### Fig.56 Connecting the power cable

- 1. Remove the short power cable.
- 2. Connect the power cable to the connector block.
- 3. Close the cover.
- 4. Tighten the screws on both sides of the cover.

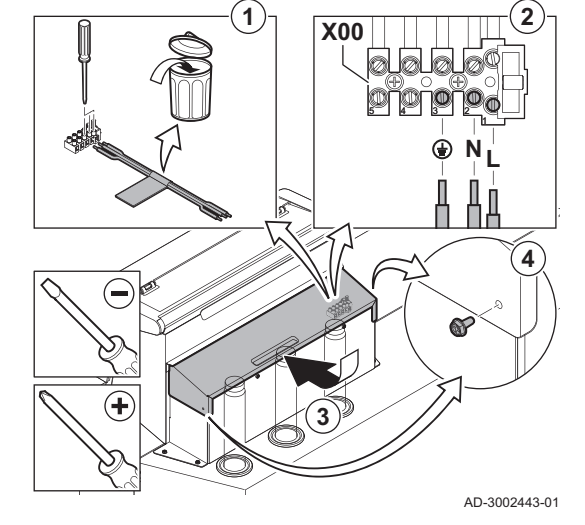

6 Preparation of commissioning

# 6.1 Checklist before commissioning

### 6.1.1 Filling the installation

The recommended water pressure is between 1.5 bar and 2.0 bar.

Proceed as follows to fill the installation:

- 1. Disconnect the boiler from the power supply.
- 2. Fill the central heating system with clean water, using the filling and drain valve (1/2", fitted on the return pipe).
- 3. Check the water-side connections for tightness.
- 4. Power up the boiler.

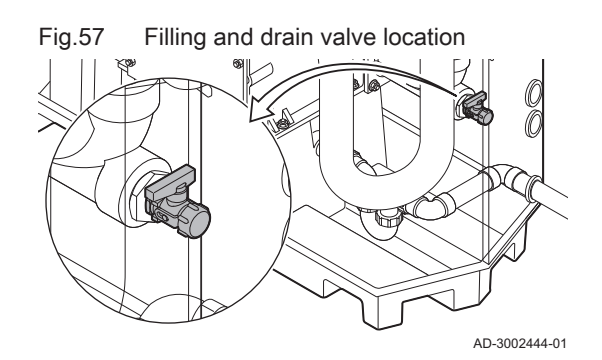

#### 6.1.2 Filling the trap

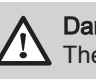

# Danger

The trap must always be sufficiently filled with water. This prevents flue gases from entering the room.

- 1. Fill the trap via the condensate collector.
- 2. Put the sealing cap back on the condensate collector.

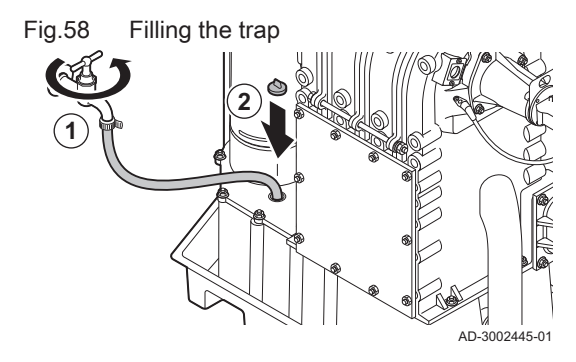

#### 6.1.3 Preparing the gas circuit

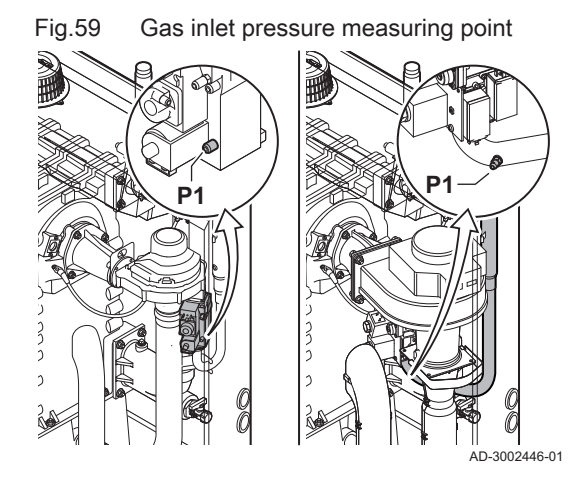

### Warning

Ensure that the boiler is disconnected from the power supply.

- 1. Open the main gas valve.
- 2. Open the boiler gas valve.
- 3. Check the tightness of the gas circuit.
- 4. Vent the gas supply pipe by unscrewing measuring point P1.
  - ⇒ The gas supply pipe is properly vented when a gas smell can be noticed.
- 5. Check the gas inlet pressure at measuring point P1. The advised inlet pressure is shown on the data plate.

### Caution

- The inlet pressure may never exceed the maximum pressure mentioned in the technical data table.
- 6. Tighten the measuring point again.

#### 6.2 Control panel description

#### 6.2.1 Control panel components

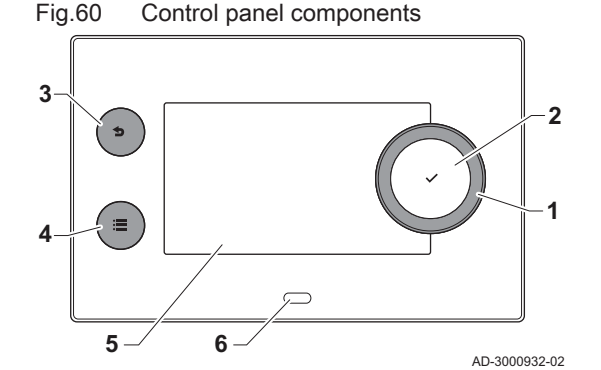

#### 1 Rotary knob to select a tile, menu or setting

- 2 Confirm button  $\checkmark$  to confirm the selection
- 3 Back button **5**:
  - Short button press: Return to the previous level or previous menu
  - Long button press: Return to home screen
- 4 Menu button ≔ to go to the main menu
- Display 5
- 6 Status LED

#### 6.2.2 Description of the home screen

This screen is shown automatically after start-up of the appliance. The control panel automatically enters standby mode (black screen) if the buttons are not used for 5 minutes. Press one of the buttons on the control panel to activate the screen again.

You can navigate from any menu to the home screen by pressing the back button **5** for several seconds.
The tiles on the home screen provide quick access to the corresponding menus. Use the rotary knob to navigate to the desired item and press the button  $\checkmark$  to confirm the selection.

Date and time | Name of the screen (actual position in the menu)

Icons indicating navigation level, operating mode, errors and other

Icons on home screen Fig.61 2 3 02/2018 11:20 Home Screer ń Error Status Û All OK AD-3001157-03

6.2.3 Description of the main menu

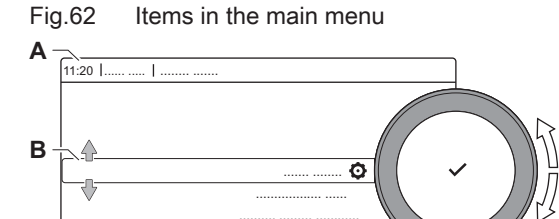

AD-3000935-02

2

3

4

You can navigate from any menu directly to the main menu by pressing the menu button ≔. The number of accessible menus depends on the access level (user or installer).

- A Date and time | Name of the screen (actual position in the menu)
- **B** Available menus

information.

**C** Brief explanation of the selected menu

1 Tiles: the selected tile is highlighted

Information about the selected tile

Tab.25 Available menus for the user

| Description             | Icon   |
|-------------------------|--------|
| Enable installer access | •<br>ज |
| Bluetooth               | *      |
| System Settings         | 0      |
| Version Information     | i      |

| Tab.26 | Available | menus | for | the | installer | X |
|--------|-----------|-------|-----|-----|-----------|---|
|--------|-----------|-------|-----|-----|-----------|---|

| Description              | Icon     |
|--------------------------|----------|
| Disable installer access | শ        |
| Installation Setup       | ्र<br>जू |
| Commissioning Menu       | শ        |
| Advanced Service Menu    | พื       |
| Error History            | <b>N</b> |
| Bluetooth                | *        |
| System Settings          | 0        |
| Version Information      | i        |

#### 6.2.4 Description of the icons in the display

#### Tab.27 Icons

С

| lcon            | Description                                                   |
|-----------------|---------------------------------------------------------------|
| <b>Å</b>        | User menu: user-level parameters can be configured.           |
| 1 <sup>34</sup> | Installer menu: installer-level parameters can be configured. |
| i               | Information menu: read out various current values.            |
| Ō               | System settings: system parameters can be configured.         |
| ్               | Error indicator.                                              |
|                 | Gas boiler indicator.                                         |
|                 | Domestic hot water tank is connected.                         |

| lcon                  | Description                                                                                                    |
|-----------------------|----------------------------------------------------------------------------------------------------|
| <b>â</b> <sup>[</sup> | The outdoor temperature sensor is connected.                                                                                    |
| م <b>ل</b>            | Boiler number in cascade system.                                                                                                |
| È                     | The solar calorifier is on and its heat level is displayed.                                                                     |
| 7                     | Burner output level (1 to 5 bars, with each bar representing 20% output).                                                       |
| ۲                     | The pump is running.                                                                                                    |
|                       | Three-way valve indicator.                                                                                                    |
| bar                   | Display of the system water pressure.                                                                                           |
| 4                     | Chimney sweep mode is enabled (forced full load or low load for O <sub>2</sub> /CO <sub>2</sub> measurement).                   |
| ECO<br>Ø              | Energy saving mode is enabled.                                                                                                  |
| R                     | DHW boost is enabled.                                                                                                    |
|                       | Timer program is enabled: The room temperature is controlled by a timer program.                                                |
| ĥ                     | Manual mode is enabled: The room temperature is set to a fixed setting.                                                         |
| <b>9</b> 0            | Temporary overwrite of the timer program is enabled: The room temperature is changed temporarily.                               |
|                       | The holiday program (including frost protection) is active: The room temperature is reduced during your holiday to save energy. |
| <b>A</b>              | Frost protection is enabled: Protect the boiler and installation from freezing during winter.                                   |
| <b>1</b><br>*         | Service notification: service needed.<br>Installer contact details are displayed or can be filled in.                           |
| đ                     | Cascade manager                                                                                                    |

#### Tab.28 Icons - On/off

| lcon | Description                                                | lcon | Description                                               |
|------|------------------------------------------------------------|------|-----------------------------------------------------------|
| 1111 | CH operation is enabled.                                   | JHHI | CH operation is disabled.                                 |
| F.   | DHW operation is enabled.                                  | Ä    | DHW operation is disabled.                                |
| 6    | The burner is on.                                          | K    | The burner is off.                                        |
| *    | Bluetooth enabled and connected (icon is non-transparent). | *    | Bluetooth enabled and disconnected (icon is transparent). |
| 俞    | Heating enabled.                                           |      |                                                           |
| *    | Cooling enabled.                                           |      |                                                           |
|      | Heating/cooling enabled.                                   | OFF  | Heating/cooling disabled.                                 |

#### Tab.29 Icons - Zones

| Icon         | Description              |
|--------------|--------------------------|
| ۲            | All zones (groups) icon. |
|              | Living room icon.        |
|              | Kitchen icon.            |
| <del>ب</del> | Bedroom icon.            |
| <b>VÊ</b> TÍ | Study icon.              |
| L.           | Cellar icon.             |

#### 7 Commissioning

#### 7.1 Commissioning procedure

#### Warning

- Commissioning must be done by a qualified installer.
  If adapting to another gas type, the gas valve unit must be adjusted before switching on the boiler.
- 1. Open the main gas valve.
- 2. Open the appliance gas valve.
- 3. Switch on the power with the boiler's on/off switch.
- 4. Configure the settings shown on the display.
  - ⇒ The start-up program will start and cannot be interrupted.
- 5. Set the components (thermostats, control) so that heat is demanded.

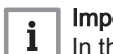

#### Important

In the event of an error during the start-up, a message with the corresponding code is displayed. The meaning of the error codes can be found in the error table.

#### 7.2 Gas settings

#### 7.2.1 Factory setting

The factory setting of the boiler is for operation with the natural gas group G20 (H gas).

#### Tab.30 Factory settings G20 (H gas)

| Code  | Display text    | Description                                                           | 80   | 120  | 160  | 200  |
|-------|-----------------|-----------------------------------------------------------------------|------|------|------|------|
| DP003 | Abs max fan DHW | Maximum fan speed on Domestic Hot Wa-<br>ter                          | 5100 | 6400 | 4800 | 5700 |
| GP007 | Fan RPM Max CH  | Maximum fan speed during Central Heat-<br>ing mode                    | 5100 | 6400 | 4800 | 5700 |
| GP008 | Fan RPM Min     | Minimum fan speed during Central Heating<br>+ Domestic Hot Water mode | 1200 | 1300 | 1000 | 1200 |
| GP009 | Fan RPM Start   | Fan speed at appliance start                                          | 1700 | 1700 | 1700 | 1700 |

#### Tab.31 Factory gas conversion restrictor

|                                | 80  | 120 | 160 | 200 |
|--------------------------------|-----|-----|-----|-----|
| Diameter in mm for G20 (H gas) | 8.4 | 8.4 | -   | -   |

#### 7.2.2 Adjusting to a different gas type

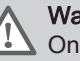

#### Warning

Only a qualified installer may carry out the following operations.

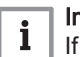

#### Important

If the boiler is adapted to another gas type, this must be stated on the sticker supplied. This sticker must be affixed next to the data plate.

Before operating with a different type of gas, carry out the following steps.

# Fig.63 Installing gas conversion restrictor

#### Restrictor for different gas types

- Fit the correct gas conversion restrictor in the gas control valve if the boiler is used with different gas types: The required diameters for the restrictors are listed in the table. A separate assembly instruction is available for this.
- Contact us for more information.

#### Tab.32 Change gas conversion restrictor

|                                  | 80  | 120 | 160  | 200  |
|----------------------------------|-----|-----|------|------|
| Diameter in mm for G31 (propane) | 6.5 | 6.5 | 10.0 | 10.0 |

#### Adjusting fan speed parameters for different gas types

The factory fan speed settings can be adjusted for a different type of gas at installer level.

#### 

Use the rotary knob to navigate.
 Use the ✓ button to confirm your selection.

#### 1. Enable Installer access.

- 1.1. Select the tile [N].
- 1.2. Enter code: **0012**.
- 2. Select the tile [
- 3. Select Parameters, counters, signals.
- Select Parameters.
- 5. Select the required parameter.
- Change the setting.

#### ■ Fan speeds for different gas types

1. Adjust the fan speed (if necessary) for the gas type used according to the table. The setting can be changed with a parameter setting.

Tab.33 Adjustment for gas type G31 (propane)

| Code  | Displayed text  | Description                                                           | 80   | 120  | 160  | 200  |
|-------|-----------------|-----------------------------------------------------------------------|------|------|------|------|
| DP003 | Abs max fan DHW | Maximum fan speed on Domestic Hot Wa-<br>ter                          | 5200 | 6100 | 6000 | 5500 |
| GP007 | Fan RPM Max CH  | Maximum fan speed during Central Heat-<br>ing mode                    | 5200 | 6100 | 6000 | 5500 |
| GP008 | Fan RPM Min     | Minimum fan speed during Central Heating<br>+ Domestic Hot Water mode | 1500 | 1400 | 1500 | 1300 |
| GP009 | Fan RPM Start   | Fan speed at appliance start                                          | 2000 | 2000 | 2200 | 2200 |

2. Check the setting of the gas/air ratio.

#### 7.2.3 Checking and setting the gas/air ratio

• The flue gas analyser must meet the requirements of BS 7927 or BS-EN 503793 and be calibrated according to the manufacturer's requirements.

• The flue gas analyser must have a minimum accuracy of  $\pm 0.25\% \text{ O}_2/\text{CO}_2$ .

# Fig.64 Insert the probe for the flue gas analyser

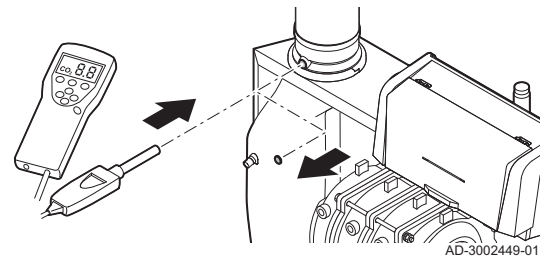

- 1. Remove the cap from the flue gas measuring point.
- 2. Insert the probe for the flue gas analyser into the measurement opening.

#### Warning

Fully seal the opening around the sensor during measurement.

 Measure the percentage of O<sub>2</sub>/CO<sub>2</sub> in the flue gases. Take measurements at full load and at part load.

# i Important

- This appliance is suitable for category I<sub>2H</sub> containing up to 20% Hydrogen gas (H<sub>2</sub>). Due to variations in the H<sub>2</sub> percentage, the O<sub>2</sub>/CO<sub>2</sub> percentage can vary over time. (For example: a percentage of 20% H<sub>2</sub> in the gas can lead to an increase of 1,5% of O2 in the flue gasses)
- A significant adjustment of the gas valve may be needed.
   Adjustment can be done using the standard O<sub>2</sub>/CO<sub>2</sub> values of the gas used.

#### Performing the full load test

1. Select the tile [🎍].

⇒ The Change load test mode menu appears.

- 2. Select the test Medium power.
  - A Change load test mode
  - B Medium power
  - ⇒ The full load test starts. The selected load test mode is shown in the menu and the icon ♣ appears in the top right of the screen.
- 3. Check the load test settings and adjust if necessary. ⇒ Only the parameters shown in bold can be changed.

#### Checking/setting values for O<sub>2</sub>/CO<sub>2</sub> at full load

- 1. Set the boiler to full load.
- 2. Measure the percentage of  $O_2/CO_2$  in the flue gases.
- 3. Compare the measured value with the checking values in the table.

Tab.34 Checking/setting values for O<sub>2</sub>/CO<sub>2</sub> at full load for G20 (H gas)

В

AD-3000941-03

\$ N

| Values at full load for G20 (H gas)                             | O <sub>2</sub> (%) <sup>(1)</sup> | CO <sub>2</sub> (%) <sup>(2)</sup> |
|-----------------------------------------------------------------|-----------------------------------|------------------------------------|
| Gas 210 Ace 80                                                  | $3,9-5,2^{(1)}-6,5$               | 8,1 - 8,8 <sup>(2)</sup> - 9,5     |
| Gas 210 Ace 120                                                 | 3,9 - 5,2 <sup>(1)</sup> - 6,5    | 8,1 - 8,8 <sup>(2)</sup> - 9,5     |
| Gas 210 Ace 160                                                 | 4,3 - 5,2 <sup>(1)</sup>          | 8,8 <sup>(2)</sup> – 9,3           |
| Gas 210 Ace 200                                                 | 4,3 - 5,2 <sup>(1)</sup>          | 8,8 <sup>(2)</sup> – 9,3           |
| <ul><li>(1) Nominal value.</li><li>(2) Nominal value.</li></ul> |                                   |                                    |

Tab.35 Checking/setting values for O<sub>2</sub>/CO<sub>2</sub> at full load for G31 (propane)

| Values at full load for G31 (propane)                           | O <sub>2</sub> (%) <sup>(1)</sup> | CO <sub>2</sub> (%) <sup>(2)</sup> |  |  |
|-----------------------------------------------------------------|-----------------------------------|------------------------------------|--|--|
| Gas 210 Ace 80                                                  | 4,7 - 5,7 <sup>(1)</sup> - 6,7    | 9,3 - 10,0 <sup>(2)</sup> - 10,7   |  |  |
| Gas 210 Ace 120                                                 | 4,7 - 5,7 <sup>(1)</sup> - 6,7    | 9,3 - 10,0 <sup>(2)</sup> - 10,7   |  |  |
| Gas 210 Ace 160                                                 | 4,9 - 5,7 <sup>(1)</sup>          | 10,0 <sup>(2)</sup> – 10,5         |  |  |
| Gas 210 Ace 200                                                 | 4,9 - 5,7 <sup>(1)</sup>          | 10,0 <sup>(2)</sup> – 10,5         |  |  |
| <ul><li>(1) Nominal value.</li><li>(2) Nominal value.</li></ul> |                                   |                                    |  |  |

Fig.65 Full load test

11:20 L

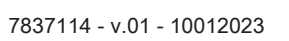

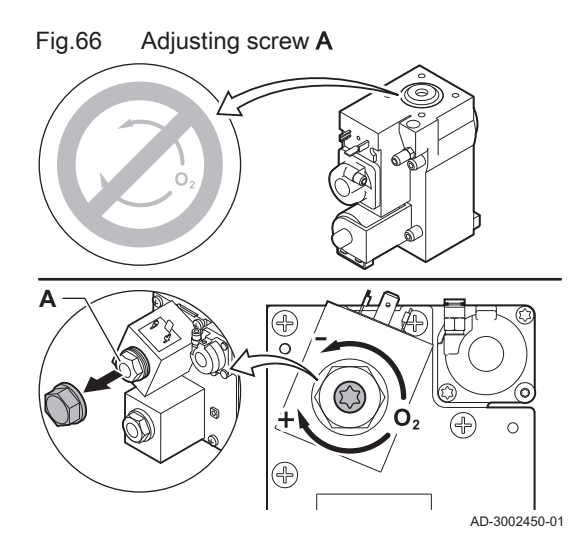

Fig.67 Low load test

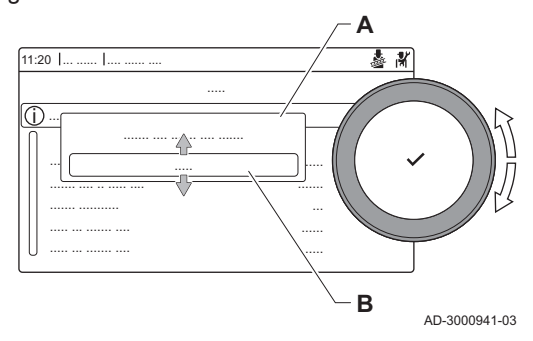

- 4. If the measured value is outside of the values given in the table, correct the gas/air ratio.
- 5. Use the adjustment screw A to set the percentage of O<sub>2</sub>/CO<sub>2</sub> for the gas type being used to the nominal value. Increasing the gas flow, will decrease O<sub>2</sub> and increase CO<sub>2</sub>. The direction in which the adjusting screw must be turned to increase or decrease the gas flow is indicated on the gas control valve. The 3- to 4-section boilers are supplied with a different gas control valve from the 5- to 6-section boiler. The 3- to 4-section boilers can therefore only be set at low load.
- See drawing for the position of adjusting screw A for full load.Check the flame through the inspection glass. The flame must not blow off.

#### Performing the low load test

- If the full load test is still running, press the ✓ button to change the load test mode.
- 2. If the full load test was finished, select the tile [🎍] to restart the chimney sweep menu.
  - A Change load test mode
  - B Low power
- 3. Select the **Low power** test in the menu **Change load test mode**. ⇒ The low load test starts. The selected load test mode is shown in
- the menu and the icon å appears in the top right of the screen.4. Check the load test settings and adjust if necessary.
- ⇒ Only the parameters shown in bold can be changed.
- 5. End the low load test by pressing the **5** button.
  - ⇒ The message Running load test(s) stopped! is displayed.

#### Checking/setting values for O<sub>2</sub>/CO<sub>2</sub> at low load

- 1. Set the boiler to low load.
- 2. Measure the percentage of  $O_2/CO_2$  in the flue gases.
- 3. Compare the measured value with the checking values in the table.

Tab.36 Checking/setting values for  $O_2/CO_2$  at low load for G20 (H gas)

| Values at low load for G20 (H gas)                              | O <sub>2</sub> (%) <sup>(1)</sup> | CO <sub>2</sub> (%) <sup>(2)</sup> |
|-----------------------------------------------------------------|-----------------------------------|------------------------------------|
| Gas 210 Ace 80                                                  | 3,8-4,3(1)                        | 9,3 <sup>(2)</sup> – 9,6           |
| Gas 210 Ace 120                                                 | 3,8 - 4,3 <sup>(1)</sup>          | 9,3 <sup>(2)</sup> – 9,6           |
| Gas 210 Ace 160                                                 | 3,4 - 4,3 <sup>(1)</sup>          | 9,3 <sup>(2)</sup> – 9,8           |
| Gas 210 Ace 200                                                 | 3,4 - 4,3 <sup>(1)</sup>          | 9,3 <sup>(2)</sup> – 9,8           |
| <ul><li>(1) Nominal value.</li><li>(2) Nominal value.</li></ul> |                                   |                                    |

Tab.37 Checking/setting values for O<sub>2</sub>/CO<sub>2</sub> at low load for G31 (propane)

| Values at low load for G31 (propane) | O <sub>2</sub> (%) <sup>(1)</sup> | CO <sub>2</sub> (%) <sup>(2)</sup> |
|--------------------------------------|-----------------------------------|------------------------------------|
| Gas 210 Ace 80                       | 4,1-4,9 <sup>(1)</sup>            | 10,5 <sup>(2)</sup> – 11,0         |
| Gas 210 Ace 120                      | 4,1-4,9 <sup>(1)</sup>            | 10,5 <sup>(2)</sup> – 11,0         |

| Values at low load for G31 (propane) | O <sub>2</sub> (%) <sup>(1)</sup> | CO <sub>2</sub> (%) <sup>(2)</sup> |
|--------------------------------------|-----------------------------------|------------------------------------|
| Gas 210 Ace 160                      | 4,1-4,9 <sup>(1)</sup>            | 10,5 <sup>(2)</sup> – 11,0         |
| Gas 210 Ace 200                      | 4,1-4,9 <sup>(1)</sup>            | 10,5 <sup>(2)</sup> – 11,0         |
| (1) Nominal value.                   |                                   |                                    |

(2) Nominal value.

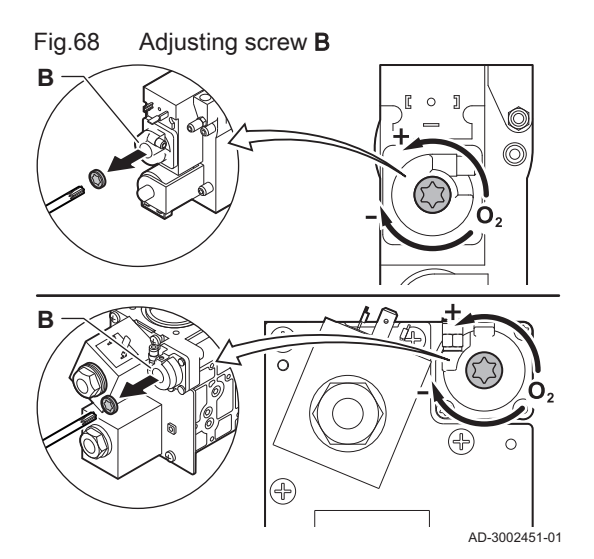

- 4. If the measured value is outside of the values given in the table, correct the gas/air ratio.
- 5. Use the adjustment screw B to set the percentage of O<sub>2</sub>/CO<sub>2</sub> for the gas type being used to the nominal value. Increasing the gas flow, will decrease O<sub>2</sub> and increase CO<sub>2</sub>. The direction in which the adjusting screw must be turned to increase or decrease the gas flow is indicated on the gas control valve. The 3- to 4-section boilers are supplied with a different gas control valve from the 5- to 6-section boilers. See drawing for the position of adjusting screw B for low load.
- Check the flame through the inspection glass. The flame must not blow off.
- 7. Repeat the full load test and the low load test as often as necessary until the correct values are obtained.
- 8. Set the boiler back to the normal operating status.

7.3 Final instructions

Example filled-in sticker

20 mbar

C(13)3(X

Adjusted for / Réglée pour /

Ingesteld op / Eingestellt auf

/ Regolato per / Ajustado

Nastawiony na / настроен

Nastavljen za / beállítva/

Nastaveno pro / Asetettu

настроен за / ayarlanmıştır /

para / Ρυθμισμένο για /

для / Reglat pentru /

kaasulle / Justert for/

ل طبض /indstillet til

🖌 <sub>Gas</sub>\_ *G20* 

C(10)3(X)

C<sub>(11)3(X)</sub>

C(12)3(X)

Parameters / Paramètres /

Parámetros / Παράμετροι /

Parametry / Параметры /

Parametrii / Параметри /

Parametreler / Paraméterek

/ Parametrit / Parametere /

DP003 - 3300

GP007 - 3300

GP008 - 2150

AD-3001124-02

GP009 ·

: تامل عمل / Parametre

Parameter / Parametri /

Fig.69

- 1. Remove the measuring equipment.
- 2. Screw the cap on to the flue gas measuring point.
- Seal the gas valve unit.
   Put the front casing back.
- 5. Heat up the central heating system to approximately 70°C.
- 6. Switch the boiler off.
- 7. Vent the central heating system after approx. 10 minutes.
- 8. Turn on the boiler.
- 9. Check the water pressure. If necessary, top up the central heating system.
- 10. Fill in the following data on the sticker included, and attach it next to the data plate on the appliance.
  - The gas type, if adapted to another gas;
  - The gas supply pressure;
  - The flue type, if set to overpressure application;
  - The parameters modified for the changes mentioned above;
  - Any fan speed parameters modified for other purposes.
- Optimise the settings as required for the system and user preferences.

#### See

- For more information; Settings, page 44 and User instructions, page 66.
- 12. Save the commissioning settings on the control panel, so they can be restored after a reset.
- 13. Instruct the user in the operation of the system, boiler and controller.
- 14. Inform the user of the maintenance to be performed.
- 15. Hand over all manuals to the user.

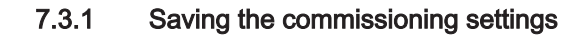

You can save all current settings on the control panel. These settings can be restored if necessary, for example after replacement of the control unit.

Advanced Service Menu > Save as commissioning settings

- Use the rotary knob to navigate.
   Use the ✓ button to confirm your selection.
- Press the == button.
- 2. Select Advanced Service Menu.
- 3. Select Save as commissioning settings.
- 4. Select Confirm to save the settings.

When you have saved the commissioning settings, the option **Revert** commissioning settings becomes available in the **Advanced Service Menu**.

#### 8 Settings

#### 8.1 Introduction to parameter codes

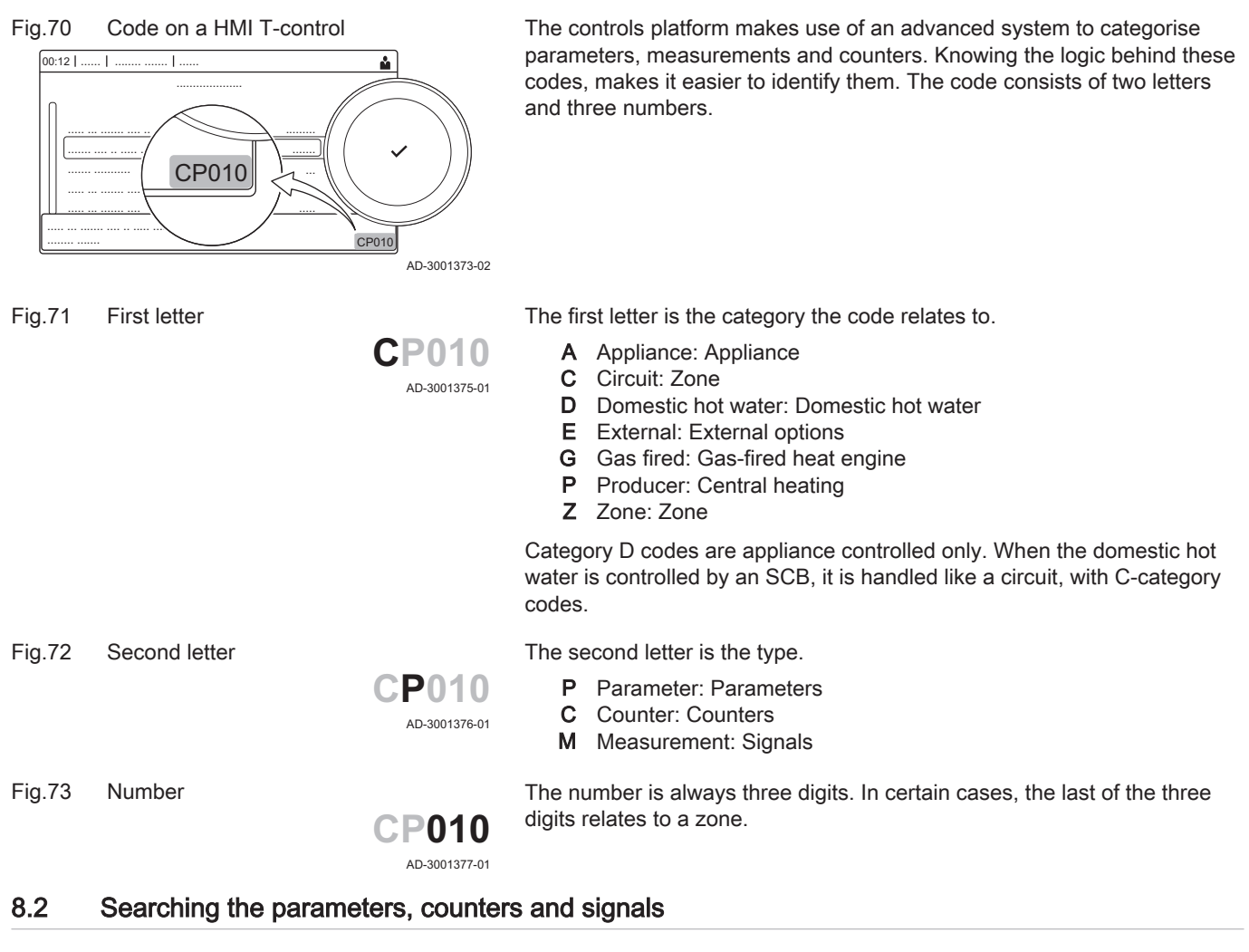

You can search and change data points (Parameters, counters, signals) of the appliance, connected control boards and sensors.

#### ► := > Installation Setup > Search datapoints

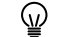

Use the  $\checkmark$  button to confirm your selection.

Use the rotary knob to navigate.

- 1. Press the ≔ button.
- 2. Select Installation Setup.
- 3. Select Search datapoints.

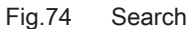

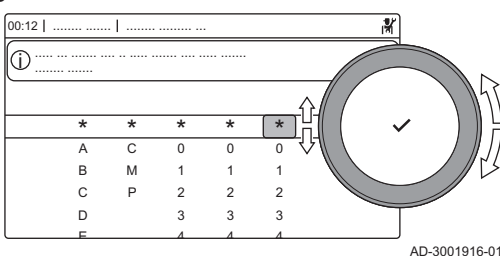

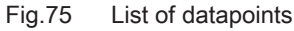

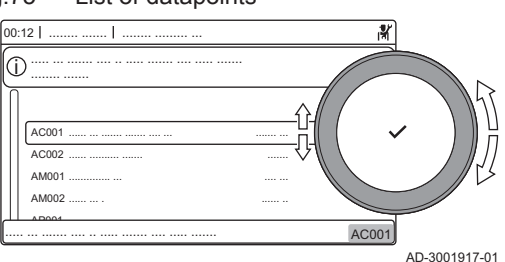

- 4. Select the search criteria (code):
  - 4.1. Select the first letter (datapoint category).
  - 4.2. Select the second letter (datapoint type).
  - 4.3. Select the first number.
  - 4.4. Select the second number.
  - 4.5. Select the third number.
  - The \* symbol can be used to indicate any character within the search field.
  - ⇒ The list of datapoints appears in the display. Only the first 30 results are shown when searching.
- 5. Select the desired datapoint.

8.3 Accessing the installer level

#### Fig.76 Installer level

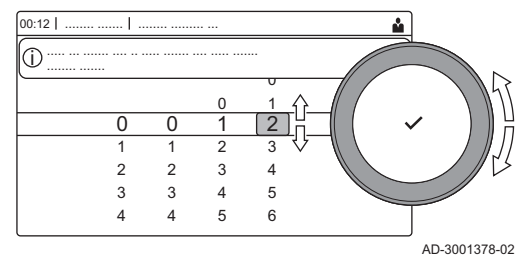

Fig.77 Installer level

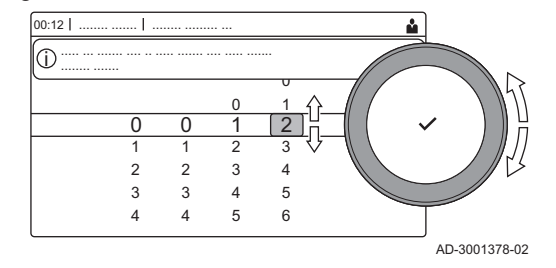

Some settings are protected by installer access. Enable installer access in order to change these settings.

- Use the rotary knob to navigate.
  - Use the  $\checkmark$  button to confirm your selection.

1. Access the installer level via the tile:

- 1.1. Select the tile [ #].
- 1.2. Use code: **0012**.
  - ⇒ The tile [∦] shows that the installer access is On, and the icon in the top right of the display changes into ∦.
- 2. Access the installer level via the menu:
  - 2.1. Select Enable installer access from the Main Menu.
  - 2.2. Use code: 0012.
    - ⇒ When the installer level is enabled or disabled, the status of the tile [∦] changes into On or Off.

When the control panel is not used for 30 minutes, the installer access is disabled automatically. You can manually disable installer access by:

- Selecting the tile [ #].
- Selecting Disable installer access from the Main Menu.

8.3.1 Configuring the installation at installer level

Configure the installation by pressing the  $\coloneqq$  button and selecting **Installation Setup**  $\mathbb{M}$ . Select the control unit or circuit board you want to configure.

Tab.38 Configuring a zone or function

| Parameters, counters, signals | Description                           |
|-------------------------------|---------------------------------------|
| Parameters                    | Set the parameters at installer level |
| Counters                      | Read the counters at installer level  |
| Signals                       | Read the signals at installer level   |

#### 8.3.2 Establishing a Bluetooth connection

A GTW-35 is needed to connect to the appliance via Bluetooth. Proceed as follows to establish a Bluetooth connection:

•• ≔ > Bluetooth

Use the rotary knob to navigate. ୢୄ

Use the ✓ button to confirm your selection.

- 1. Enable Bluetooth on the appliance:
  - Bluetooth is enabled when the Bluetooth icon is displayed

In most cases Bluetooth is enabled in the factory settings.

- 1.1. Press the ≔ button.
- 1.2. Select Bluetooth.
- 1.3. Select Bluetooth.
- 1.4. Select On.
- ⇒ Bluetooth is now enabled.
- 2. Connect to the appliance with a mobile device:
  - GTW-35\_.....
    - displays the pairing code and Bluetooth status.
  - 2.2. Use the pairing code displayed on the appliance.
  - 2.3. Wait for the pairing process to finish before interacting with the appliance.

#### 8.4 List of parameters

#### 8.4.1 CU-GH13 control unit parameters

All tables show the factory setting for the parameters.

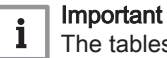

The tables also list parameters that are only applicable if the boiler is combined with other equipment.

#### Tab.39 Navigation for basic installer level

| Level                                                                                                    | Menu path                                                                                                    |  |  |  |  |  |
|----------------------------------------------------------------------------------------------------|----------------------------------------------------------------------------------------------------|--|--|--|--|--|
| Basic installer                                                                                                    | = > Installation Setup > CU-GH13 > Submenu (1) > Parameters, counters, signals > Parameters > General (2)                        |  |  |  |  |  |
| (1) See the column "Submenu" in the following table for the correct navigation. The parameters are grouped in specific functionalities. |                                                                                                    |  |  |  |  |  |
| (2) The parameters ca                                                                                                    | (2) The parameters can also be accessed directly via the Search datapoints function: == > Installation Setup > Search datapoints |  |  |  |  |  |

# Fig.78 Bluetooth enabled 00:12 \* 🏜 (j)

Α  $\bigcirc$ 

AD-3002081-01

- - 2.1. On the mobile device, connect to CU-GH13\_..... or
    - $\Rightarrow$  The appliance detects the incoming pairing request and

| Code      | Display text      | Description             | Adju |
|-----------|-------------------|-------------------------|------|
| Tab.40 Fa | actory settings a | t basic installer level |      |

| Code                                               | Display text              | Description                                                        | Adjustment range                                                                                                | Submenu                     | 80                               | 120                              | 160                              | 200                              |
|----------------------------------------------------|---------------------------|--------------------------------------------------------------------|----------------------------------------------------------------------------------------------------|-----------------------------|----------------------------------|----------------------------------|----------------------------------|----------------------------------|
| AP016                                              | CH function<br>on         | Enable central heating heat demand processing                      | 0 = Off<br>1 = On                                                                                               | Gas fired appliance         | 1                                | 1                                | 1                                | 1                                |
| AP017                                              | DHW function<br>on        | Enable domestic hot water heat demand processing                   | 0 = Off<br>1 = On                                                                                               | Gas fired appliance         | 1                                | 1                                | 1                                | 1                                |
| AP074                                              | Force sum-<br>mer mode    | The heating is stopped, Hot water is maintained, Force summer mode | 0 = Off<br>1 = On                                                                                               | Outdoor<br>tempera-<br>ture | 0                                | 0                                | 0                                | 0                                |
| CP080<br>CP081<br>CP082<br>CP083<br>CP084<br>CP085 | User T.Room<br>Activity   | Room setpoint temperature of the user zone activity                | 5 – 30 °C                                                                                                    | CIRCA                       | 16<br>16<br>16<br>16<br>16<br>16 | 16<br>16<br>16<br>16<br>16<br>16 | 16<br>16<br>16<br>16<br>16<br>16 | 16<br>16<br>16<br>16<br>16<br>16 |
| CP200                                              | Manu ZoneR-<br>oomTempSet | Manually setting the room temperature setpoint of the zone         | 5 – 30 °C                                                                                                    | CIRCA                       | 20                               | 20                               | 20                               | 20                               |
| CP320                                              | OperatingZo-<br>neMode    | Operating mode of the zone                                         | 0 = Scheduling<br>1 = Manual<br>2 = Off                                                                         | CIRCA                       | 0                                | 0                                | 0                                | 0                                |
| CP510                                              | Temporary<br>Room Setp    | Temporary room setpoint per<br>zone                                | 5 – 30 °C                                                                                                    | CIRCA                       | 20                               | 20                               | 20                               | 20                               |
| CP550                                              | Zone, fire<br>place       | Fire Place mode is active                                          | 0 = Off<br>1 = On                                                                                               | CIRCA                       | 0                                | 0                                | 0                                | 0                                |
| CP570                                              | ZoneTime-<br>Prog Select  | Time Program of the zone se-<br>lected by the user                 | 0 = Schedule 1<br>1 = Schedule 2<br>2 = Schedule 3                                                              | CIRCA                       | 0                                | 0                                | 0                                | 0                                |
| CP660                                              | Icon display<br>zone      | Choice icon to display this zone                                   | 0 = None<br>1 = All<br>2 = Bedroom<br>3 = Livingroom<br>4 = Study<br>5 = Outdoor<br>6 = Kitchen<br>7 = Basement | CIRCA                       | 0                                | 0                                | 0                                | 0                                |
| CP750                                              | MaxZone Pre-<br>heat time | Maximum zone preheat time                                          | 0 – 240 Min                                                                                                    | CIRCA                       | 0                                | 0                                | 0                                | 0                                |

#### Tab.41 Navigation for installer level

| Level                  | Menu path                                                                                                    |
|------------------------|----------------------------------------------------------------------------------------------------|
| Installer              | = > Installation Setup > CU-GH13 > Submenu (1) > Parameters, counters, signals > Parameters > General (2)          |
| (1) See the column "Se | ubmenu" in the following table for the correct navigation. The parameters are grouped in specific functionalities. |
| (2) The parameters ca  | n also be accessed directly via the Search datapoints function: ≔ > Installation Setup > Search datapoints         |

#### Tab.42 Factory settings at installer level

| Code  | Display text         | Description                                                                 | Adjustment range                                                    | Submenu                | 80  | 120 | 160 | 200 |
|-------|----------------------|-----------------------------------------------------------------------------|---------------------------------------------------------------------|------------------------|-----|-----|-----|-----|
| AP001 | BL function          | BL input function selection                                                 | 1 = Full blocking<br>2 = Partial blocking<br>3 = User reset locking | Gas fired<br>appliance | 1   | 1   | 1   | 1   |
| AP006 | Min water pressure   | Appliance will report low water pressure below this value                   | 0 – 6 bar                                                           | Gas fired appliance    | 0.8 | 0.8 | 0.8 | 0.8 |
| AP008 | Release wait<br>time | Waiting time after closing the release contact to start the heat generator. | 0 – 255 Sec                                                         | Gas fired<br>appliance | 0   | 0   | 0   | 0   |

| Code  | Display text              | Description                                                                         | Adjustment range                                                                                                    | Submenu                                       | 80    | 120   | 160   | 200   |
|-------|---------------------------|-------------------------------------------------------------------------------------|----------------------------------------------------------------------------------------------------|-----------------------------------------------|-------|-------|-------|-------|
| AP009 | Service hours             | Number of heat generator op-<br>erating hours for raising a<br>service notification | 100 – 25500 Hours                                                                                                    | Gas fired appliance                           | 8750  | 8750  | 8750  | 8750  |
| AP010 | Service notification      | Select the type of service noti-<br>fication                                        | 0 = None<br>1 = Custom notifica-<br>tion<br>2 = ABC notification<br>3 = D notification                                                                                                    | Gas fired<br>appliance                        | 3     | 3     | 3     | 3     |
| AP011 | Service hours mains       | Hours powered to raise a service notification                                       | 100 – 51000 Hours                                                                                                    | Gas fired appliance                           | 17500 | 17500 | 17500 | 17500 |
| AP013 | Release func-<br>tion     | Function of the release input contact                                               | 0 = Disabled<br>1 = Full blocking<br>2 = Central heat<br>blocked                                                                                                    | Gas fired appliance                           | 1     | 1     | 1     | 1     |
| AP018 | Sets release input        | Configuration of the release<br>input contact (normally open<br>or normally closed) | 0 = Normally open<br>1 = Normally closed                                                                                                    | Gas fired<br>appliance                        | 0     | 0     | 0     | 0     |
| AP056 | Outdoor sen-<br>sor       | Enable outdoor sensor                                                               | 0 = No outside sensor<br>1 = AF60                                                                                                    | Outdoor<br>tempera-<br>ture                   | 0     | 0     | 0     | 0     |
| AP063 | Max CH flow<br>setpoint   | Maximum central heating flow temperature setpoint                                   | 20 – 90 °C                                                                                                    | Producer<br>Generic<br>Gas fired<br>appliance | 90    | 90    | 90    | 90    |
| AP073 | Summer Win-<br>ter        | Outdoor temperature; Upper<br>limit for heating                                     | 15 – 30.5 °C                                                                                                    | Outdoor<br>tempera-<br>ture                   | 22    | 22    | 22    | 22    |
| AP079 | Building Iner-<br>tia     | Inertia of the building used for heat up speed                                      | 0 – 10                                                                                                    | Outdoor<br>tempera-<br>ture                   | 3     | 3     | 3     | 3     |
| AP080 | Frost min out temp        | Outside temperature below<br>which the antifreeze protec-<br>tion is activated      | -30 – 20 °C                                                                                                    | Outdoor<br>tempera-<br>ture                   | -10   | -10   | -10   | -10   |
| AP091 | Outside sens<br>source    | Type of outside sensor con-<br>nection to be used                                   | 0 = Auto<br>1 = Wired sensor<br>2 = Wireless sensor<br>3 = Internet measured<br>4 = None                                                                                                    | Outdoor<br>tempera-<br>ture                   | 0     | 0     | 0     | 0     |
| AP098 | BL1 contact config.       | BL1 input contact configura-<br>tion                                                | 0 = Open<br>1 = Closed                                                                                                    | Gas fired appliance                           | 1     | 1     | 1     | 1     |
| CP000 | MaxZoneT-<br>FlowSetpoint | Maximum Flow Temperature setpoint zone                                              | 7 – 100 °C                                                                                                    | CIRCA                                         | 80    | 80    | 80    | 80    |
| CP020 | Zone Function             | Functionality of the zone                                                           | 0 = Disable<br>1 = Direct<br>2 = Mixing Circuit<br>3 = Swimming pool<br>4 = High Temperature<br>5 = Fan Convector<br>6 = DHW tank<br>7 = Electrical DHW<br>8 = Time Program<br>9 = ProcessHeat<br>10 = DHW Layered<br>11 = DHW Internal<br>tank | CIRCA                                         | 1     | 1     | 1     | 1     |
| CP040 | Postrun zone pump         | Pump post runtime of the zone                                                       | 0 – 20 Min                                                                                                    | CIRCA                                         | 0     | 0     | 0     | 0     |
| CP060 | Room T holi-<br>day       | Wished room zone tempera-<br>ture on holiday period                                 | 5 – 20 °C                                                                                                    | CIRCA                                         | 6     | 6     | 6     | 6     |

| Code  | Display text                   | Description                                                                                                 | Adjustment range                                                                                 | Submenu             | 80   | 120  | 160  | 200  |
|-------|--------------------------------|----------------------------------------------------------------------------------------------------|--------------------------------------------------------------------------------------------------|---------------------|------|------|------|------|
| CP070 | MaxReduce-<br>dRoomT.Lim       | Max Room Temperature limit<br>of the circuit in reduced mode,<br>that allows switching to com-<br>fort mode | 5 – 30 °C                                                                                        | CIRCA               | 16   | 16   | 16   | 16   |
| CP210 | Zone HCZP<br>Comfort           | Comfort footpoint of the tem-<br>perature of heat curve of the<br>circuit                                   | 15 – 90 °C                                                                                       | CIRCA               | 15   | 15   | 15   | 15   |
| CP220 | Zone HCZP<br>Reduced           | Reduced footpoint of the tem-<br>perature of heat curve of the<br>circuit                                   | 15 – 90 °C                                                                                       | CIRCA               | 15   | 15   | 15   | 15   |
| CP230 | Zone Heating<br>Curve          | Heating curve temperature gradient of the zone                                                              | 0 – 4                                                                                            | CIRCA               | 1.5  | 1.5  | 1.5  | 1.5  |
| CP240 | ZoneRoomU-<br>nitInfl          | Adjustment of the influence of the zone room unit                                                           | 0 – 10                                                                                           | CIRCA               | 3    | 3    | 3    | 3    |
| CP250 | CalSon-<br>deAmbZone           | Calibration of Zone Room Unit                                                                               | -5 – 5 °C                                                                                        | CIRCA               | 0    | 0    | 0    | 0    |
| CP340 | TypeRedu-<br>cedNight-<br>Mode | Type of reduced night mode,<br>stop or maintain heating of cir-<br>cuit                                     | 0 = Stop heat demand<br>1 = Continue heat de-<br>mand                                            | CIRCA               | 1    | 1    | 1    | 1    |
| CP640 | OTH LogicLev contact           | Opentherm Logic level con-<br>tact of the zone                                                              | 0 = Open<br>1 = Closed                                                                           | CIRCA               | 1    | 1    | 1    | 1    |
| CP730 | Zone Heat up<br>speed          | Selection of heat up speed of the zone                                                                      | 0 = Extra Slow<br>1 = Slowest<br>2 = Slower<br>3 = Normal<br>4 = Faster<br>5 = Fastest           | CIRCA               | 0    | 0    | 0    | 0    |
| CP740 | Zone cool<br>down speed        | Selection of cool down speed<br>of the zone                                                                 | 0 = Slowest<br>1 = Slower<br>2 = Normal<br>3 = Faster<br>4 = Fastest                             | CIRCA               | 0    | 0    | 0    | 0    |
| CP780 | Control strat-<br>egy          | Selection of the control strat-<br>egy for the zone                                                         | 0 = Automatic<br>1 = Room temp based<br>2 = Outdoor temp<br>based<br>3 = Outdoor & room<br>based | CIRCA               | 0    | 0    | 0    | 0    |
| EP014 | SCB func 10V<br>PWMin          | Smart Control Board function<br>10 Volt PWM input                                                           | 0 = Off<br>1 = Temperature con-<br>trol<br>2 = Power control                                     | 0-10 volt<br>input  | 0    | 0    | 0    | 0    |
| GP007 | Fan RPM Max<br>CH              | Maximum fan speed during<br>Central Heating mode                                                            | 1000 – 4500 Rpm                                                                                  | Gas fired appliance | 5100 | 6400 | 4800 | 5700 |
| GP008 | Fan RPM Min                    | Minimum fan speed during<br>Central Heating + Domestic<br>Hot Water mode                                    | 900 – 3700 Rpm                                                                                   | Gas fired appliance | 1200 | 1300 | 1000 | 1200 |
| GP009 | Fan RPM<br>Start               | Fan speed at appliance start                                                                                | 900 – 5000 Rpm                                                                                   | Gas fired appliance | 1700 | 1700 | 1700 | 1700 |
| GP021 | Temp diff<br>Modulating        | Modulate back when delta temperature is larger than this threshold                                          | 5 – 40 °C                                                                                        | Gas fired appliance | 30   | 30   | 30   | 30   |
| PP015 | CH Pump<br>postrun time        | Central heating pump post run time                                                                          | 1 – 99 Min                                                                                       | Gas fired appliance | 3    | 3    | 3    | 3    |
| PP016 | Max CH pump<br>speed           | Maximum central heating<br>pump speed (%)                                                                   | 20 – 100 %                                                                                       | Gas fired appliance | 100  | 100  | 100  | 100  |
| PP018 | Min CH pump<br>speed           | Minimum central heating<br>pump speed (%)                                                                   | 20 – 100 %                                                                                       | Gas fired appliance | 20   | 20   | 20   | 20   |

| Code  | Display text           | Description                                                                  | Adjustment range  | Submenu             | 80 | 120 | 160 | 200 |
|-------|------------------------|------------------------------------------------------------------------------|-------------------|---------------------|----|-----|-----|-----|
| PP023 | CH Hysteresis          | Temperature hysteresis for<br>the generator to start on cen-<br>tral heating | 1 – 25 °C         | Gas fired appliance | 10 | 10  | 10  | 10  |
| ZP000 | Screed drying time 1   | Set the number of days spent<br>in the first screed drying step              | 0 – 30 Days       | Direct<br>zone      | 3  | 3   | 3   | 3   |
| ZP010 | Screed start temp 1    | Set the start temperature for the first step of screed drying                | 7 – 60 °C         | Direct<br>zone      | 20 | 20  | 20  | 20  |
| ZP020 | Screed end temp 1      | The end temperature for the first step of screed drying                      | 7 – 60 °C         | Direct<br>zone      | 32 | 32  | 32  | 32  |
| ZP030 | Screed drying time 2   | Set the number of days spent<br>in the second screed drying<br>step          | 0 – 30 Days       | Direct<br>zone      | 11 | 11  | 11  | 11  |
| ZP040 | Screed start<br>temp 2 | Set the start temperature for<br>the second step of screed dry-<br>ing       | 7 – 60 °C         | Direct<br>zone      | 32 | 32  | 32  | 32  |
| ZP050 | Screed end temp 2      | The end temperature for the second step of screed drying                     | 7 – 60 °C         | Direct<br>zone      | 32 | 32  | 32  | 32  |
| ZP060 | Screed drying time 3   | Set the number of days spent<br>in the third screed drying step              | 0 – 30 Days       | Direct<br>zone      | 2  | 2   | 2   | 2   |
| ZP070 | Screed start temp 3    | Set the start temperature for the third step of screed drying                | 7 – 60 °C         | Direct<br>zone      | 32 | 32  | 32  | 32  |
| ZP080 | Screed end temp 3      | The end temperature for the third step of screed drying                      | 7 – 60 °C         | Direct<br>zone      | 24 | 24  | 24  | 24  |
| ZP090 | Screed drying enable   | Enable the screed drying of the zone                                         | 0 = Off<br>1 = On | Direct<br>zone      | 0  | 0   | 0   | 0   |

Tab.43 Navigation for advanced installer level

| Level                                                                                                    | Menu path                                                                                                    |  |  |
|----------------------------------------------------------------------------------------------------|----------------------------------------------------------------------------------------------------|--|--|
| Advanced installer                                                                                                    | = > Installation Setup > CU-GH13 > Submenu <sup>(1)</sup> > Parameters, counters, signals > Parameters > Advanced <sup>(2)</sup> |  |  |
| <ul> <li>(1) See the column "Submenu" in the following table for the correct navigation. The parameters are grouped in specific functionalities.</li> <li>(2) The parameters can also be accessed directly via the Search datapoints function: =&gt; Installation Setup &gt; Search datapoints</li> </ul> |                                                                                                    |  |  |

Tab.44 Factory settings at advanced installer level

| Code  | Display text              | Description                                                                                     | Adjustment range             | Submenu                | 80 | 120 | 160 | 200 |
|-------|---------------------------|-------------------------------------------------------------------------------------------------|------------------------------|------------------------|----|-----|-----|-----|
| AP002 | Manual Heat<br>Demand     | Enable manual heat demand function                                                              | 0 = Off<br>1 = With setpoint | Gas fired appliance    | 0  | 0   | 0   | 0   |
| AP003 | Flue valve<br>wait time   | Heat generator wait time to open the flue gas                                                   | 0 – 255 Sec                  | Gas fired appliance    | 0  | 0   | 0   | 0   |
| AP004 | Hydr Valve<br>Wait Time   | Heat generator wait time to<br>open the hydraulic valve                                         | 0 – 255 Sec                  | Gas fired appliance    | 0  | 0   | 0   | 0   |
| AP026 | Setpoint man-<br>ual HD   | Flow temperature setpoint for manual heat demand                                                | 7 – 90 °C                    | Gas fired appliance    | 40 | 40  | 40  | 40  |
| AP061 | Max corr sys-<br>tem sens | Maximum system temperature<br>correction when a system<br>temperature sensor is availa-<br>ble  | 0 – 20 °C                    | Gas fired<br>appliance | 10 | 10  | 10  | 10  |
| AP062 | P-factor sys-<br>tem sens | P-factor (gain factor) for the<br>system temperature correc-<br>tion                            | 0.5 – 5                      | Gas fired<br>appliance | 1  | 1   | 1   | 1   |
| AP102 | Boiler Pump<br>function   | Configuration of the boiler<br>pump as zone pump or sys-<br>tem pump (feed lowloss head-<br>er) | 0 = No<br>1 = Yes            | Gas fired appliance    | 0  | 0   | 0   | 0   |

| Code  | Display text            | Description                                                                                   | Adjustment range                                                                                                    | Submenu             | 80   | 120   | 160   | 200   |
|-------|-------------------------|-----------------------------------------------------------------------------------------------|----------------------------------------------------------------------------------------------------|---------------------|------|-------|-------|-------|
| CP010 | Tflow setpoint zone     | Zone flow temperature set-<br>point, used when the zone is<br>set to a fixed flow setpoint.   | 7 – 100 °C                                                                                                    | CIRCA               | 90   | 90    | 90    | 90    |
| CP290 | ConfigZone-<br>PumpOut  | Configuration of Zone Pump<br>Output                                                          | 0 = Zone output<br>1 = CH mode<br>2 = DHW mode<br>3 = Cooling mode<br>4 = Error report<br>5 = Burning<br>6 = Service flag<br>7 = System error<br>8 = DHW looping<br>9 = Primary pump | CIRCA               | 0    | 0     | 0     | 0     |
| CP450 | Pump type               | The connected pump type                                                                       | 0 = On/Off<br>1 = Modulating PWM<br>2 = Modulating LIN                                                                                                    | CIRCA               | 0    | 0     | 0     | 0     |
| CP520 | Zone Power<br>setpoint  | Power setpoint per zone                                                                       | 0 – 100 %                                                                                                    | CIRCA               | 100  | 100   | 100   | 100   |
| CP530 | Zone PWM<br>Pump speed  | Pulse Width Modulation pump speed per zone                                                    | 20 – 100 %                                                                                                    | CIRCA               | 100  | 100   | 100   | 100   |
| CP680 | ConfPairing<br>RU Zone  | Select the Bus channel of the room unit for this zone                                         | 0 – 255                                                                                                    | CIRCA               | 0    | 0     | 0     | 0     |
| CP850 | Hydronic bal-<br>ancing | Hydronic balancing operation possible                                                         | 0 = No<br>1 = Yes                                                                                                    | CIRCA               | 0    | 0     | 0     | 0     |
| DP003 | Abs max fan<br>DHW      | Maximum fan speed on Do-<br>mestic Hot Water                                                  | 1000 – 7000 Rpm                                                                                                    | Gas fired appliance | 5100 | 6400  | 4800  | 5700  |
| DP010 | Hysteresis<br>DHW       | Temperature hysteresis for<br>the heat generator to start on<br>domestic hot water production | 1 – 10 °C                                                                                                    | Gas fired appliance | 5.5  | 5.5   | 5.5   | 5.5   |
| DP011 | Stop offset<br>DHW      | Temperature offset to stop<br>heat generator on domestic<br>hot water production              | 0 – 100 °C                                                                                                    | Gas fired appliance | 5    | 5     | 5     | 5     |
| DP020 | Postrun DHW<br>pump/3wv | Post run time of the DHW<br>pump/3 way valve after DHW<br>production                          | 0 – 99 Sec                                                                                                    | Gas fired appliance | 15   | 15    | 15    | 15    |
| DP140 | DHW load<br>type        | DHW load type (0 = Combi, 1<br>= Solo)                                                        | 0 = Combi<br>1 = Solo                                                                                                    | Gas fired appliance | 1    | 1     | 1     | 1     |
| GP010 | GPS Check               | Gas Pressure Switch check<br>on/off                                                           | 0 = No<br>1 = Yes                                                                                                    | Gas fired appliance | 1    | 1     | 1     | 1     |
| GP017 | Max power               | Maximum power percentage<br>in kilo Watt                                                      | 0 – 1000 kW                                                                                                    | Gas fired appliance | 92.4 | 126.9 | 177.3 | 212.3 |
| GP019 | Pre Purge<br>Time       | Fan running time before burn-<br>er start                                                     | 1 – 255 Sec                                                                                                    | Gas fired appliance | 20   | 20    | 20    | 20    |
| GP022 | Tfa Filter Tau          | Tau factor for average flow temperature calculation                                           | 0 – 255                                                                                                    | Gas fired appliance | 10   | 10    | 10    | 10    |
| GP024 | VPS Check               | Valve Proofing System check on / off                                                          | 0 = No<br>1 = Yes                                                                                                    | Gas fired appliance | 1    | 1     | 1     | 1     |
| GP050 | Power Min               | Minimum power in kilo Watt for RT2012 calculation                                             | 0 – 300 kW                                                                                                    | Gas fired appliance | 17   | 23    | 31    | 41    |
| GP082 | Chimney over<br>DHW     | Enable the DHW circuit during chimney sweep                                                   | 0 = Off<br>1 = On                                                                                                    | Gas fired appliance | 0    | 0     | 0     | 0     |
| PP007 | Min anti-cycle<br>time  | Minimum heat generator hold-<br>ing time that can be reached<br>after a stop                  | 1 – 20 Min                                                                                                    | Gas fired appliance | 3    | 3     | 3     | 3     |

| Code  | Display text                   | Description                                                                   | Adjustment range | Submenu                | 80 | 120 | 160 | 200 |
|-------|--------------------------------|-------------------------------------------------------------------------------|------------------|------------------------|----|-----|-----|-----|
| PP012 | Stabilization time             | Stabilization time after heat generator start for central heating             | 0 – 180 Sec      | Gas fired<br>appliance | 30 | 30  | 30  | 30  |
| PP017 | ChPump-<br>SpeedMax-<br>Factor | Maximum central heating at<br>minimum load as percentage<br>of max pump speed | 0 – 100 %        | Gas fired appliance    | 30 | 30  | 30  | 30  |

# 9 Maintenance

#### 9.1 Maintenance regulations

# i Important

The boiler must be maintained by a qualified installer in accordance with local and national regulations.

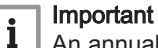

An annual inspection is mandatory.

- Perform the standard checking and maintenance procedures once a year.
- Perform the specific maintenance procedures if necessary.

# i Important

Adjust the frequency of inspection and service to the conditions of use. This applies especially if the boiler is:

- In constant use (for specific processes).
- Used with a low supply temperature.
- Used with a high ΔT.

#### Caution

- Replace defective or worn parts with original spare parts. Not doing so will void warranty.
- During inspection and maintenance work, always replace all gaskets on the parts removed.
- Check whether all gaskets have been positioned properly (absolutely flat in the appropriate groove means they are gas, air and water tight).
- During the inspection and maintenance work, water (drops, splashes) must never come into contact with the electrical parts.

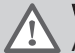

Warning

Always wear safety goggles and a dust mask during cleaning work (involving compressed air).

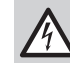

Danger of electric shock

Ensure that the boiler is switched off.

#### 9.2 Opening the boiler

Fig.79 Removing the panel

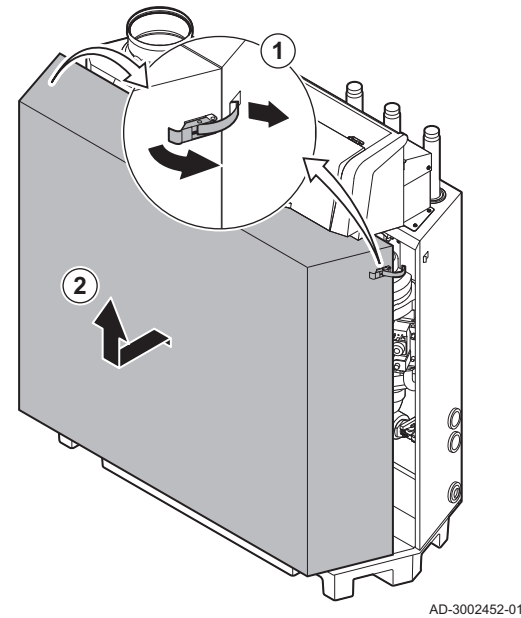

- 1. Unlock the over centre latches on both sides of the boiler.
- 2. Remove the panel.

9.3 Standard inspection and maintenance operations

For a service, always perform the following standard inspection and maintenance operations.

```
See
The
```

The boiler service manual for the specific maintenance work.

#### 9.3.1 Preparation

Carry out the following steps before commencing inspection and maintenance activities:

- 1. Set the boiler to full load until the return temperature is around 65 °C, to dry the heat exchanger on the flue gas side.
- Check the water pressure. The minimum water pressure is 0.8 bar. The recommended water pressure is between 1.5 bar and 2.0 bar.
  - 2.1. If necessary, top up the central heating system.
- 3. Check the ionisation current at full load and at low load. The value is stable after 1 minute.
  - If the value is lower than 4 µA, clean or replace the ionisation and ignition electrode.
- Check the condition and tightness of the flue gas outlet and air supply system.
- Check the combustion by measuring the O<sub>2</sub>/CO<sub>2</sub> percentage in the flue gasses.

#### | Important

i

- This appliance is suitable for category I<sub>2H</sub> containing up to 20% Hydrogen gas (H<sub>2</sub>). Due to variations in the H<sub>2</sub> percentage, the O<sub>2</sub>/CO<sub>2</sub> percentage can vary over time. (For example: a percentage of 20% H<sub>2</sub> in the gas can lead to an increase of 1,5% of O2 in the flue gasses)
- A significant adjustment of the gas valve may be needed.
   Adjustment can be done using the standard O<sub>2</sub>/CO<sub>2</sub> values of the gas used.

#### See also

Checking and setting the gas/air ratio, page 40

#### 9.3.2 Checking the water quality

The requirements for the water quality can be found in our **Water quality** instructions.

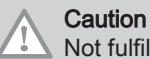

Not fulfilling the water quality requirements can damage the boiler and will void the warranty.

- 1. Fill a clean bottle with some water from the boiler using the filling/drain valve.
- 2. Check the quality of this water sample or have it checked.

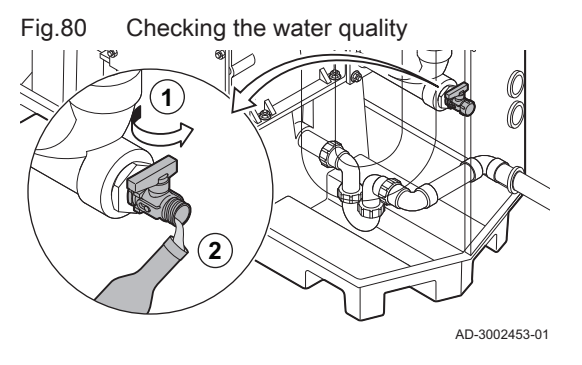

9.3.3 Checking the air pressure differential switch

- 1. Switch off the boiler.
- Remove any dirt from all the connection points for hoses and the air pressure differential switch.
- 3. Check the condition and tightness of the hoses of the air pressure differential switch.
  - ⇒ Replace the hoses if necessary.
- 4. Disconnect the silicon hose from the + side (A1) of the air pressure differential switch.
- 5. Connect a hose to the + side of the air pressure differential switch.
- 6. Take a T piece and connect it as follows:
  - 6.1. Connect one end of the T piece to the hose from the + side of the air pressure differential switch.
  - 6.2. Connect one end of the T piece to a large plastic syringe.
  - 6.3. Connect the other end of the T piece to a pressure gauge.
- 7. Switch on the boiler.
- 8. Push the syringe in very slowly until error code **E.04.08** appears on the display.
- 9. Check the pressure indicated by the pressure gauge at that point. This is the switch pressure.
  - A switch pressure between 5.5 and 6.5 mbar is good. A lower or higher switch pressure indicates a problem with the air pressure differential switch.

AD-3002454-01

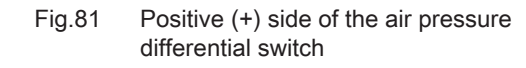

(6)

**@**(9)

Negative (-) side of the air pressure Fig.82 differential switch

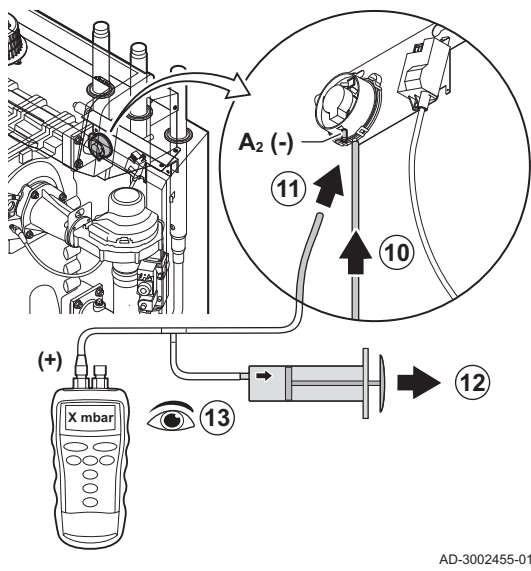

- 10. Remove the syringe hose from the + side of the air pressure differential switch and reconnect the original hose.
- 11. Connect the side (A2) of the air pressure differential switch the hose coming from the T piece.
- 12. Pull out the syringe very slowly until error code E.04.08 appears on the display.
- 13. Check the pressure indicated by the pressure gauge at that point. This is the switch pressure.
  - ⇒ A switch pressure between -5.5 and -6.5 mbar is good. A lower or higher switch pressure indicates a problem with the air pressure differential switch.

#### 9.4 **Finalising work**

1. Fit all removed parts in the reverse order, but do not close the casing yet.

#### Caution

During inspection and maintenance operations, always replace all gaskets on the parts removed.

- 2. Fill the trap with water.
- 3. Put the trap back in place.
- 4. Carefully open all system and supply valves which were closed to carry out the maintenance.
- 5. Fill the central heating system with water if necessary.
- 6. Vent the central heating system.
- 7. Top up with more water if necessary.
- 8. Check the tightness of the gas and water connections.
- 9. Put the boiler back into operation.
- 10. Carry out an auto-detect when a control board has been replaced or removed from the boiler.
- 11. Set the boiler to full load and carry out a gas leak detection and a thorough visual check.
- 12. Set the boiler to normal operation.
- 13. Close the casing.

#### 9.5 Disposal and recycling

Fig.83

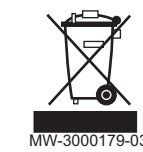

#### Caution

Only qualified professionals are permitted to remove and dispose of the boiler, in accordance with local and national regulations.

If you need to remove the boiler, proceed as follows:

- 1. Switch off the boiler.
- 2. Cut the power supply to the boiler.
- 3. Close the main gas valve.
- 4. Close the water mains.
- 5. Close the gas valve on the boiler.
- 6. Drain the installation.
- 7. Remove the air/flue gas pipes.
- 8. Disconnect all pipes.
- 9. Dismantle the boiler.

# 10 Troubleshooting

#### 10.1 Error codes

The Gas 210 Ace is fitted with an electronic regulation and control unit. The heart of the control is a **e-Smart** microprocessor, which controls and also protects. In the event of an error, a corresponding code is displayed.

| 1 ab. + 5 Life codes are displayed at three different levels |
|--------------------------------------------------------------|
|--------------------------------------------------------------|

| Code                                                               | Туре                                                                                                    | Description                                                                                                    |  |  |  |
|--------------------------------------------------------------------|----------------------------------------------------------------------------------------------------|----------------------------------------------------------------------------------------------------|--|--|--|
| <b>A</b> .00.00 <sup>(1)</sup>                                     | Warning                                                                                                    | The controls continue to operate, but the cause of the warning must be investigated. A warning can change into a blocking or lock-out.                                                                                                    |  |  |  |
| <b>H</b> .00.00 <sup>(1)</sup>                                     | Blocking                                                                                                    | The controls will stop normal operation, and will check with set intervals if the cause of the blocking still exists. <sup>(2)</sup> Normal operation will resume when the cause of the blocking has been rectified. A blocking can become a lock-out. |  |  |  |
| <b>E</b> .00.00 <sup>(1)</sup>                                     | Lock out                                                                                                    | The controls will stop normal operation. The cause of the lock-out must be rectified and the controls must be reset manually.                                                                                                    |  |  |  |
| <ul><li>(1) The firs</li><li>(2) For sor</li><li>Wait te</li></ul> | <ul> <li>(1) The first letter indicates the type of error.</li> <li>(2) For some blocking errors, this checking interval is ten minutes. In those cases, it may seem that the controls do not start automatically. Wait ten minutes before resetting.</li> </ul> |                                                                                                    |  |  |  |

The meaning of the code can be found in the various error code tables.

# i Important

The error code is needed to find the cause of the error quickly and correctly and for any support from Remeha.

#### 10.1.1 Display of error codes

2

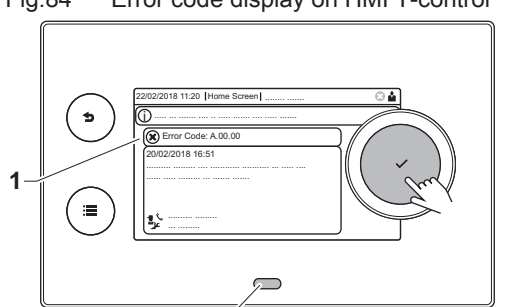

Fig.84 Error code display on HMI T-control

When an error occurs in the installation, the control panel will show the following:

- 1 The display will show a corresponding code and message.
- 2 The status LED of the control panel will show:
  - Continuous green = Normal operation
  - Flashing green = Warning
  - Continuous red = Blocking
  - Flashing red = Lock out

When an error occurs, proceed as follows:

1. Press and hold the ✓ button to reset the appliance.

#### Important

i

i

AD-3001379-01

You can reset the appliance for a maximum of 10 times. After that the appliance will be blocked for one hour. Do a restart (disconnect the power) to avoid the one hour delay.

- ⇒ The appliance starts up again.
- 2. If the error code reappears, correct the problem by following the instructions in the error code tables.

#### | Important

Only qualified professionals are authorised to work on the appliance and system.

- $\Rightarrow$  The error code remains visible until the problem is solved.
- 3. Note the error code when the problem cannot be resolved.
- 4. Contact your installer or Remeha for support.

#### 10.1.2 Warning

#### Tab.46 Warning codes

| Code    | Display text         | Description                                                                           | Solution                                                                                                    |
|---------|----------------------|---------------------------------------------------------------------------------------|----------------------------------------------------------------------------------------------------|
| A.00.00 | TFlow Open           | Flow temperature sensor is either<br>removed or measures a temperature<br>below range | <ul> <li>Zone flow temperature sensor open:</li> <li>Sensor is not present.</li> <li>Wrong Zone Function setting: check the setting of parameter CP02x.</li> <li>Bad connection: check the wiring and connectors.</li> <li>Incorrectly fitted sensor: make sure that the sensor has been correctly fitted.</li> <li>Faulty sensor: replace the sensor.</li> </ul> |
| A.00.01 | TFlow Closed         | Flow temperature sensor is either<br>shorted or measures a temperature<br>above range | <ul> <li>Zone flow temperature sensor short-circuited:</li> <li>Sensor is not present.</li> <li>Bad connection: check the wiring and connectors.</li> <li>Incorrectly fitted sensor: check that the sensor has been correctly fitted.</li> <li>Faulty sensor: replace the sensor.</li> </ul>                                                                      |
| A.01.21 | Dhw Temp GradLevel3  | Maximum Dhw Temperature Gradi-<br>ent Level3 Exceeded                                 | Temperature warning:<br>• Check the flow.                                                                                                    |
| A.02.06 | Water Press Warning  | Water Pressure Warning active                                                         | <ul><li>Water pressure warning:</li><li>Water pressure too low; check the water pressure</li></ul>                                                                                                    |
| A.02.37 | Uncritic device lost | Uncritical device has been discon-<br>nected                                          | <ul> <li>SCB not found:</li> <li>Bad connection: check the wiring and connectors</li> <li>Faulty SCB: Replace SCB</li> </ul>                                                                                                    |
| A.02.45 | Full Can Conn Matrix | Full Can Connection Matrix                                                            | SCB not found:<br>• Carry out an auto-detect                                                                                                    |
| A.02.46 | Full Can Device Adm  | Full Can Device Administration                                                        | SCB not found:<br>• Carry out an auto-detect                                                                                                    |
| A.02.49 | Failed Init Node     | Failed Initialising Node                                                              | SCB not found:<br>• Carry out an auto-detect                                                                                                    |
| A.02.55 | Inval or miss SerNR  | Invalid or missing device serial num-<br>ber                                          | Contact your supplier.                                                                                                    |
| A.03.17 | Safety check         | Periodically safety check ongoing                                                     | Safety check procedure active:<br>• No action                                                                                                    |

### 10.1.3 Blocking

#### Tab.47 Blocking codes

| Code    | Display text        | Description                                                                                                   | Solution                                                                                                    |
|---------|---------------------|----------------------------------------------------------------------------------------------------|----------------------------------------------------------------------------------------------------|
| H.00.16 | DHW sensor Open     | Domestic Hot Water tank tempera-<br>ture sensor is either removed or<br>measures a temperature below<br>range | <ul> <li>Domestic hot water temperature sensor open:</li> <li>Sensor is not present</li> <li>Incorrectly fitted sensor: check that the sensor<br/>has been correctly fitted</li> <li>Bad connection: check the wiring and connec-<br/>tors</li> <li>Faulty sensor: replace the sensor</li> </ul>                                                                                                    |
| H.00.17 | DHW sensor Closed   | Domestic Hot Water tank tempera-<br>ture sensor is either shorted or<br>measures a temperature above<br>range | <ul> <li>Domestic hot water temperature sensor short-<br/>circuited:</li> <li>Incorrectly fitted sensor: check that the sensor<br/>has been correctly fitted</li> <li>Bad connection: check the wiring and connec-<br/>tors</li> <li>Faulty sensor: replace the sensor</li> </ul>                                                                                                    |
| H.00.36 | T 2nd Return Open   | Second return temperature sensor is<br>either removed or measures a tem-<br>perature below range              | <ul> <li>Second return temperature sensor open:</li> <li>Bad connection: check the wiring and connectors.</li> <li>Incorrectly fitted sensor: check that the sensor has been correctly fitted.</li> <li>Faulty sensor: replace the sensor.</li> </ul>                                                                                                    |
| H.00.37 | T 2nd Return Closed | Second return temperature sensor is<br>either shorted or measures a tem-<br>perature above range              | <ul> <li>Second return temperature sensor short-circuited:</li> <li>Bad connection: check the wiring and connectors.</li> <li>Incorrectly fitted sensor: check that the sensor has been correctly fitted.</li> <li>Faulty sensor: replace the sensor.</li> </ul>                                                                                                    |
| H.01.00 | Comm Error          | Communication Error occured                                                                                   | Communication error with the security kernel: <ul> <li>Restart the boiler</li> <li>Replace the CU-GH</li> </ul>                                                                                                    |
| H.01.06 | Max Delta TH-TF     | Maximum difference between heat<br>exchanger temperature and flow<br>temperature                              | <ul> <li>Maximum difference between heat exchanger<br/>and flow temperature exceeded:</li> <li>No flow or insufficient flow: <ul> <li>Check the circulation (direction, pump, valves).</li> <li>Check the water pressure.</li> <li>Check the cleanliness of the heat exchanger.</li> <li>Check that the installation has been de-aired.</li> <li>Check water quality according to supplier's specifications.</li> </ul> </li> <li>Sensor error: <ul> <li>Check that the sensors are operating correctly.</li> <li>Check that the sensor has been fitted properly.</li> </ul> </li> </ul> |

| Code    | Display text        | Description                                                      | Solution                                                                                                    |
|---------|---------------------|------------------------------------------------------------------|----------------------------------------------------------------------------------------------------|
| H.01.07 | Max Delta TH-TR     | Maximum difference between heat exchanger temperature and return | Maximum difference between heat exchanger and return temperature exceeded:                                                                                                    |
|         |                     | temperature                                                      | <ul> <li>No flow or insufficient flow:</li> <li>Check the circulation (direction, pump, valves).</li> <li>Check the water pressure.</li> <li>Check the cleanliness of the heat exchanger.</li> <li>Check that the installation has been correctly vented to remove air.</li> <li>Sensor error:</li> <li>Check that the sensors are operating correctly.</li> <li>Check that the sensor has been fitted properly.</li> </ul>                             |
| H.01.08 | CH temp grad level3 | Maximum CH temperature gradient level3 exceeded                  | Maximum heat exchanger temperature increase has been exceeded:                                                                                                    |
|         |                     |                                                                  | <ul> <li>No flow or insufficient flow: <ul> <li>Check the circulation (direction, pump, valves)</li> <li>Check the water pressure</li> <li>Check the cleanliness of the heat exchanger</li> <li>Check that the central heating system has been correctly vented to remove air</li> </ul> </li> <li>Sensor error: <ul> <li>Check that the sensors are operating correctly</li> <li>Check that the sensor has been fitted properly</li> </ul> </li> </ul> |
| H.01.09 | Gas Pressure Switch | Gas Pressure Switch                                              | Gas pressure too low:                                                                                                    |
|         |                     |                                                                  | <ul> <li>No flow or insufficient flow: <ul> <li>Make sure that the gas valve is fully opened</li> <li>Check the gas supply pressure</li> <li>If a gas filter is present: Make sure that the filter is clean</li> </ul> </li> <li>Wrong setting on the gas pressure switch: <ul> <li>Make sure that the switch has been fitted properly</li> <li>Replace the switch if necessary</li> </ul> </li> </ul>                                                  |
| H.01.13 | Max THeat Ex        | Heat Exchanger temperature has exceeded the maximum operating    | Maximum heat exchanger temperature exceeded:                                                                                                    |
|         |                     | value                                                            | <ul> <li>Check the circulation (direction, pump, valves).</li> <li>Check the water pressure.</li> <li>Check that the sensors are operating correctly.</li> <li>Check that the sensor has been fitted properly.</li> <li>Check the cleanliness of the heat exchanger.</li> <li>Check that the central heating system has been correctly vented to remove air.</li> </ul>                                                                                 |
| H.01.14 | Max Tflow           | Flow temperature has exceeded the maximum operating value        | <ul> <li>Flow temperature sensor above normal range:</li> <li>Bad connection: check the wiring and connectors</li> <li>No flow or insufficient flow: <ul> <li>Check the circulation (direction, pump, valves)</li> <li>Check the water pressure</li> <li>Check the cleanliness of the heat exchanger</li> </ul> </li> </ul>                                                                                                    |
| H.01.15 | Max Tflue Gas       | Flue gas temperature has exceeded<br>the maximum operating value | <ul> <li>Maximum flue gas temperature exceeded:</li> <li>Check the flue gas outlet system</li> <li>Check the heat exchanger to ensure that the flue gas side is not clogged</li> <li>Faulty sensor: replace the sensor</li> </ul>                                                                                                    |

| Code     | Display text         | Description                                  | Solution                                                                                                    |
|----------|----------------------|----------------------------------------------|----------------------------------------------------------------------------------------------------|
| H.02.00  | Reset In Progress    | Reset In Progress                            | Reset procedure active:                                                                                                    |
|          |                      |                                              | No action                                                                                                    |
| H.02.02  | Wait Config Number   | Waiting For Configuration Number             | Configuration error or unknown configuration number:                                                                                                    |
|          |                      |                                              | Reset CN1 and CN2                                                                                                    |
| H.02.03  | Conf Error           | Configuration Error                          | Configuration error or unknown configuration number:                                                                                                    |
|          |                      |                                              | Reset CN1 and CN2                                                                                                    |
| H.02.04  | Parameter Error      | Parameter Error                              | Factory settings incorrect:                                                                                                    |
|          |                      |                                              | <ul> <li>Parameters are not correct:</li> <li>Restart the boiler</li> <li>Reset CN1 and CN2</li> <li>Replace the CU-GH PCB</li> </ul>                      |
| H.02.05  | CSU CU mismatch      | CSU does not match CU type                   | Configuration error:                                                                                                    |
|          |                      |                                              | Reset CN1 and CN2                                                                                                    |
| H.02.09  | Partial block        | Partial blocking of the device recog-        | Blocking input active or frost protection active:                                                                                                    |
|          |                      | nized                                        | <ul> <li>External cause: remove external cause</li> <li>Wrong parameter set: check the parameters</li> <li>Bad connection: check the connection</li> </ul> |
| H.02.10  | Full Block           | Full blocking of the device recog-           | Blocking input is active (without frost protection):                                                                                                    |
|          |                      | nized                                        | <ul> <li>External cause: remove external cause</li> <li>Wrong parameter set: check the parameters</li> <li>Bad connection: check the connection</li> </ul> |
| H.02.12  | Release Signal       | Release Signal input of the Control          | Waiting time release signal has elapsed:                                                                                                    |
|          |                      | Unit from device external environ-<br>ment   | <ul> <li>External cause: remove external cause</li> <li>Wrong parameter set: check the parameters</li> <li>Bad connection: check the connection</li> </ul> |
| H.02.15  | Ext CSU Timeout      | External CSU Timeout                         | CSU time out:                                                                                                    |
|          |                      |                                              | <ul> <li>Bad connection: check the wiring and connectors.</li> <li>Faulty CSU: replace CSU.</li> </ul>                                                     |
| H.02.18  | OBD Error            | Object Dictionary Error                      | Reset CN1 and CN2                                                                                                    |
|          |                      |                                              | See<br>The data plate for the CN1 and CN2<br>values.                                                                                                    |
| H.02.36  | Funct device lost    | Functional device has been discon-           | Communication error with the SCB PCB:                                                                                                    |
|          |                      | nected                                       | <ul> <li>Bad connection with BUS: check the wiring.</li> <li>No PCB: reconnect PCB or retrieve from memory using auto-detect.</li> </ul>                   |
| H.02.48  | Funct Gr Conf Fault  | Function Group Configuration Fault           | SCB not found:                                                                                                    |
|          |                      |                                              | Carry out an auto-detect                                                                                                    |
| H.02.50  | Funct Gr Comm Err    | Function Group Communication Er-             | SCB not found:                                                                                                    |
| 11.00.00 |                      |                                              | Carry out an auto-detect.                                                                                                    |
| H.02.62  | Unsupported function | Zone B doesn't support the selected function | Zone B function setting is not correct or is not al-<br>lowed on this circuit:                                                                             |
|          | llanungentendet (*   |                                              | Check the setting of parameter CP021.                                                                                                    |
| H.U2.64  | Unsupported function | Lone D doesn't support the selected function | Zone C function (DHW) setting is not correct or is not allowed on this circuit:                                                                            |
|          |                      |                                              | Check the setting of parameter CP022.                                                                                                    |
| H.02.80  | Missing Cascade Ctrl | Missing Cascade controller                   | Cascade controller not found:                                                                                                    |
|          |                      |                                              | <ul><li>Reconnect the cascade master</li><li>Carry out an auto-detect</li></ul>                                                                            |

| Code    | Display text         | Description                                                | Solution                                                                                                    |
|---------|----------------------|------------------------------------------------------------|----------------------------------------------------------------------------------------------------|
| H.03.00 | Parameter Error      | Safety parameters level 2, 3, 4 are not correct or missing | Parameter error: security kernel<br>• Restart the boiler<br>• Replace the CU-GH                                                                                                    |
| H.03.01 | CU to GVC data error | No valid data from CU to GVC re-<br>ceived                 | Communication error with the CU-GH:<br>• Restart the boiler                                                                                                    |
| H.03.02 | Flame loss detected  | Measured ionisation current is below limit                 | <ul> <li>No flame during operation:</li> <li>No ionisation current: <ul> <li>Vent the gas supply to remove air</li> <li>Check that the gas valve is fully opened</li> <li>Check the gas supply pressure</li> <li>Check the operation and setting of the gas valve unit</li> <li>Check that the air supply inlet and flue gas outlet are not blocked</li> <li>Check that there is no recirculation of flue gases</li> </ul> </li> </ul> |
| H.03.05 | Internal blocking    | Gas Valve Control internal blocking occured                | Security kernel error:<br>• Restart the boiler<br>• Replace the CU-GH                                                                                                    |

#### 10.1.4 Locking

#### Tab.48 Locking codes

| Code    | Display text   | Description                                                                             | Solution                                                                                                    |
|---------|----------------|-----------------------------------------------------------------------------------------|----------------------------------------------------------------------------------------------------|
| E.00.00 | TFlow Open     | Flow temperature sensor is either<br>removed or measures a temperature<br>below range   | <ul> <li>Zone flow temperature sensor open:</li> <li>Sensor is not present.</li> <li>Wrong Zone Function setting: check the setting of parameter CP02x.</li> <li>Bad connection: check the wiring and connectors.</li> <li>Incorrectly fitted sensor: make sure that the sensor has been correctly fitted.</li> <li>Faulty sensor: replace the sensor.</li> </ul> |
| E.00.01 | TFlow Closed   | Flow temperature sensor is either<br>shorted or measures a temperature<br>above range   | <ul> <li>Zone flow temperature sensor short-circuited:</li> <li>Sensor is not present.</li> <li>Bad connection: check the wiring and connectors.</li> <li>Incorrectly fitted sensor: check that the sensor has been correctly fitted.</li> <li>Faulty sensor: replace the sensor.</li> </ul>                                                                      |
| E.00.04 | TReturn Open   | Return temperature sensor is either<br>removed or measures a temperature<br>below range | <ul> <li>Return temperature sensor open:</li> <li>Bad connection: check the wiring and connectors</li> <li>Incorrectly fitted sensor: check that the sensor has been correctly fitted</li> <li>Faulty sensor: replace the sensor</li> </ul>                                                                                                    |
| E.00.05 | TReturn Closed | Return temperature sensor is either<br>shorted or measures a temperature<br>above range | <ul> <li>Return temperature sensor short-circuited:</li> <li>Bad connection: check the wiring and connectors</li> <li>Incorrectly fitted sensor: check that the sensor has been correctly fitted</li> <li>Faulty sensor: replace the sensor</li> </ul>                                                                                                    |

| Code    | Display text        | Description                                                            | Solution                                                                                                    |
|---------|---------------------|------------------------------------------------------------------------|----------------------------------------------------------------------------------------------------|
| E.00.08 | THeat Ex Open       | Heat exchanger temperature sensor                                      | Heat exchanger temperature sensor open:                                                                                        |
|         |                     | is either removed or measures a temperature below range                | <ul> <li>Bad connection: check the wiring and connectors.</li> <li>Incorrectly fitted sensor: check that the sensor</li> </ul> |
|         |                     |                                                                        | has been correctly fitted.<br>• Faulty sensor: replace the sensor.                                                             |
| E.00.09 | THeat Ex Closed     | Heat exchanger temperature sensor is either shorted or measures a tem- | Heat exchanger temperature sensor short-circuit-<br>ed:                                                                        |
|         |                     | perature above range                                                   | Bad connection: check the wiring and connec-<br>tors                                                                           |
|         |                     |                                                                        | <ul> <li>Incorrectly fitted sensor: check that the sensor<br/>has been correctly fitted.</li> </ul>                            |
|         |                     |                                                                        | Faulty sensor: replace the sensor.                                                                                             |
| E.00.20 | TFlue Gas Open      | Flue gas temperature sensor is ei-                                     | Open circuit in flue gas sensor:                                                                                               |
|         |                     | ature below range                                                      | • Bad connection: check the wiring and connectors.                                                                             |
|         |                     |                                                                        | • Incorrectly fitted sensor: check that the sensor has been correctly fitted.                                                  |
|         |                     |                                                                        | Faulty sensor: replace the sensor.                                                                                             |
| E.00.21 | TFlue Gas Closed    | Flue gas temperature sensor is ei-                                     | Flue gas sensor short-circuited:                                                                                               |
|         |                     | ture above range                                                       | • Bad connection: check the wiring and connectors.                                                                             |
|         |                     |                                                                        | Incorrectly fitted sensor: check that the sensor                                                                               |
|         |                     |                                                                        | has been correctly fitted.                                                                                                    |
| E 00 40 | WaterPressureOpen   | Water pressure sensor is either re-                                    | Hydraulic pressure sensor open:                                                                                                |
| L.00.40 |                     | moved or measures a temperature                                        | Red connection: check the wiring and connect                                                                                   |
|         |                     | below range                                                            | tors.                                                                                                    |
|         |                     |                                                                        | • Incorrectly fitted sensor: check that the sensor                                                                             |
|         |                     |                                                                        | has been correctly fitted.                                                                                                    |
| F 00 41 | WaterPressureClosed | Water pressure sensor is either                                        | Hydraulic pressure sensor short-circuited                                                                                      |
| 2.00.11 |                     | shorted or measures a temperature                                      | Bad connection: check the wiring and connect                                                                                   |
|         |                     | above range                                                            | tors.                                                                                                    |
|         |                     |                                                                        | • Incorrectly fitted sensor: check that the sensor                                                                             |
|         |                     |                                                                        | has been correctly fitted.<br>• Faulty sensor: replace the sensor                                                              |
| E 01 04 | 5x Elame Loss Error | 5x Error of unintended Elame Loss                                      | Flame loss occurs 5 times:                                                                                                    |
| 2.01.04 |                     | occurance                                                              | Want the ges supply to remove sir                                                                                              |
|         |                     |                                                                        | Check that the gas valve is fully opened                                                                                       |
|         |                     |                                                                        | Check the gas supply pressure                                                                                                  |
|         |                     |                                                                        | Check the operation and setting of the gas                                                                                     |
|         |                     |                                                                        | <ul> <li>Check that the air supply inlet and flue gas out-</li> </ul>                                                          |
|         |                     |                                                                        | let are not blocked                                                                                                    |
|         |                     |                                                                        | Check that there is no recirculation of flue                                                                                   |
|         |                     |                                                                        | gases                                                                                                    |
| E.01.12 | Return Higher Flow  | Return temperature has a higher                                        | Flow and return reversed:                                                                                                    |
|         |                     | perature                                                               | Bad connection: check the wiring and connec-<br>tors                                                                           |
|         |                     |                                                                        | Water circulation in wrong direction: check the                                                                                |
|         |                     |                                                                        | circulation (direction, pump, valves)                                                                                          |
|         |                     |                                                                        | Incorrectly fitted sensor: check that the sensor                                                                               |
|         |                     |                                                                        | Malfunctioning sensor: check the Ohmic value                                                                                   |
|         |                     |                                                                        | of the sensor                                                                                                    |
|         |                     |                                                                        | <ul> <li>Faulty sensor: replace the sensor</li> </ul>                                                                          |

| Code    | Display text         | Description                                          | Solution                                                                                                    |
|---------|----------------------|------------------------------------------------------|----------------------------------------------------------------------------------------------------|
| E.02.04 | Parameter Error      | Parameter Error                                      | Configuration error:                                                                                         |
|         |                      |                                                      | • Reset CN1 and CN2                                                                                          |
|         |                      |                                                      | The data plate for the CN1 and CN2 values.                                                                   |
| E.02.13 | Blocking Input       | Blocking Input of the Control Unit                   | Blocking input is active:                                                                                    |
|         |                      | from device external environment                     | <ul> <li>External cause: remove external cause</li> <li>Wrong parameter set: check the parameters</li> </ul> |
| E.02.15 | Ext CSU Timeout      | External CSU Timeout                                 | CSU time out:                                                                                                |
|         |                      |                                                      | Bad connection: check the wiring and connec-<br>tors                                                         |
| E 00.47 |                      |                                                      | Faulty CSU: Replace CSU                                                                                      |
| E.02.17 | GVC Comm limeout     | Gas Valve Control unit communica-                    | Communication error with the security kernel:                                                                |
|         |                      |                                                      | <ul><li>Restart the boiler</li><li>Replace the CU-GH</li></ul>                                               |
| E.02.35 | Safety device lost   | Safety critical device has been dis-                 | Communication fault                                                                                          |
|         |                      | connected                                            | Carry out an auto-detect                                                                                     |
| E.02.47 | Failed Conn Funct Gr | Failed Connecting Function Groups                    | Function group not found:                                                                                    |
|         |                      |                                                      | Carry out an auto-detect                                                                                     |
|         |                      |                                                      | Replace the CU-GH                                                                                            |
| E.02.48 | Funct Gr Conf Fault  | Function Group Configuration Fault                   | SCB not found:                                                                                               |
|         |                      |                                                      | Carry out an auto-detect.                                                                                    |
| E.02.70 | HRU test error       | External heat recovery unit test                     | Heat recovery unit non-return valve check failed:                                                            |
|         |                      | failed                                               | <ul> <li>Check the external heat recovery unit non-re-<br/>turn valve.</li> </ul>                            |
| E.04.00 | Parameter error      | Safety parameters Level 5 are not correct or missing | Replace the CU-GH.                                                                                           |
| E.04.01 | TFlow Closed         | Flow temperature sensor is either                    | Flow temperature sensor short circuited:                                                                     |
|         |                      | shorted or measuring a temperature above range       | <ul> <li>Bad connection: check the wiring and connectors</li> </ul>                                          |
|         |                      |                                                      | <ul> <li>Incorrectly fitted sensor: check that the sensor<br/>has been correctly fitted</li> </ul>           |
|         |                      |                                                      | Faulty sensor: replace the sensor                                                                            |
| E.04.02 | TFlow Open           | Flow temperature sensor is either                    | Flow temperature sensor open:                                                                                |
|         |                      | removed or measuring a tempera-<br>ture below range  | <ul> <li>Bad connection: check the wiring and connectors</li> </ul>                                          |
|         |                      |                                                      | Faulty sensor: replace the sensor                                                                            |
| E.04.03 | Max Flow temp        | Measured flow temperature above                      | No flow or insufficient flow:                                                                                |
|         |                      | Savety limit                                         | Check the circulation (direction, pump, valves)                                                              |
|         |                      |                                                      | <ul> <li>Check the water pressure</li> <li>Check the cleanliness of the heat exchanger</li> </ul>            |
| E.04.04 | TFlue Closed         | Flue temperature sensor is either                    | Flue gas temperature sensor short-circuited:                                                                 |
| L.04.04 |                      | shorted or measuring a temperature above range       | Bad connection: check the wiring and connec-<br>tors                                                         |
|         |                      |                                                      | Incorrectly fitted sensor: check that the sensor                                                             |
|         |                      |                                                      | has been correctly fitted                                                                                    |
|         | TEluo Opop           | Eluo tomporatura concer in aither re                 | Faulty sensor: replace the sensor                                                                            |
| ⊑.04.05 |                      | moved or measuring a temperature                     | Processor open:                                                                                              |
|         |                      | below range                                          | tors                                                                                                    |
|         |                      |                                                      | • Incorrectly fitted sensor: check that the sensor                                                           |
|         |                      |                                                      | has been correctly fitted                                                                                    |
|         |                      |                                                      | <ul> <li>Faulty sensor, replace the sensor</li> </ul>                                                        |

| Code    | Display text       | Description                                           | Solution                                                                                                    |
|---------|--------------------|-------------------------------------------------------|----------------------------------------------------------------------------------------------------|
| E.04.07 | TFlow Sensor       | Deviation in flow sensor 1 and flow sensor 2 detected | Flow temperature sensor deviation:<br>• Bad connection: check the connection                                                                                                    |
|         |                    |                                                       | Faulty sensor: replace the sensor                                                                                                    |
| E.04.08 | Safety input       | Safety input is open                                  | Air pressure differential switch activated:                                                                                                    |
|         |                    |                                                       | <ul> <li>Bad connection: check the wiring and connectors</li> <li>Pressure in flue gas duct is or was too high: <ul> <li>Non-return valve does not open</li> <li>Trap blocked or empty</li> <li>Check that the air supply inlet and flue gas outlet are not blocked</li> <li>Check the cleanliness of the heat exchanger</li> </ul> </li> </ul>                                                                                                    |
| E.04.09 | TFlue Sensor       | Deviation in flue sensor 1 and flue                   | Flue gas temperature sensor deviation:                                                                                                    |
|         |                    | Sensor 2 delected                                     | <ul><li>Bad connection: check the connection</li><li>Faulty sensor: replace the sensor</li></ul>                                                                                                    |
| E.04.10 | Unsuccessful start | 5 Unsuccessful burners starts detec-                  | Five failed burner starts:                                                                                                    |
|         |                    | ted                                                   | <ul> <li>No ignition spark: <ul> <li>Check the wiring between the CU-GH and the ignition transformer</li> <li>Check the ionisation/ignition electrode</li> <li>Check the ionisation/ignition electrode</li> <li>Check the condition of the burner cover</li> <li>Check the condition of the burner cover</li> <li>Check the earthing</li> <li>Replace the CU-GH</li> </ul> </li> <li>Ignition spark but no flame: <ul> <li>Vent the gas pipes to remove air</li> <li>Check that the air supply inlet and flue gas outlet are not blocked</li> <li>Check that the gas valve is fully opened</li> <li>Check the operation and setting of the gas valve unit</li> <li>Check the wiring on the gas valve unit</li> <li>Replace the CU-GH</li> </ul> </li> <li>Flame present, but ionisation has failed or is inadequate: <ul> <li>Check the gas supply pressure</li> <li>Check the the gas valve is fully opened</li> <li>Check the the gas valve is fully opened</li> <li>Check the the gas valve is fully opened</li> <li>Check the the gas valve is fully opened</li> <li>Check the the gas valve is fully opened</li> <li>Check the the gas supply pressure</li> <li>Check the the gas supply pressure</li> <li>Check the the gas supply pressure</li> <li>Check the the ionisation/ignition electrode</li> <li>Check the earthing</li> <li>Check the wiring on the ionisation/ignition electrode.</li> </ul> </li> </ul> |
| E.04.11 | VPS                | VPS Gas Valve proving failed                          | Gas leakage control fault:                                                                                                    |
|         |                    |                                                       | <ul> <li>Bad connection: check the wiring and connectors</li> <li>Gas leakage control VPS faulty: Replace the valve proving system (VPS)</li> <li>Gas valve unit faulty: Replace the gas valve unit</li> </ul>                                                                                                    |
| E.04.12 | False flame        | False flame detected before burner start              | <ul> <li>False flame signal:</li> <li>The burner remains very hot: Set the O<sub>2</sub></li> <li>Ionisation current measured but no flame should be present: check the ionisation/ignition electrode</li> <li>Faulty gas valve: replace the gas valve</li> <li>Faulty ignition transformer: replace the ignition transformer</li> </ul>                                                                                                    |

| Code     | Display text         | Description                                        | Solution                                                                                                    |
|----------|----------------------|----------------------------------------------------|----------------------------------------------------------------------------------------------------|
| E.04.13  | Fan                  | Fan speed has exceeded normal op-<br>erating range | <ul> <li>Fan fault:</li> <li>Bad connection: check the wiring and connectors.</li> <li>Fan operates when it should not be operating: check for excessive chimney draught</li> <li>Faulty fan: replace the fan</li> </ul> |
| E.04.15  | FlueGas Pipe Blocked | The flue gas pipe is blocked                       | <ul><li>Flue gas outlet is blocked:</li><li>Check that the flue gas outlet is not blocked</li><li>Restart the boiler</li></ul>                                                                                           |
| E.04.17  | GasValve Driver Err. | The driver for the gas valve is bro-<br>ken        | <ul> <li>Gas valve unit fault:</li> <li>Bad connection: check the wiring and connectors</li> <li>Faulty gas valve unit: Replace the gas valve unit</li> </ul>                                                            |
| E.04.23  | Internal Error       | Gas Valve Control internal locking                 | <ul><li>Restart the boiler</li><li>Replace the CU-GH</li></ul>                                                                                                    |
| E.04.250 | Internal error       | Gas valve relay error detected                     | Internal error:<br>• Replace the PCB.                                                                                                    |
| E.04.254 | Unknown              | Unknown                                            | Unknown error:<br>• Replace the PCB.                                                                                                    |

#### 10.2 Error history

The control panel has an error history that stores the last 32 errors. Specific details are stored for each error, for example:

- Status
- Sub-status
- Flow temperature
- Return temperature

These details and others can contribute to the error solution.

#### 10.2.1 Reading out and clearing the error history

You can read out the errors on the control panel. The error history can also be cleared.

► := > Error History

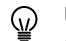

Use the rotary knob to navigate.

Use the  $\checkmark$  button to confirm your selection.

Press the ≡ button.
 Select Error History.

Enable installer access if **Error History** is not available.

2.1. Select Enable installer access.

- 2.2. Use code 0012.
- ⇒ A list up to 32 most recent errors is displayed with:
  - The error code.
  - A short description.
  - The date.

#### Fig.85 Error details

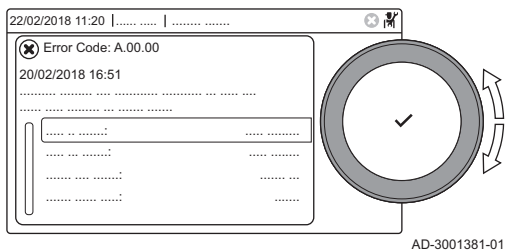

- 3. Select the error code you want to investigate.
  - ⇒ The display shows an explanation of the error code and several details of the appliance when the error occurred.
- 4. To clear the error memory, press and hold the  $\checkmark$  button.

## 11 User instructions

#### 11.1 Start-up

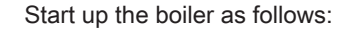

- 1. Open the boiler gas tap.
- 2. Power up the boiler.
- 3. Check the water pressure of the system. If necessary, top up the system.

The current operating condition of the boiler is shown on the display.

#### 11.2 Accessing the user level menus

Fig.86 Menu selection

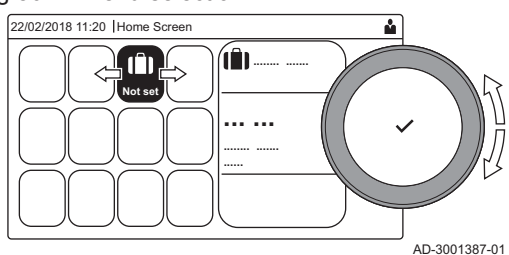

The tiles on the home screen provide quick access for the user to the corresponding menus.

1. Use the rotary knob to select the required menu.

Fig.87 Confirm menu selection

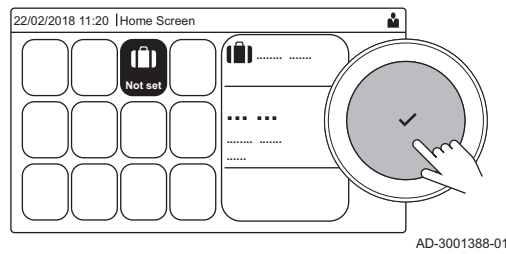

- 2. Press the  $\checkmark$  button to confirm the selection.
- ⇒ The available settings of this selected menu appear in the display.
- 3. Use the rotary knob to select the desired setting.
- 4. Press the  $\checkmark$  button to confirm the selection.
  - All options for change will appear in the display (if a setting cannot be changed, **Cannot edit read-only datapoint** will appear in the display).
- 5. Use the rotary knob to change the setting.
- 6. Press the  $\checkmark$  button to confirm the selection.
- 7. Use the rotary knob to select the next setting or press the **b** button to return to the home screen.

#### 11.3 Home screen

The tiles on the home screen provide quick access to the corresponding menus. Use the rotary knob to navigate to the menu of your choice and press the ✓ button to confirm the selection. All options for change will appear in the display (**Cannot edit read-only datapoint** will appear in the display if a setting cannot be changed).

Tab.49 Selectable tiles for the user

| Tile                                 | Menu                      | Function                                                                                                    |
|--------------------------------------|---------------------------|----------------------------------------------------------------------------------------------------|
| i                                    | Information menu.         | Read out various current values.                                                                               |
| ⊗                                    | Error indicator.          | Read out details about the current error.                                                                      |
|                                      |                           | With some errors the $\clubsuit$ icon will appear with installer contact details (when filled in).             |
| Î                                    | Holiday Mode.             | Set the start and end date of your holiday to lower the room and domestic hot water temperatures of all zones. |
| <b>企</b> , 金,<br><b>企</b> , <b>一</b> | Operating mode.           | Change whether your appliance is set to heating, or both, or is turned off.                                    |
|                                      | Gas boiler indicator.     | Read out burning details of the boiler and switch the heating function of the boiler on or off.                |
| Fbar                                 | Water pressure indicator. | Shows the water pressure. Top-up the installation when the water pressure is too low.                          |
| <b>12</b> , <b>1</b> ,               | Zone setup                | Configure the settings per heating circuit.                                                                    |
| <b>⊨≕</b> l, <b>V</b> ânf,           |                           |                                                                                                    |
| <b>L</b> , 1111,                     |                           |                                                                                                    |
|                                      |                           |                                                                                                    |
|                                      | DHW setup.                | Configure the domestic hot water settings.                                                                     |
| <b>a</b> ()                          | Outdoor sensor setup.     | Configure the temperature regulation using the outdoor sensor.                                                 |
| ð                                    | Cascade settings.         | Configure the cascade manager settings.                                                                        |

#### 11.4 Activating holiday programs for all zones

When you go on holiday, the room temperature and domestic hot water temperature can be reduced to save energy. Using the following procedure you can activate the holiday mode for all zones and domestic hot water temperature.

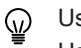

Use the rotary knob to navigate.

Use the  $\checkmark$  button to confirm your selection.

- 1. Select the tile [[]].
- 2. Select Start date holiday.
- 3. Configure the start date.
- 4. Select End date holiday.

⇒ The day after the start date of your holiday is displayed.

- 5. Configure the end date.
- 6. Select Wished room zone temperature on holiday period.
- 7. Configure the temperature.

You can reset or cancel the holiday program by selecting **Reset** in the holiday mode menu.

#### 11.5 Heating circuit configuration

For every heating circuit there is a quick user settings menu available. Select the heating circuit you want to configure by selecting the tile [ $\blacksquare$ ], [ $\blacksquare$ ], [ $\blacksquare$ ], [ $\blacksquare$ ], [ $\blacksquare$ ], [ $\blacksquare$ ] or [ $\circledast$ ]

| Tab.50 | Menu to | o configure     | heating circ | uit |
|--------|---------|-----------------|--------------|-----|
|        |         | · · · · · · · · |              |     |

| Menu                     | Function                                                                            |
|--------------------------|-------------------------------------------------------------------------------------|
| Set heating temperatures | Set the temperatures for the timer program.                                         |
| Operating mode           | Set the operating mode.                                                             |
| Time programs heating    | Set and configure the time programs used when in operating mode <b>Scheduling</b> . |
| Zone configuration       | Configure the settings of the zone circuit.                                         |

| Tab.51 | Extended | menu to | configure | a heating | circuit | Zone | configurat | tion |
|--------|----------|---------|-----------|-----------|---------|------|------------|------|
|--------|----------|---------|-----------|-----------|---------|------|------------|------|

| Menu                     | Function                                                                              |
|--------------------------|---------------------------------------------------------------------------------------|
| Short temperature change | Change the room temperature temporarily.                                              |
| OperatingZoneMode        | Select the heating operating mode: Scheduling, Manual.                                |
| Manu ZoneRoomTempSet     | Set the room temperature manually to a fixed setting.                                 |
| Holiday Mode             | Set the start and end date of your holiday and the reduced temperature for this zone. |
| Zone friendly Name       | Create or change the name of the heating circuit.                                     |
| Icon display zone        | Select the icon of the heating circuit.                                               |

#### 11.6 Changing the heating temperature of a zone

#### 11.6.1 Definition of zone

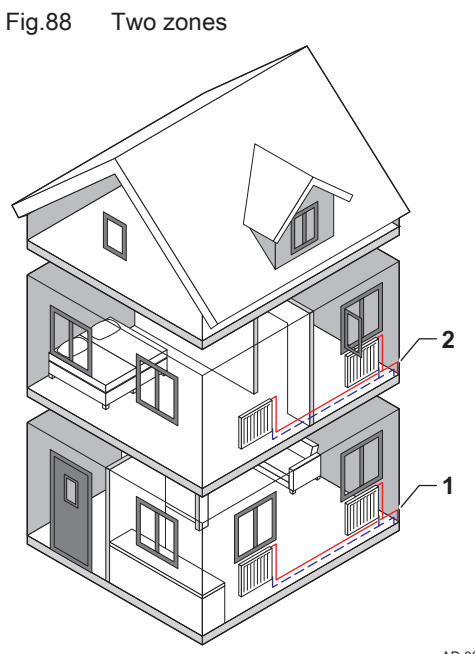

Zone is the term given to the different hydraulic circuits CIRCA, CIRCB and so on. It designates several areas of a building served by the same circuit.

Multiple zones are only possible with an expansion PCB.

Tab.52 Example of two zones

|   | Zone   | Factory name |
|---|--------|--------------|
| 1 | Zone 1 | CIRCA        |
| 2 | Zone 2 | CIRCB        |

AD-3001404-01

#### 11.6.2 Changing the name and symbol of a zone

The zones have a factory set symbol and name. Depending on your appliance you can change the symbol and name for the zones, not all appliances and zone types will support changing the symbol and name.

Select zone > Zone configuration > Zone friendly Name or Icon display zone Installer access enabled: Select zone > Zone friendly Name or

Installer access enabled: Select zone > **Zone friendly Name** or **Icon display zone** 

Use the rotary knob to navigate.

Use the  $\checkmark$  button to confirm your selection.

- 1. Select the tile of the zone you want to change.
- 2. Select Zone configuration
- This menu will not appear if you have installer access enabled, continue to the next step.

#### 3. Select Zone friendly Name

- A keyboard with letters, numbers and symbols (characters) is shown.
- 4. Change the name of the zone (20 characters maximum):

- 4.1. Use the top row to change between capitalisation, numbers,
- symbols or special characters.
- 4.2. Select a character or action.
- 4.3. Select **←** to delete a character.
- 4.4. Select 🛏 to add a space.
- 4.5. Select ✓ to finish changing the zone name.5. Select Icon display zone.

⇒ All available icons appear in the display.

6. Select the desired icon of the zone.

11.6.3 Changing the operating mode of a zone

AD-3001383-01

To regulate the room temperature of the different areas of the house, you can choose from 5 operating modes:

- Select zone > Operating mode
- Use the rotary knob to navigate.
  - Use the 🗸 button to confirm your selection.
- 1. Select the tile of the zone you want to change.
- 2. Select **Operating mode**
- 3. Select the desired operating mode:

Tab.53 Operating modes

Fig.90

11:20 |... |..... |....

abc ABC 123

a b g h ....|:...

| Icon           | Mode                     | Description                                                        |
|----------------|--------------------------|--------------------------------------------------------------------|
|                | Scheduling               | The room temperature is controlled by a timer program              |
| 6              | Manual                   | The room temperature is set to a fixed setting                     |
| ₽ <sup>©</sup> | Short temperature change | The room temperature is changed temporarily                        |
| (Â)            | Holiday                  | The room temperature is reduced during your holiday to save energy |
| <b>A</b>       | Antifrost                | Protect the boiler and installation from freezing in winter        |

#### 11.6.4 Time program to control the zone temperature

#### Creating a time program

A time program allows you to vary the room temperature per hour and per day. The room temperature is linked to the activity of the time program. You can create up to three time programs per zone. For example, you can create a program for a week with normal working hours and a program for a week when you are at home most of the time.

- Select zone > **Time programs heating**
- Ŷ

Use the rotary knob to navigate. Use the ✓ button to confirm your selection.

- 1. Select the tile of the zone you want to change.
- 2. Select Time programs heating.

# Fig.89 Letter selection

Finish changing the zone name

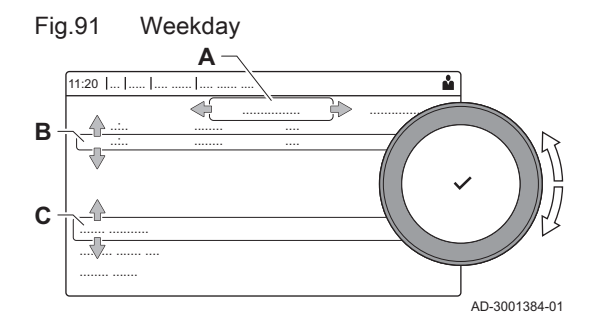

- 3. Select the time program you want to modify: Schedule 1, Schedule 2 or Schedule 3.
  - ⇒ Activities scheduled for Monday are displayed. The last scheduled activity of a day is active until the first activity of the next day. At initial start-up, all weekdays have two standard activities; Home starting at 6:00 and Sleep starting at 22:00.
- 4. Select the weekday you want to modify.
  - A Weekday
- B Overview of scheduled activities
- C List of actions
- 5. Choose one of the following actions:
  - 5.1. Select scheduled activity to edit the time this activity will start, change the temperature or delete the selected activity.
  - 5.2. Add time and Activity to add a new activity to the scheduled activities. Deleting times or activities can be done here.
  - 5.3. Copy to other day to copy the scheduled activities of the weekday to other days. The activities including the configured time and temperature will be copied to the selected days.
  - 5.4. Set activity temperatures to change the temperature.

#### Definition of activity

Activity is the term used when programming time slots in a time program. The time program sets the room temperature for different activities during the day. A temperature setpoint is associated with each activity. The last activity of the day is valid until the first activity of the next day.

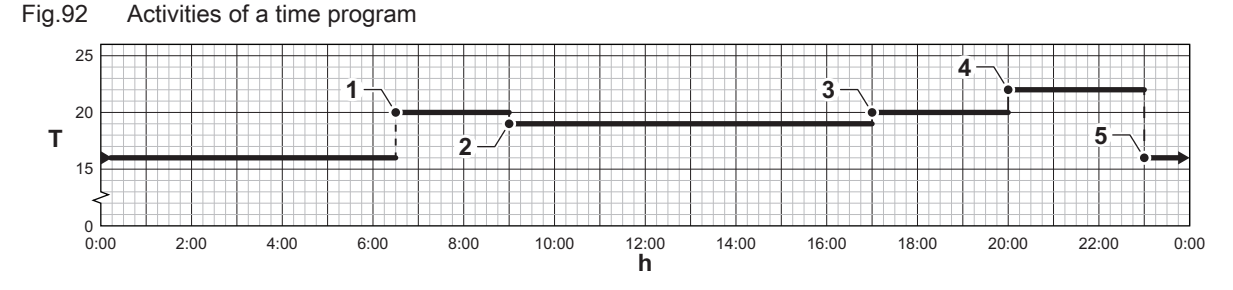

AD-3001403-01

|   | Start of the activity | Activity | Temperature setpoint |  |
|---|-----------------------|----------|----------------------|--|
| 1 | 6:30                  | Morning  | 20 °C                |  |
| 2 | 9:00                  | Away     | 19 °C                |  |
| 3 | 17:00                 | Home     | 20 °C                |  |
| 4 | 20:00                 | Evening  | 22 °C                |  |
| 5 | 23:00                 | Sleep    | 16 °C                |  |

#### Tab.54 Example of activities

Changing the name of an activity

You can change the names of the activities in the time program.

System Settings > Set Heating Activity Names

- Use the rotary knob to navigate.
  - Use the  $\checkmark$  button to confirm your selection.
- Press the ≡ button.
- 2. Select System Settings 😳.

#### 3. Select Set Heating Activity Names.

⇒ A list of 6 activities and their standard names is shown:

| Activity 1 | Sleep   |
|------------|---------|
| Activity 2 | Home    |
| Activity 3 | Away    |
| Activity 4 | Morning |
| Activity 5 | Evening |
| Activity 6 | Custom  |

- 4. Select an activity.
- ⇒ A keyboard with letters, numbers and symbols is shown.
- 5. Change the name of the activity (20 characters maximum):
  - 5.1. Use the top row to change between capitalization, numbers, symbols or special characters.
  - 5.2. Select a letter, number or action.
  - 5.3. Select **←** to delete a letter, number or symbol.
  - 5.4. Select 🛏 to add a space.
  - 5.5. Select  $\checkmark$  to finish changing the activity name.

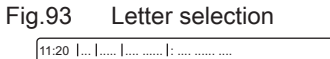

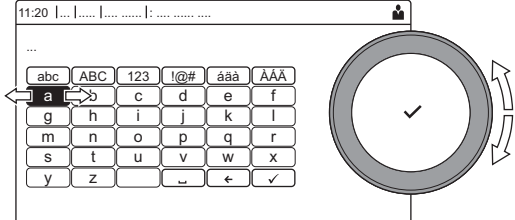

AD-3001382-01

#### Fig.94 Confirm sign

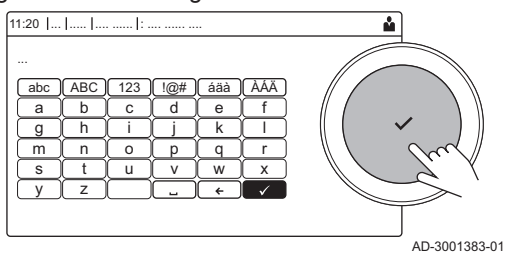

#### Activating a time program

In order to use a time program, it is necessary to activate the operating mode **Scheduling**. This activation is done separately for each zone.

- Select zone > Operating mode > Scheduling
- We the rotary knob to navigate.
   Use the ✓ button to confirm your selection.
- 1. Select the tile of the zone you want to change.
- 2. Select Operating mode.
- 3. Select Scheduling.
- 4. Select the time program Schedule 1, Schedule 2 or Schedule 3.

#### 11.6.5 Changing the heating activity temperatures

You can change the heating temperatures of each activity.

- Select zone > Set heating temperatures
- We the rotary knob to navigate.
   Use the ✓ button to confirm your selection.
- 1. Select the tile of the zone you want to change.
- 2. Select Set heating temperatures.
  - ⇒ A list of 6 activities and their temperatures is shown.
- 3. Select an activity.
- 4. Set the heating activity temperature.

#### 11.6.6 Changing the room temperature temporarily

Regardless of the operating mode selected for a zone, it is possible to change the room temperature for a short period. After this period has elapsed, the selected operating mode resumes.

- Select zone > Operating mode > Short temperature change
- We the rotary knob to navigate.
   Use the ✓ button to confirm your selection.
- The room temperature can only be adjusted in this way if a room temperature sensor/thermostat is installed.
- 1. Select the tile of the zone you want to change.
- 2. Select Operating mode
- 3. Select 🍟 Short temperature change.
- 4. Set the duration in hours and minutes.
- 5. Set the temporary room temperature.

#### 11.7 Changing the domestic hot water temperature

#### 11.7.1 Domestic hot water configuration

Configure the domestic hot water settings by selecting the tile [

#### Tab.55 Menu to configure domestic hot water

| Menu                         | Function                                                                            |
|------------------------------|-------------------------------------------------------------------------------------|
| Domestic Hot Water Setpoints | Set the DHW temperatures for the timer program.                                     |
| Operating mode               | Set the operating mode.                                                             |
| Time programs                | Set and configure the time programs used when in operating mode <b>Scheduling</b> . |
| DHW configuration            | Configure the settings of the DHW circuit.                                          |

Tab.56 Extended menu to configure the domestic hot water circuit DHW configuration

| Menu            | Function                                           |
|-----------------|----------------------------------------------------|
| Hot water boost | Change the DHW temperature temporarily.            |
| Holiday Mode    | Set the start and end date of your holiday.        |
| DHW mode        | Select the DHW operating mode: Scheduling, Manual. |

#### 11.7.2 Changing the domestic hot water operating mode

You can change the operating mode for hot water production. You can choose from 5 operating modes.

Operating mode

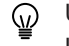

- Use the rotary knob to navigate. Use the ✓ button to confirm your selection.
- 1. Select the tile [
- 2. Select Operating mode

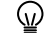

This option is not available when installer access is enabled.
3. Select the desired operating mode:

#### Tab.57 Operating modes

| lcon     | Mode            | Description                                                                      |
|----------|-----------------|----------------------------------------------------------------------------------|
| 10       | Scheduling      | The domestic hot water temperature is controlled by a timer program              |
| 6        | Manual          | The domestic hot water temperature is set to a fixed setting                     |
| R        | Hot water boost | The domestic hot water temperature is increased temporarily                      |
|          | Holiday         | The domestic hot water temperature is reduced during your holiday to save energy |
| <b>A</b> | Antifrost       | Protect the appliance and installation from freezing.                            |

#### 11.7.3 Time program to control the DHW temperature

#### Creating a timer program

A timer program allows you to vary the domestic hot water temperature per hour and per day. The hot water temperature is linked to the activity of the timer program.

> Operating mode

- Use the rotary knob to navigate.
   Use the ✓ button to confirm your selection.
- You can create up to three timer programs. For example, you can create a program for a week with normal working hours and a programme for a week when you are at home most of the time.
- 1. Select the tile [
- 2. Select Time programs.
- 3. Select the timer program you want to modify: Schedule 1, Schedule 2 or Schedule 3.
  - ⇒ Activities scheduled for Monday are displayed. The last scheduled activity of a day is active until the first activity of the next day. The scheduled activities are shown. At initial start-up, all weekdays have two standard activities; **Comfort** starting at 6:00 and **Reduced** starting at 22:00.
- 4. Select the weekday you want to modify.
  - A Weekday
  - B Overview of scheduled activities
  - C List of actions
- 5. You can perform the following actions:
  - 5.1. **Select scheduled activity** to edit the time this activity will start, change the temperature or to delete the selected activity.
  - 5.2. Add time and Activity to add a new activity to the scheduled activities.
  - 5.3. Copy to other day to copy the scheduled activities of the weekday to other days.
  - 5.4. Set activity temperatures to change the temperature.

#### Activating a DHW timer program

In order to use a DHW timer program, it is necessary to activate the operating mode **Scheduling**. This activation is done separately for each zone.

Operating mode > Scheduling

) Use the rotary knob to navigate.

Use the  $\checkmark$  button to confirm your selection.

- 1. Select the tile [
- 2. Select Operating mode.
- 3. Select Scheduling.

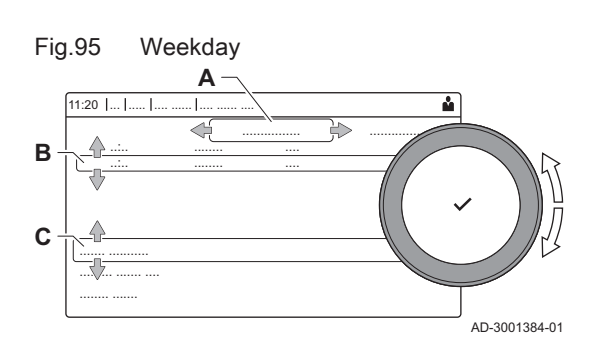

Select the DHW timer program Schedule 1, Schedule 2 or Schedule 3.

#### 11.7.4 Changing the comfort and reduced hot water temperature

You can change the comfort and reduced hot water temperature for the timer program.

Domestic Hot Water Setpoints

- W Use the rotary knob to navigate.
   Use the ✓ button to confirm your selection.
- 1. Select the tile [
- 2. Select Domestic Hot Water Setpoints.
- 3. Select the setpoint you want to change:
  - DHW comfort setpoint: The temperature when the hot water production is switched on.
  - **DHW reduced setpoint**: The temperature when the hot water production is switched off.
- 4. Set the desired temperature.

#### 11.7.5 Increasing the domestic hot water temperature temporarily

Regardless of the operating mode selected for domestic hot water production, it is possible to increase the domestic hot water temperature for a short period. After this period the hot water temperature decreases to the **Reduced** setpoint. This is called a hot water boost.

#### Operating mode > Hot water boost

Use the rotary knob to navigate.

Use the  $\checkmark$  button to confirm your selection.

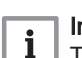

#### Important

The domestic hot water temperature can only be adjusted in this way if a domestic hot water sensor is installed.

- 1. Select the tile [#].
- 2. Select Operating mode.
- 3. Select 🍟 Hot water boost.
- 4. Set the duration in hours and minutes.
  - ⇒ The temperature is increased to the DHW comfort setpoint for the duration of the boost.

### 11.8 Changing the operating mode

You can set the operating mode of your appliance. The modes available may vary per appliance.

- Use the rotary knob to navigate.
  - Use the ✓ button to confirm your selection.
- 1. Select the tile [1].
- 2. You can choose between the following operating modes:
  - **(a)** Off Disable the appliance, does not affect hot water production.
  - The Heating (auto) Enable heating.
  - ⇒ The operating mode tile will update to reflect the selected operating mode.

#### 11.9 Changing the control panel settings

You can change the control panel settings within system settings.

► := > System Settings

- We the rotary knob to navigate.
   Use the ✓ button to confirm your selection.
- 1. Press the ≔ button.
- Select System Settings Ø.
- 3. Perform one of the operations described in the table below:

#### Tab.58 Control panel settings

| System Settings menu        | Settings                                                                                                    |
|-----------------------------|----------------------------------------------------------------------------------------------------|
| Set Date and Time           | Set the current date and time                                                                                                    |
| Select Country and Language | Select your country and language                                                                                                    |
| Daylight Saving Time        | Enable or disable daylight saving time. When enabled daylight saving time will update the systems internal time to correspond with summer and winter time. |
| Installer Details           | Read out the name and phone number of the installer                                                                                                    |
| Set Heating Activity Names  | Create the names for the activities of the timer program                                                                                                   |
| Set Screen Brightness       | Adjust the brightness of the screen                                                                                                    |
| Set click sound             | Enable or disable the click sound of the rotary knob                                                                                                    |
| License Information         | Read out detailed license information from the appliance                                                                                                   |

#### 11.10 Reading the installer's name and phone number

The installer can set his name and phone number in the control panel for your reference. You can find this information by following the steps below:.

#### ► := > System Settings > Installer Details

- We the rotary knob to navigate.
   Use the ✓ button to confirm your selection.
- 1. Press the ≔ button.
- 2. Select System Settings 😳
- 3. Select Installer Details.
  - ⇒ The installer's name and phone number is shown.

### 11.11 Switching Bluetooth on or off

It is possible to turn Bluetooth on or off.

#### IN Sector Sector IN Sector IN Sector</p

- Use the rotary knob to navigate.
  - Use the ✓ button to confirm your selection.
- 1. Press the [≔] button.
- 2. Select Bluetooth.
- 3. Select Bluetooth.
- 4. Choose between:
  - On.
  - Off.
  - ⇒ Bluetooth will be turned on or off, the changes will take approximately 20 seconds to load.

### 11.12 Shut-down

Shut-down the boiler as follows:

- 1. Turn off the boiler using the on/off switch.
- 2. Shut off the gas supply.
- 3. Keep the installation frost-free.

Do not shut-down the boiler if the installation can't be kept frost-free.

# 11.13 Frost protection

|                                                                 | <ul> <li>Caution</li> <li>Drain the boiler and central heating system if you are not going to use your home or the building for a long time and there is a chance of frost.</li> <li>The frost protection does not work if the boiler is out of operation.</li> <li>The built-in boiler protection is only activated for the boiler and not for the system and radiators.</li> <li>Open the valves of all the radiators connected to the system.</li> </ul> |
|-----------------------------------------------------------------|----------------------------------------------------------------------------------------------------|
| Set the                                                         | temperature control low, for example to 10°C.                                                                                                    |
| If the te<br>the buil<br>follows:                               | It-in boiler protection system is activated. This system works as                                                                                                    |
| <ul><li> If the</li><li> If the</li><li> If the the p</li></ul> | water temperature is lower than 7°C, the pump switches on.<br>water temperature is lower than 4°C, the boiler switches on.<br>water temperature is higher than 10°C, the burner shuts down and<br>pump continues to run for a short time.                                                                                                    |
| To prev<br>a garag<br>connec                                    | vent the system and radiators freezing in frost-sensitive areas (e.g. ge), a frost thermostat or, if feasible, an outdoor sensor can be sted to the boiler.                                                                                                    |
|                                                                 |                                                                                                    |

# 11.14 Cleaning the casing

1. Clean the outside of the appliance using a damp cloth and a mild detergent.

# 12 Technical specifications

# 12.1 Homologations

# 12.1.1 Certifications

## Tab.59 Certifications

| CE identification number    | PIN 0063DO3332  |  |  |  |  |
|-----------------------------|-----------------|--|--|--|--|
| Class NOx <sup>(1)</sup>    | 6               |  |  |  |  |
| Type of flue gas connection | $B_{23P}^{(2)}$ |  |  |  |  |
| (1) EN 15502–1              |                 |  |  |  |  |

(2) When installing a boiler with connection type  $B_{23P}$ , the IP rating of the boiler is lowered to IP20.

## Unit categories

## Tab.60 Unit categories

| Country                                                                                                    | Category <sup>(1)</sup> | Gas type                     | Connection pressure (mbar) |  |  |  |
|----------------------------------------------------------------------------------------------------|-------------------------|------------------------------|----------------------------|--|--|--|
| United Kingdom                                                                                                   | II <sub>2H3P</sub>      | G20 (H gas)<br>G31 (Propane) | 20<br>37-50                |  |  |  |
| (1) This appliance is suitable for category I <sub>2H</sub> containing up to 20% Hydrogen gas (H <sub>2</sub> ). |                         |                              |                            |  |  |  |

# 12.1.2 Directives

In addition to the legal requirements and guidelines, the supplementary guidelines in this manual must also be followed.

Supplements or subsequent regulations and guidelines that are valid at the time of installation shall apply to all regulations and guidelines specified in this manual.

Fig.96 Logo

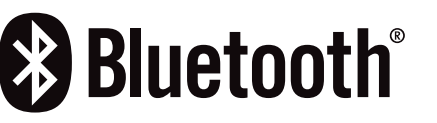

This product is equipped with Bluetooth wireless technology.

The Bluetooth<sup>®</sup> word mark and logos are registered trademarks owned by Bluetooth SIG, Inc. and any use of such marks by BDR Thermea Group is under license. Other trademarks and trade names are those of their respective owners.

AD-3001854-01

#### 12.1.4 Factory test

Before leaving the factory, each boiler is optimally set and tested for:

- · Electrical safety.
- Adjustment of O<sub>2</sub>/CO<sub>2</sub>.
- Water tightness.
- Gas tightness.
- · Parameter setting.

# 12.2 Electrical diagram

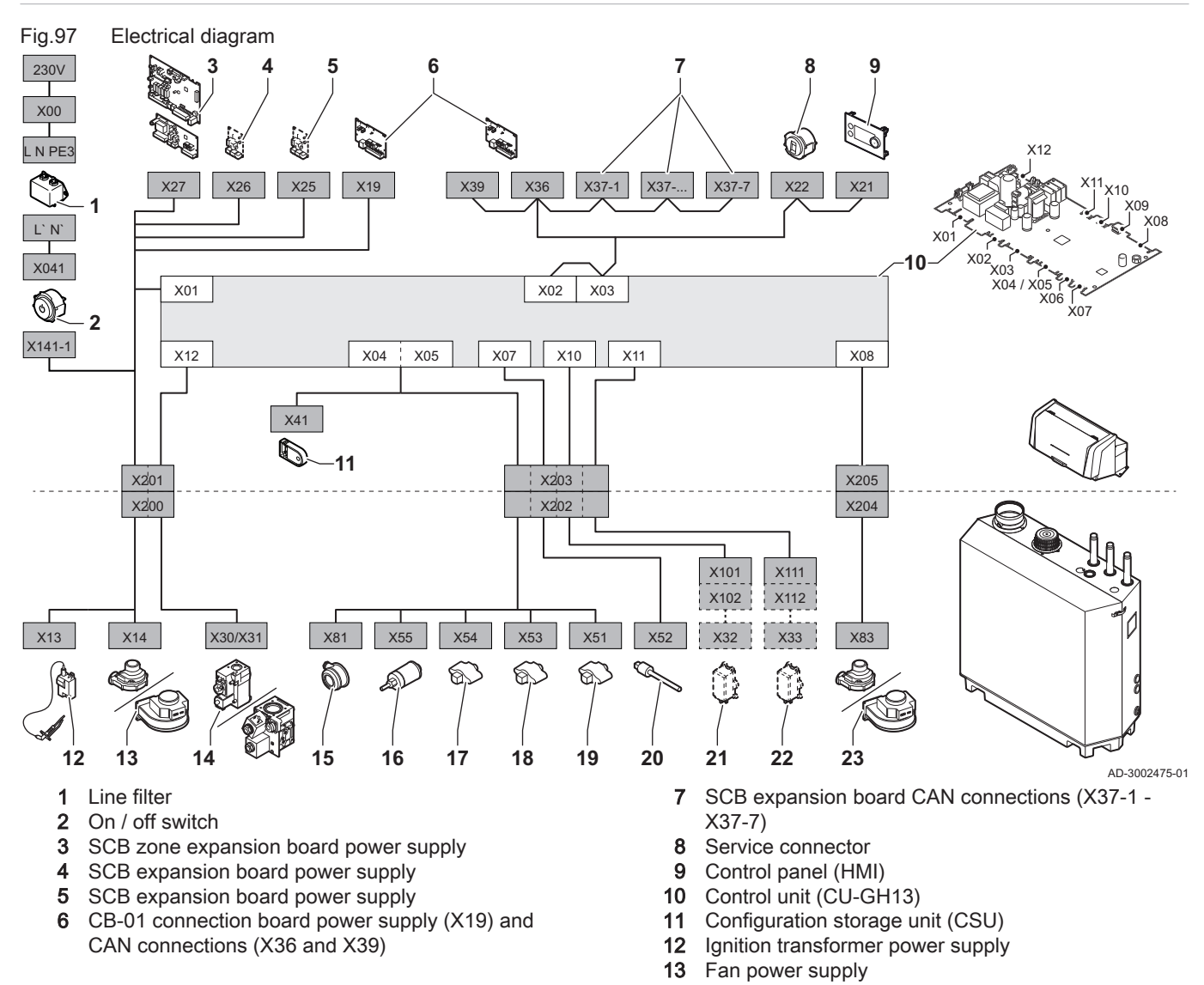

- 14 Gas control valve
- 15 Air pressure differential switch
- 16 Water pressure sensor
- 17 Return temperature sensor
- 18 Heat exchanger temperature sensor

#### 21 Valve proving system (VPS) 22 Gas pressure switch (GPS)

22 Gas pressure switch (GPS)23 Fan PWM signal

19 Flow temperature sensor

20 Flue gas temperature sensor

## 12.3 Dimensions and connections

160

T

#### Fig.98 Dimensions

125

1200 1070

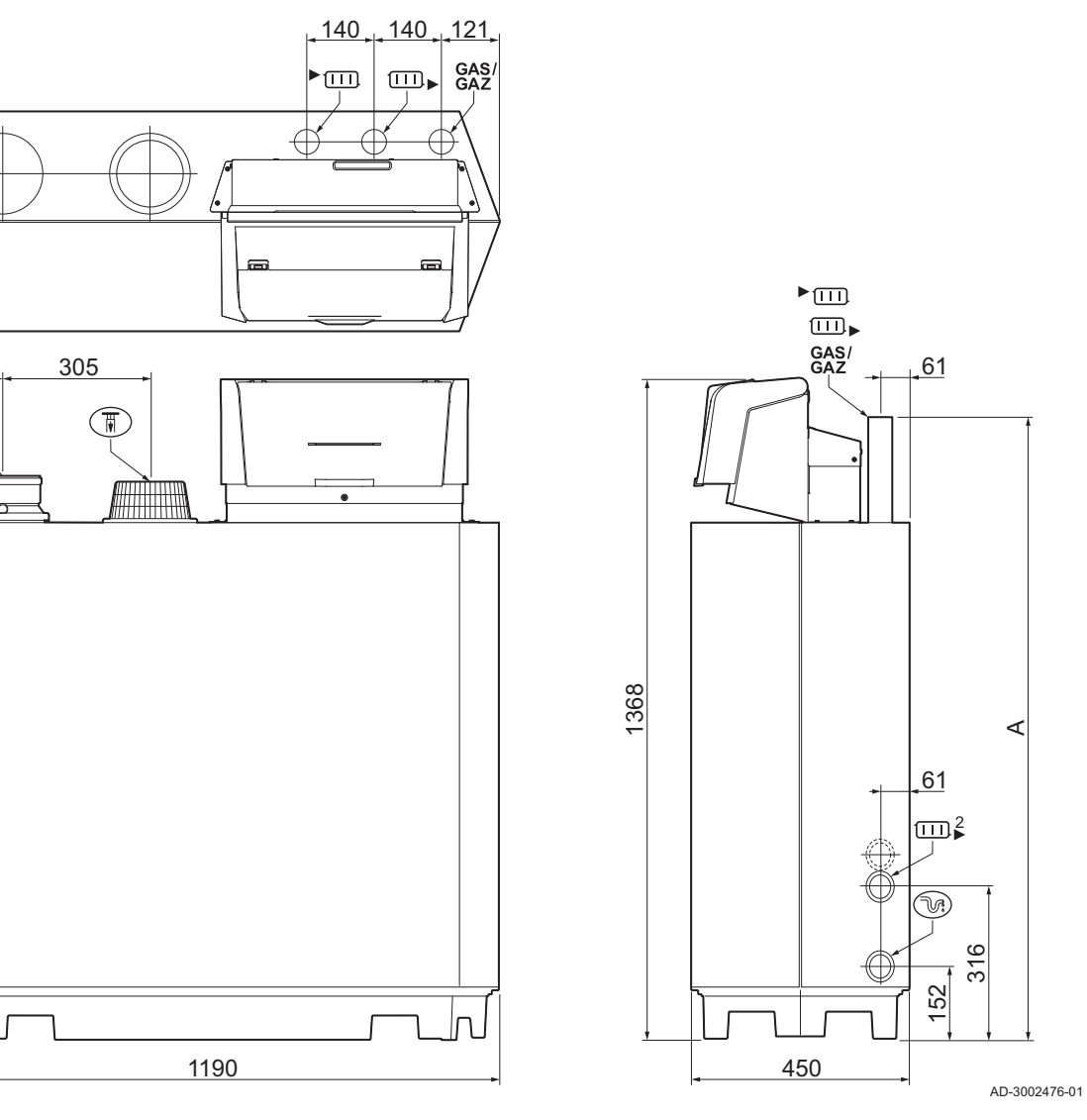

### Tab.61 Dimensions and connections

|             | Gas 210 Ace                         | 80<br>120<br>160 | 200                                                        |
|-------------|-------------------------------------|------------------|------------------------------------------------------------|
| ► III.      | Central heating circuit flow        | 1¼" male thread  | 1 <sup>1</sup> / <sub>2</sub> " male thread <sup>(1)</sup> |
|             | Central heating circuit return      | 1¼" male thread  | 1 <sup>1</sup> / <sub>2</sub> " male thread <sup>(1)</sup> |
| GAS/<br>GAZ | Gas connection                      | 1¼" male thread  | 1¼" male thread                                            |
| <i>N</i> :  | Condensation outlet                 | Ø 32 mm external | Ø 32 mm external                                           |
| Π           | Air supply                          | Ø 150 mm         | Ø 150 mm                                                   |
| T           | Flue gas outlet                     | Ø 150 mm         | Ø 150 mm                                                   |
| Α           | Height - central heating connection | 1309 mm          | 1324 mm <sup>(2)</sup>                                     |

|                                                                | Gas 210 Ace                                                                                                    | 80<br>120<br>160 | 200             |
|----------------------------------------------------------------|----------------------------------------------------------------------------------------------------|------------------|-----------------|
| Α                                                              | Height - gas connection                                                                                                | 1309 mm          | 1309 mm         |
|                                                                | Second return (optional)                                                                                               | 1¼" male thread  | 1¼" male thread |
| <ul><li>(1) Attach sup</li><li>(2) With supplication</li></ul> | plied $1\frac{1}{4}$ " > $1\frac{1}{2}$ " reducer bushing.<br>ed $1\frac{1}{4}$ " > $1\frac{1}{2}$ " reducer bushings. |                  |                 |

# 12.4 Technical data Gas 210 Ace

Tab.62 General

| Gas 210 Ace                                                               |                                                        |    |                           | 80           | 120           | 160           | 200           |
|---------------------------------------------------------------------------|--------------------------------------------------------|----|---------------------------|--------------|---------------|---------------|---------------|
| Number of sections                                                        |                                                        |    |                           | 3            | 4             | 5             | 6             |
| Nominal output                                                            | <i>P<sub>n</sub></i> 80/60 °C                          | kW | min<br>max <sup>(1)</sup> | 18.0<br>87.0 | 22.0<br>120.0 | 29.0<br>166.0 | 39.0<br>200.0 |
| Nominal output                                                            | <i>P<sub>nc</sub></i> 50/30 °C                         | kW | min<br>max <sup>(1)</sup> | 20.0<br>93.0 | 24.0<br>129.0 | 33.0<br>179.0 | 44.0<br>217.0 |
| Nominal input                                                             | $Q_{nh}(H_i)$                                          | kW | min<br>max <sup>(1)</sup> | 19.0<br>89.0 | 23.0<br>123.0 | 31.0<br>170.0 | 41.0<br>205.0 |
| Nominal input                                                             | $Q_{nh}(H_s)$                                          | kW | min<br>max <sup>(1)</sup> | 21.0<br>99.0 | 26.0<br>137.0 | 34.0<br>189.0 | 46.0<br>228.0 |
| Reduced input                                                             | $Q_{Y20h}(H_i)$                                        | kW | min<br>max <sup>(1)</sup> | 17.7<br>82.8 | 21.4<br>114.4 | 28.8<br>158.1 | 38.1<br>190.7 |
| Reduced input                                                             | $Q_{Y20h}(H_s)$                                        | kW | min<br>max <sup>(1)</sup> | 19.5<br>92.0 | 24.2<br>127.4 | 31.6<br>175.8 | 42.8<br>212.0 |
| Full load central heating efficien-<br>cy                                 | <i>P<sub>n</sub> (H<sub>i</sub>)</i> 80/60 °C          | %  |                           | 97.4         | 97.5          | 97.5          | 97.6          |
| Full load central heating efficien-<br>cy                                 | <i>H<sub>i</sub></i> 50/30 °C                          | %  |                           | 104.3        | 104.7         | 105.2         | 105.7         |
| Min load central heating efficien-<br>cy                                  | $H_i$ RT=60 °C <sup>(2)</sup>                          | %  |                           | 92.7         | 94.0          | 95.1          | 95.5          |
| Part load central heating efficien-<br>cy                                 | $P_n(H_i)$ RT=30 °C <sup>(2)</sup>                     | %  |                           | 108.6        | 108.1         | 108.3         | 108.4         |
| Full load central heating efficien-<br>cy                                 | <i>P<sub>n</sub></i> ( <i>H<sub>s</sub></i> ) 80/60 °C | %  |                           | 87.8         | 87.8          | 87.9          | 87.9          |
| Full load central heating efficien-<br>cy                                 | <i>H<sub>s</sub></i> 50/30 °C                          | %  |                           | 94.0         | 94.3          | 94.8          | 95.2          |
| Min load central heating efficien-<br>cy                                  | <i>H<sub>s</sub></i> RT=60 °C <sup>(2)</sup>           | %  |                           | 83.5         | 84.7          | 85.7          | 86.0          |
| Part load central heating efficien-<br>cy                                 | $P_n(H_s)$ RT=30 °C <sup>(2)</sup>                     | %  |                           | 97.8         | 97.4          | 97.6          | 97.7          |
| <ol> <li>(1) Factory setting.</li> <li>(2) Return temperature.</li> </ol> |                                                        |    |                           |              |               |               |               |

# Tab.63 Gas and flue gas data

| Gas 210 Ace        |     |                   |     | 80  | 120  | 160  | 200  |
|--------------------|-----|-------------------|-----|-----|------|------|------|
| Gas test pressure  | G20 | mbar              | min | 17  | 17   | 17   | 17   |
|                    |     |                   | max | 25  | 25   | 25   | 25   |
| Gas test pressure  | G31 | mbar              | min | 37  | 37   | 37   | 37   |
|                    |     |                   | max | 50  | 50   | 50   | 50   |
| Gas inlet pressure | G20 | mbar              | max | -   | -    | -    | -    |
| Gas inlet pressure | G31 | mbar              | max | -   | -    | -    | -    |
| Gas consumption    | G20 | m <sup>3</sup> /h | min | 1.8 | 2.4  | 3.3  | 4.3  |
|                    |     |                   | max | 9.4 | 13.0 | 18.0 | 21.7 |
| Gas consumption    | G31 | m <sup>3</sup> /h | min | 1.0 | 1.0  | 1.6  | 1.8  |
|                    |     |                   | max | 3.6 | 4.8  | 7.0  | 8.4  |

| Gas 210 Ace                                  |                                                  |        |            | 80        | 120       | 160       | 200       |
|----------------------------------------------|--------------------------------------------------|--------|------------|-----------|-----------|-----------|-----------|
| NOx annual emissions                         | G20 O <sub>2</sub> = 0%<br>(EN15502)             | ppm    |            | -         | -         | -         | -         |
| NOx annual emissions                         | G20 <i>H<sub>i</sub></i><br>(EN15502)            | mg/kWh |            | 62        | 54        | 49        | 58        |
| NOx annual emissions                         | G20 <i>H</i> <sub>s</sub><br>(EN15502)           | mg/kWh |            | 56        | 49        | 44        | 52        |
| CO annual emissions                          | G20 O <sub>2</sub> = 0%<br>(EN15502)             | ppm    |            | -         | -         | -         | -         |
| CO annual emissions                          | G20 <i>H<sub>i</sub></i><br>(EN15502)            | mg/kWh |            | -         | -         | -         | -         |
| CO annual emissions                          | G20 <i>H</i> <sub>s</sub><br>(EN15502)           | mg/kWh |            | -         | -         | -         | -         |
| Flue gas amount                              |                                                  | kg/h   | min<br>max | 27<br>150 | 37<br>197 | 39<br>287 | 65<br>345 |
| Flue gas temperature                         |                                                  | °C     | min<br>max | 30<br>63  | 30<br>64  | 30<br>62  | 30<br>64  |
| Maximum counter pressure for flue gas outlet |                                                  | Pa     |            | 130       | 130       | 130       | 130       |
| Flue efficiency                              | ( <i>H</i> ) 80/60 °C<br>AT=20 °C <sup>(1)</sup> | %      |            | -         | -         | -         | -         |
| (1) Ambient temperature.                     |                                                  | •      |            |           |           |           |           |

## Tab.64 Central heating circuit data

| Gas 210 Ace                                     |          |                   |     | 80  | 120 | 160  | 200  |
|-------------------------------------------------|----------|-------------------|-----|-----|-----|------|------|
| Water content                                   |          | I                 |     | 12  | 16  | 20   | 24   |
| Water operating pressure                        |          | bar               | min | 0.8 | 0.8 | 0.8  | 0.8  |
| Water operating pressure                        | PMS      | bar               | max | 6.0 | 6.0 | 6.0  | 6.0  |
| Water temperature                               |          | °C                | max | 110 | 110 | 110  | 110  |
| Operating temperature                           |          | °C                | max | 90  | 90  | 90   | 90   |
| Water flow                                      | ΔT=11 K  | m <sup>3</sup> /h | max | 6.8 | 9.4 | 13.0 | 15.6 |
| Water flow at full load central heating         | 80/60 °C | m <sup>3</sup> /h | nom | 3.7 | 5.2 | 7.1  | 8.6  |
| Water flow at full load central heating         | 50/30 °C | m <sup>3</sup> /h | nom | 4.0 | 5.5 | 7.7  | 9.3  |
| Water flow at minimum load cen-<br>tral heating | 80/60 °C | m <sup>3</sup> /h | nom | 0.7 | 0.9 | 1.2  | 1.7  |
| Water flow at minimum load cen-<br>tral heating | 50/30 °C | m <sup>3</sup> /h | nom | 0.8 | 1.0 | 1.4  | 1.9  |
| Water side pressure drop                        | ΔΤ=20 Κ  | mbar              |     | 165 | 135 | 170  | 180  |

### Tab.65 Electrical data

| Gas 210 Ace                                |                    |       |     | 80     | 120    | 160    | 200    |
|--------------------------------------------|--------------------|-------|-----|--------|--------|--------|--------|
| Supply voltage                             |                    | V~/Hz |     | 230/50 | 230/50 | 230/50 | 230/50 |
| Power consumption <sup>(1)</sup>           | Max input CH       | W     | max | 103    | 167    | 196    | 306    |
| Power consumption <sup>(1)</sup>           | Max input CH elmax | W     | max | 103    | 167    | 196    | 306    |
| Power consumption <sup>(1)</sup>           | Min input CH       | W     | min | 26     | 28     | 46     | 48     |
| Power consumption <sup>(1)</sup>           | Min input CH elmin | W     | min | 28     | 31     | 50     | 53     |
| Power consumption <sup>(1)</sup>           | Standby            | W     | min | 6      | 6      | 6      | 6      |
| Electrical protection index <sup>(2)</sup> |                    | IP    |     | X1     | X1     | X1     | X1     |
| Fuse – main (power connector)              |                    | (AT)  |     | 10     | 10     | 10     | 10     |

| Gas 210 Ace                   |      | 80  | 120 | 160 | 200 |
|-------------------------------|------|-----|-----|-----|-----|
| Fuse – CU-GH13                | (AT) | 1.6 | 1.6 | 1.6 | 1.6 |
| Fuse – CB-01                  | (AT) | 6.3 | 6.3 | 6.3 | 6.3 |
| (1) Without pump.             |      |     |     |     |     |
| (2) For a room-sealed system. |      |     |     |     |     |

#### Tab.66 Other data

| Gas 210 Ace                                                                         |                       |       |     | 80  | 120 | 160 | 200 |
|-------------------------------------------------------------------------------------|-----------------------|-------|-----|-----|-----|-----|-----|
| Total weight with packaging                                                         | Including control box | kg    |     | 134 | 154 | 184 | 207 |
| Total weight without packaging                                                      | Including control box | kg    |     | 115 | 135 | 165 | 188 |
| Average acoustic level at a dis-<br>tance of 1 metre from the boiler <sup>(1)</sup> | LpA                   | dB(A) |     | 59  | 59  | 59  | 59  |
| Average acoustic level <sup>(1)</sup>                                               | LwA                   | dB(A) |     | 67  | 67  | 67  | 67  |
| Ambient temperature                                                                 |                       | °C    | max | 40  | 40  | 40  | 40  |
| (1) For a sealed installation.                                                      |                       |       |     |     |     |     |     |

### Tab.67 Technical parameters

| Gas 210 Ace                                                                                                    |                       |              | 80           | 120             | 160             | 200       |
|----------------------------------------------------------------------------------------------------|-----------------------|--------------|--------------|-----------------|-----------------|-----------|
| Condensing boiler                                                                                                    |                       |              | Yes          | Yes             | Yes             | Yes       |
| Low-temperature boiler <sup>(1)</sup>                                                                                                    |                       |              | Yes          | Yes             | Yes             | Yes       |
| B1 boiler                                                                                                    |                       |              | No           | No              | No              | No        |
| Cogeneration space heater                                                                                                    |                       |              | No           | No              | No              | No        |
| Combination heater                                                                                                    |                       |              | No           | No              | No              | No        |
| Rated heat output                                                                                                    | Prated                | kW           | 87           | 115             | 166             | 200       |
| Useful heat output at nominal heat output and high temperature operation <sup>(2)</sup>                                                                           | <i>P</i> <sub>4</sub> | kW           | 87.0         | 115.0           | 166.0           | 200.0     |
| Useful heat output at 30% of rated heat output and low temperature regime <sup>(1)</sup>                                                                          | <i>P</i> <sub>1</sub> | kW           | 29.1         | 37.7            | 55.2            | 66.6      |
| Seasonal space heating energy efficiency                                                                                                    | $\eta_s$              | %            | -            | -               | -               | -         |
| Useful efficiency at rated heat output and high temper-<br>ature regime <sup>(2)</sup>                                                                            | $\eta_4$              | %            | 87.7         | 87.8            | 87.8            | 87.8      |
| Useful efficiency at 30% of rated heat output and low temperature regime <sup>(1)</sup>                                                                           | $\eta_1$              | %            | 97.7         | 97.5            | 97.3            | 97.6      |
| Auxiliary electricity consumption                                                                                                    |                       |              |              |                 |                 |           |
| Full load                                                                                                    | elmax                 | kW           | 0.103        | 0.167           | 0.196           | 0.306     |
| Part load                                                                                                    | elmin                 | kW           | 0.026        | 0.028           | 0.046           | 0.048     |
| Standby mode                                                                                                    | P <sub>SB</sub>       | kW           | 0.006        | 0.006           | 0.006           | 0.006     |
| Other items                                                                                                    |                       |              |              |                 |                 |           |
| Standby heat loss                                                                                                    | P <sub>stby</sub>     | kW           | -            | -               | -               | -         |
| Ignition burner power consumption                                                                                                    | P <sub>ign</sub>      | kW           | -            | -               | -               | -         |
| Annual energy consumption                                                                                                    | Q <sub>HE</sub>       | kWh<br>GJ    | -            | -               | -               | -         |
| Sound power level, indoors                                                                                                    | L <sub>WA</sub>       | dB           | 67           | 67              | 67              | 67        |
| Emissions of nitrogen oxides                                                                                                    | NO <sub>X</sub>       | mg/kWh       | 56           | 49              | 44              | 52        |
| <ul> <li>(1) Low temperature means 30 °C for condensing boilers, 37 appliances.</li> <li>(2) High temperature operation means 60 °C return temperature</li> </ul> | °C for low te         | mperature bo | ilers and 50 | °C (at heater i | inlet) for othe | r heating |

See 

Refer to the back cover for contact details.

# 12.5 Technical data BLE Smart Antenna

Tab.68 General

| BLE Smart Antenna        |     |               |
|--------------------------|-----|---------------|
| Bluetooth frequency band | MHz | 2400 – 2483.5 |
| Bluetooth power          | dBm | +5            |

# 13 Appendix

## 13.1 ErP information

## 13.1.1 Product fiche

# Tab.69 Product fiche

| Remeha - Gas 210 Ace                           |    | 80 | 120 | 160 | 200 |
|------------------------------------------------|----|----|-----|-----|-----|
| Seasonal space heating energy efficiency class |    | -  | -   | -   | -   |
| Rated heat output (Prated or Psup)             | kW | 87 | 115 | 166 | 200 |
| Seasonal space heating energy efficiency       | %  | -  | -   | -   | -   |
| Annual energy consumption                      | GJ | -  | -   | -   | -   |
| Sound power level L <sub>WA</sub> indoors      | dB | 67 | 67  | 67  | 67  |

|        | - |
|--------|---|
| -      | S |
| ní T h | _ |
|        | F |

### See

For specific precautions in relation to assembly, installation and maintenance: Safety, page 6

# 13.2 Declaration of conformity

This appliance complies with the standard type described in the declaration of conformity. It has been manufactured and commissioned in accordance with British directives.

The original declaration of conformity is available from the manufacturer.

### 13.2.1 Declaration of conformity for wireless devices

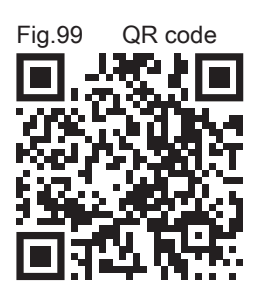

| All wireless communication devices comply with the standard type        |
|-------------------------------------------------------------------------|
| described in the declaration of conformity. They have been manufactured |
| and commissioned in accordance with British directives.                 |

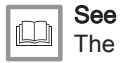

The website for the full declaration of conformity: https:// declaration-of-conformity.bdrthermeagroup.com

AD-3001616-01

# Original instructions - © Copyright

All technical and technological information contained in these technical instructions, as well as any drawings and technical descriptions supplied, remain our property and shall not be multiplied without our prior consent in writing. Subject to alterations.

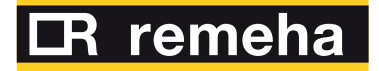

- **T** +44 (0)330 678 0140
- E technical@remeha.co.uk
- W www.remeha.co.uk

Remeha Commercial UK Brooks House Coventry Road Warwick CV34 4LL

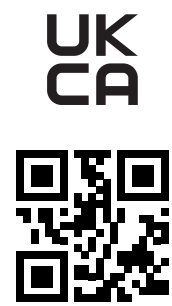

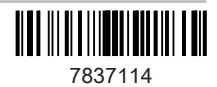